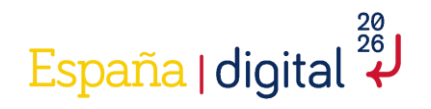

# **GUÍA DE PRESENTACIÓN DE SOLICITUD**

CONVOCATORIA 2025 PARA LA CONCESIÓN DIRECTA DE SUBVENCIONES A ENTIDADES DE REFERENCIA EN EL ÁMBITO DE LAS COMUNICACIONES CUÁNTICAS CON EL FIN DE FOMENTAR SU COLABORACIÓN EN EL MARCO DE LA ADENDA DEL COMPONENTE 16 ESTRATEGIA NACIONAL DE INTELIGENCIA ARTIFICIAL, DEL PLAN DE RECUPERACIÓN, TRANSFORMACIÓN Y RESILIENCIA FINANCIADO POR LA UNIÓN EUROPEA – NEXT GENERATION EU.

Disclaimer

En caso de discrepancias entre esta guía y el Real Decreto 317/2025, de 15 de abril, se considerará válido lo reflejado en el Real Decreto.

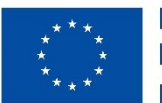

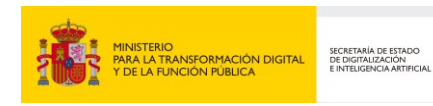

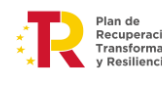

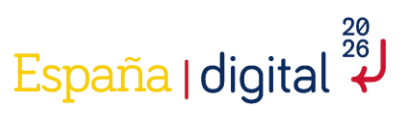

| Contenido                                                                              |    |
|----------------------------------------------------------------------------------------|----|
| 1. Introducción                                                                        | 3  |
| 2. Presentación de solicitudes                                                         | 5  |
| 2.1 Plazo de presentación de solicitudes                                               | 5  |
| 2.2 Solicitud de la ayuda Hub Nacional de Excelencia de Comunicaciones Cuánticas       | 5  |
| 2.3 Creación de una solicitud                                                          | 6  |
| 2.3.1 Nueva solicitud                                                                  | 7  |
| 2.4 Cumplimentación de la solicitud                                                    | 11 |
| 2.4.1. Solicitud                                                                       | 13 |
| 2.4.1.1 Identificación representante de la entidad                                     | 13 |
| 2.4.1.2 Notificación                                                                   | 15 |
| 2.4.1.3 Datos Solicitud                                                                | 16 |
| 2.4.1.4 Declaraciones y Autorizaciones                                                 | 17 |
| 2.4.2 Entidad                                                                          | 22 |
| 2.4.2.1 Identificación                                                                 | 23 |
| 2.4.2.2 Actividad Principal                                                            | 23 |
| 2.4.2.3 Persona de Contacto                                                            | 23 |
| 2.4.3 Proyecto                                                                         | 24 |
| 2.4.3.1 Detalles del proyecto                                                          | 25 |
| 2.4.3.2 Jefe del Proyecto                                                              | 26 |
| 2.4.3.3 Lugares realización                                                            | 27 |
| 2.4.3.4 Gastos de personal                                                             | 28 |
| 2.4.3.5 Gastos de instrumental y material inventariable                                |    |
| 2.4.3.6 Gastos generales suplementarios                                                | 32 |
| 2.4.3.7 Gastos investigación contractual, conocimientos técnicos y patentes adquiridas |    |
| 2.4.3.8 Otros gastos de funcionamiento                                                 | 35 |
| 2.4.3.9 Planificación                                                                  |    |
| 2.4.3.10 Entregables                                                                   | 47 |
| 2.4.3.11 Presupuesto                                                                   | 50 |
| 2.4.3.12 Esquema de financiación del proyecto                                          | 51 |
| 2.4.4 Documentación                                                                    | 52 |
| 2.4.5 Validar                                                                          | 55 |
| 2.4.6 Firmar y Enviar                                                                  | 56 |
| 2.5 Como acceder a una solicitud ya iniciada                                           |    |
| 2.6 Dudas respecto a la realización de una solicitud                                   | 59 |

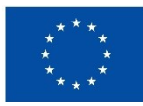

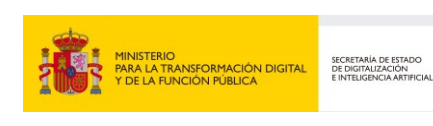

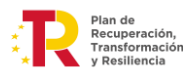

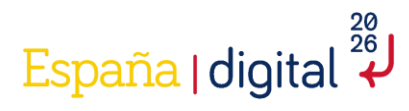

#### 1. Introducción

Según el Real Decreto 317/2025, de 15 de abril, por el que se regula la concesión directa de subvenciones a entidades de referencia en el ámbito de las comunicaciones cuánticas, con el fin de fomentar su colaboración en el marco de la adenda del componente 16, Estrategia Nacional de Inteligencia Artificial, del Plan de Recuperación, Transformación y Resiliencia, financiado por la Unión Europea -Next Generation EU.

A través de la subvención regulada en este real decreto se pretende financiar a las entidades públicas de investigación que trabajan en esta área científica a nivel nacional, con fondos Next Generation EU, con cargo a la reforma 1 del componente 16 del Plan de Recuperación, Transformación y Resiliencia, específicamente en el eje 4 «Refuerzo de las capacidades estratégicas de supercomputación», dentro de la línea de «Apoyo para la demostración de una internet cuántica». La adquisición de las infraestructuras de experimentación coordinadas por todos los beneficiarios contribuirá eventualmente al desarrollo de esta internet cuántica, a través del desarrollo casos de uso de alto impacto, fomentando la investigación y el desarrollo, reforzando con ello infraestructuras cuánticas y tecnologías habilitadoras, imprescindibles para conseguir un ecosistema dinámico y competitivo.

Dentro de dicho componente, la actuación se enmarca dentro de la Estrategia de Tecnologías Cuánticas de España (2025-2030), dentro de su Iniciativa 3.1 «Colaboración de entidades de excelencia en Comunicaciones Cuánticas», en la que se propone la creación de un Hub de Comunicaciones Cuánticas. Este centro de excelencia reunirá a las principales instituciones científicas y tecnológicas del país, facilitando la investigación aplicada y su transferencia al sector industrial.

Esta subvención contribuye al objetivo CID 457, ligado al PERTE CHIP, «Fortalecimiento del ecosistema cuántico», que tiene por objetivo el desembolso, antes del segundo trimestre de 2026, de un mínimo de 36 millones de euros en proyectos de I+D+i en el ámbito de las tecnologías cuánticas de nueva generación, por ejemplo, apoyo al desarrollo de hardware, software y middleware cuánticos, al desarrollo de cúbits alternativos y las líneas piloto conexas que sean necesarias, las comunicaciones y la criptografía cuánticas, las tecnologías del internet cuántico, la metrología y la detección cuántica. Así mismo, la subvención recogida se enmarca en la línea de actuación 1.6 del Plan Estratégico de Subvenciones 2025-2027 del Ministerio para la Transformación Digital y de la Función Pública.

Las subvenciones tienen carácter singular en la medida en que el ecosistema investigador público español en materia de comunicaciones cuánticas es muy reducido y especializado. La concesión de una ayuda directa se sustenta en el principio de eficiencia administrativa, toda vez que un proceso de concurrencia competitiva para las actuaciones que tienen por objeto el desarrollo de la colaboración entre estas entidades excelentes carecería de eficacia y conllevaría una concurrencia entre dicho ecosistema reducido, perdiendo con ello la colaboración entre ellas como se persigue. Cada una de las entidades para las que se otorga esta ayuda aportan un área complementaria y singular, siendo todas ellas necesarias para desarrollar los objetivos de la ayuda concedida.

Entre estos organismos está, el Instituto de Ciencias Fotónicas (ICFO), adscrito a la Universitat Politècnica de Catalunya (UPC); la Agencia Estatal Consejo Superior de Investigaciones Científicas (CSIC), adscrita al Ministerio de Ciencia, Innovación y Universidades; el Grupo de Investigación en Información y Comunicación Cuántica (GIICC) de la Universidad Politécnica de Madri; el Grupo de Investigación de Antenas, Radares y Comunicaciones Ópticas (COM) de la Universidad de Vigo; la Donostia International Physics Center (DIPC); el

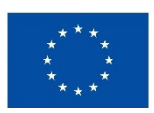

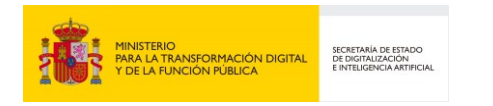

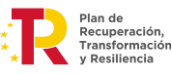

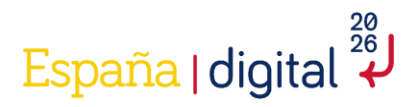

Instituto Nacional de Técnica Aeroespacial Esteban Terradas (INTA); el Instituto de astrofísica de Canarias, y el Photonics Research Lab (PRL) del ITEAM en la Universitat Politècnica de València.

Todas estas instituciones tienen una reconocida excelencia investigadora en el ámbito de las comunicaciones cuánticas y aglutinan en su conjunto el conocimiento y medios técnicos necesarios para cumplir con el propósito de la ayuda regulada por el RD 317/2025.

Los motivos que desaconsejan la concurrencia pública en este caso concreto vienen derivados del reducido número de instituciones científicas que llevan a cabo investigación en un área tan incipiente como las comunicaciones cuánticas, un área de desarrollo tecnológico que, en su naturaleza emergente y de alta especialización, restringe considerablemente el número de actores capacitados para participar. En particular, dicho ámbito se caracteriza por requerir capacidades técnicas avanzadas y un alto grado de cualificación del personal investigador, aspectos que solo están al alcance de un número muy limitado de organizaciones a nivel nacional. Asimismo, las actividades de investigación, desarrollo e innovación proyectadas en el marco de la colaboración planteada demandan competencias técnicas y científicas altamente especializadas, cuya escasez en el mercado genera una situación de hecho que dificulta garantizar la competencia efectiva. Esta circunstancia justifica la necesidad de adoptar medidas excepcionales en el procedimiento, siempre respetando los principios y disposiciones previstos en la normativa vigente.

En caso de discrepancias entre esta guía y el Real Decreto 317/2025, se considerará válido lo reflejado en la Real Decreto.

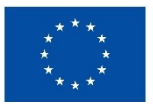

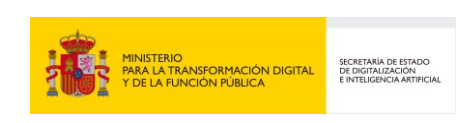

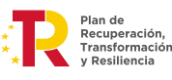

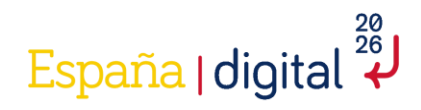

#### 2. Presentación de solicitudes

#### 2.1 Plazo de presentación de solicitudes

El formulario de solicitud de la sede electrónica del Ministerio para la Transformación Digital y de la Función Pública estará disponible desde el inicio del plazo de presentación de solicitudes y hasta el último día del plazo de presentación de solicitudes. Se podrá solicitar la información complementaria que se estime necesaria. Toda documentación que se adjunte con posterioridad a la solicitud, sin petición previa por parte de la Administración, no será tenida en cuenta durante el proceso de instrucción.

El plazo para la presentación de las solicitudes será de <u>15 días hábiles</u>. Dicho plazo comenzará a contarse <u>desde las 00:00 horas del día 29 de abril de 2025 hasta las 23:59 horas del día 22 de mayo de 2025.</u> (ambos inclusive).

No se admitirá ninguna solicitud recibida fuera del plazo de solicitud en la sede electrónica del Ministerio para la Transformación Digital y de la Función Pública, ni las que sean recibidas por canales diferentes al establecido.

#### 2.2 Solicitud de la ayuda Hub Nacional de Excelencia de Comunicaciones Cuánticas

La solicitud consta de dos elementos indisociables:

- La solicitud-cuestionario (incluye plan de proyecto individual): Se cumplimentará necesariamente con los medios electrónicos de ayuda disponibles en la mencionada sede electrónica, de acuerdo con las instrucciones publicadas a tal efecto en el Portal de Ayudas del Ministerio para la Transformación Digital y de la Función Pública.
- Plan de proyecto conjunto: Se habrá de adjuntar como documento anexo a la solicitud-cuestionario, y que pondrá de manifiesto la participación de la entidad solicitante en el contexto de las actuaciones en colaboración, y que forman parte del objeto de la ayuda concedida. A través de la sede electrónica se podrán cumplimentar todos los datos del formulario de solicitud por parte de la entidad, adjuntar los documentaros necesarios, firmar electrónicamente la solicitud y enviarla al registro electrónico del Ministerio de Industria y Turismo.

#### Atención:

- Todos los datos económicos que se introduzcan deben ir expresados en euros y con números enteros sin puntos ni comas.
- El tamaño máximo de cada uno de los ficheros es de 5MB.

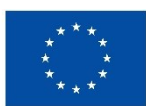

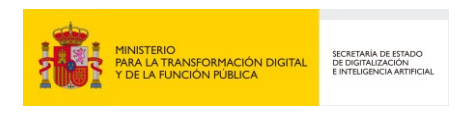

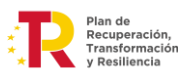

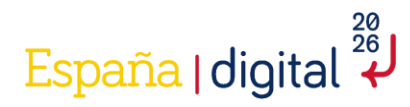

Asegúrese de leer detenidamente el contenido del formulario de solicitud y de cumplimentar correctamente los datos que se solicitan en cada apartado. Dicho formulario contendrá varios apartados que se describen a continuación en esta Guía de presentación de solicitud y deberán ser completados según las indicaciones facilitadas en el propio formulario y en la convocatoria.

Es importante tener en cuenta que toda la documentación que se adjunte a la solicitud de la ayuda tendrá como formato general PDF o xsig, con un tamaño de página A4 (210 mm x 297 mm), con interlineado sencillo y letra de un tamaño mínimo de 11 puntos, si bien pueden utilizarse tamaños inferiores (8 puntos mínimo) para gráficos e ilustraciones en color siempre que resulten legibles.

Para una mejor comprensión, las pantallas en la parte inferior central muestran avisos relevantes sobre la información que se debe completar durante el proceso completo de realización del formulario.

Para contribuir a la realización correcta del formulario se muestra la simbología que se emplea en el formulario, con el fin de servir de ayuda para la correcta cumplimentación de todos los campos contenidos en los mismos:

| Símbolos                          | Significado                                         |
|-----------------------------------|-----------------------------------------------------|
|                                   | El dato introducido no podrá ser modificado con     |
| *                                 | posteridad, si desea modificarse podrá realizar una |
|                                   | nueva solicitud                                     |
| Campo con fondo en color amarillo | Campo que hay que completar con obligatoriedad      |
| Compo con fondo en color gris     | Son mensajes y observaciones generales que ayudan a |
| Campo con tondo en color gris     | la cumplimentación adecuada de la Solicitud         |

#### 2.3 Creación de una solicitud

El primer paso a realizar es crear la nueva solicitud, para ello ha de acudir a la sede electrónica donde se ha habilitado el formulario <u>https://sedeaplicaciones.minetur.gob.es/Mineco\_SolicitudAyudas/forms/lineas</u> y acceder al enlace al Hub Nacional de Excelencia de Comunicaciones Cuánticas.

Para crear una nueva solicitud se deberá elegir en el menú de opciones, la primera opción de las dos existentes: "Crear una Solicitud":

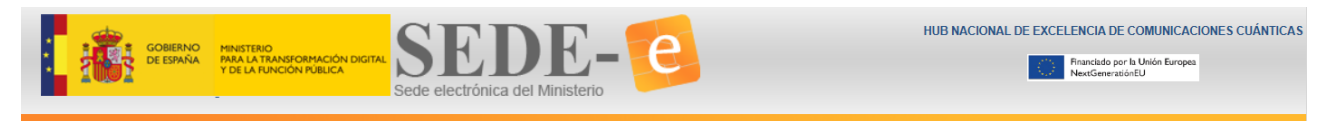

#### Hub Nacional de Excelencia de Comunicaciones Cuánticas

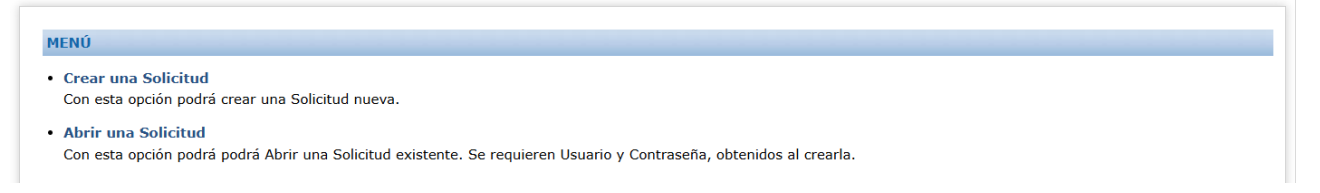

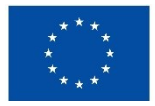

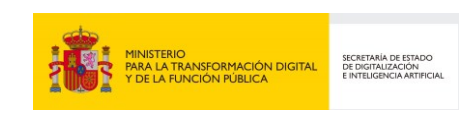

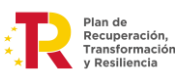

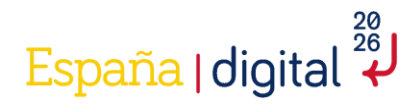

Se puede elegir además en esta misma pantalla la opción Consultar o Continuar una Solicitud. Con esta opción se podrá consultar el Registro de una solicitud ya enviada (Mis Solicitudes) o continuarla si no se ha dejado enviada (Abrir una Solicitud).

| Crear una Solicitud<br>Con esta opoión podrá orear una Solicitud nueva.                                       |                               |
|----------------------------------------------------------------------------------------------------|-------------------------------|
| Abrir una Solicitud<br>Con esta opción podrá podrá Abrir una Solicitud existente. Se requieren Usuario y Cont | raseña, obtenidos al crearla. |
| Mis Solicitudes     Con esta opción se mostrará una lista de sus Solicitudes.                                 |                               |

Se requiere en esta opción el Usuario y Contraseña que se genera al crear una nueva Solicitud como se explica en el epígrafe correspondiente.

#### 2.3.1 Nueva solicitud

En esta pantalla se recogen los datos de identificación del solicitante, su número de identificación fiscal, así como el tipo de proyecto y el tipo de entidad que presenta la solicitud de ayuda.

# Hub Nacional de Excelencia de Comunicaciones Cuánticas

| CREAR                                                      |        |                                         |          |
|------------------------------------------------------------|--------|-----------------------------------------|----------|
| CIF, NIF, NIE Razón Social Entidad                         |        |                                         |          |
| Correo electrónico para notificaciones                     |        | Confirmación correo electrónico         |          |
| Área                                                       | ~      | Naturaleza                              | <b>F</b> |
| Tipo Proyecto                                              | ~      |                                         |          |
| He leído el contenido de la Guía para la Convocatoria, pub | blicad | a en el Portal de Ayudas del Ministerio |          |
| Los datos introducidos no se podrán cambiar más adelante   |        |                                         |          |

Al pulsar en crear una Nueva Solicitud se accederá al inicio de la solicitud - cuestionario que se debe completar. Este formulario contiene diversos campos:

- NIF o CIF de la entidad solicitante de la ayuda.
- Razón Social de la Entidad solicitante de la ayuda, tal como aparezca en su tarjeta de identificación fiscal.
- Correo electrónico para notificaciones, así como el campo para la confirmación de dicho correo electrónico.

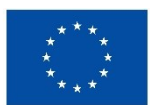

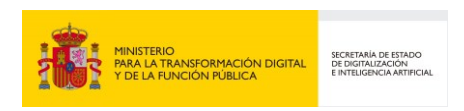

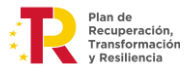

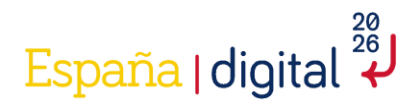

A este correo electrónico llegará el Usuario (CIF de la entidad solicitante) y la Contraseña (contraseña generada por el sistema) de la solicitud realizada.

El correo electrónico facilitado en la solicitud por la entidad solicitante será utilizado para remitir avisos informándole de la puesta a disposición de todas las notificaciones y trámites referentes a la presente convocatoria de ayudas. Estas comunicaciones por correo electrónico tendrán únicamente carácter informativo.

- Área del proyecto: Para esta convocatoria este campo contiene un desplegable con un único valor: "Hub Nacional de Excelencia de Comunicaciones Cuánticas".
- Tipo de proyecto. Para esta convocatoria este campo contiene un desplegable con un único valor: "Proyectos de Desarrollo experimental".
- Naturaleza. Este campo se refiere a la naturaleza de la entidad que solicita la ayuda. El campo contiene un desplegable con varias opciones, cada entidad deberá elegir la que le corresponda.

| CIF, NIF, NIE R         | azón Social Entidad                           |                                                    |                         |
|-------------------------|-----------------------------------------------|----------------------------------------------------|-------------------------|
| Correo electrónico para | notificaciones 📑                              | Confirmación correo electrónico                    |                         |
|                         |                                               |                                                    |                         |
| Área                    |                                               | Naturaleza                                         |                         |
|                         | ~                                             |                                                    |                         |
| Tipo Proyecto           |                                               |                                                    |                         |
|                         | Organismo Público de investigación y difusión | n de conocimientos de Comunidades Autónomas        |                         |
| _                       | Organismo Público de investigación y difusión | n de conocimientos del Sector Público Estatal - O  | rganismo Autónomo       |
| He leído el contenido   | Organismo Público de investigación y difusiór | n de conocimientos del Sector Público Estatal - Ag | jencia Estatal          |
|                         | Organismo Público de investigación y difusión | n de conocimientos del Sector Público Estatal - Re | esto entes Sector Públi |

# Hub Nacional de Excelencia de Comunicaciones Cuánticas

Una vez completados todos los campos, se debe pulsar el botón inferior derecho de la pantalla "Crear solicitud".

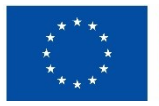

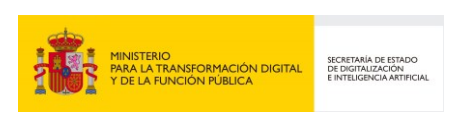

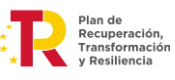

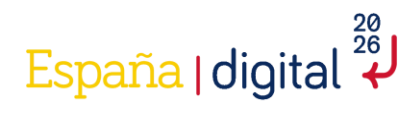

# Hub Nacional de Excelencia de Comunicaciones Cuánticas

| esa 1<br>ficaciones              | 6                                                                                                    |                                                                                                    |                                                                                                    |
|----------------------------------|----------------------------------------------------------------------------------------------------|----------------------------------------------------------------------------------------------------|----------------------------------------------------------------------------------------------------|
| ficaciones                       | D                                                                                                    |                                                                                                    |                                                                                                    |
|                                  |                                                                                                    | Confirmación correo electrónico                                                                                                    |                                                                                                    |
|                                  |                                                                                                    | correoempresa@gmail.com                                                                                                    |                                                                                                    |
|                                  |                                                                                                    | Naturaleza                                                                                                    | B                                                                                                    |
| e Comunicaciones Cuánticas       | ~                                                                                                    | Organismo Público de investigación y difusión de conocimientos de                                                                          | l ~                                                                                                    |
|                                  |                                                                                                    |                                                                                                    |                                                                                                    |
| rimental                         | ~                                                                                                    |                                                                                                    |                                                                                                    |
| la Guía para la Convocatoria, pu | blicad                                                                                                  | a en el Portal de Ayudas del Ministerio                                                                                                    |                                                                                                    |
|                                  |                                                                                                    |                                                                                                    |                                                                                                    |
| ſ                                | le Comunicaciones Cuánticas<br>rimental<br>la Guía para la Convocatoria, pu<br>rán cambiar más adelante | le Comunicaciones Cuánticas <ul> <li>rimental</li> <li>la Guía para la Convocatoria, publicad</li> <li>rán cambiar más adelante</li> </ul> | Naturaleza<br>Organismo Público de investigación y difusión de conocimientos de<br>rimental  Ia Guía para la Convocatoria, publicada en el Portal de Ayudas del Ministerio<br>rán cambiar más adelante |

Se generará una ventana emergente donde se indicará que la nueva solicitud ha sido creada y que indica que:

- Los datos se han guardado correctamente.
- Usuario: Este número coincide con el CIF de la entidad.
- Contraseña: es la contraseña para acceder a consultar la solicitud de nueva creación explicado en el apartado 2.5 de este documento. Esta contraseña no se puede modificar ni recuperar.

Estos datos se remitirán por correo electrónico a la dirección que se ha indicado anteriormente por la entidad solicitante.

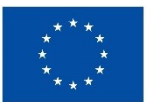

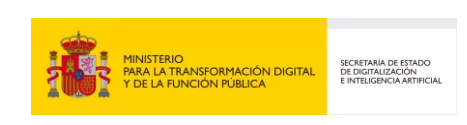

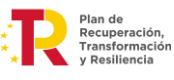

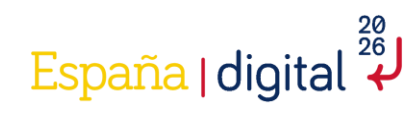

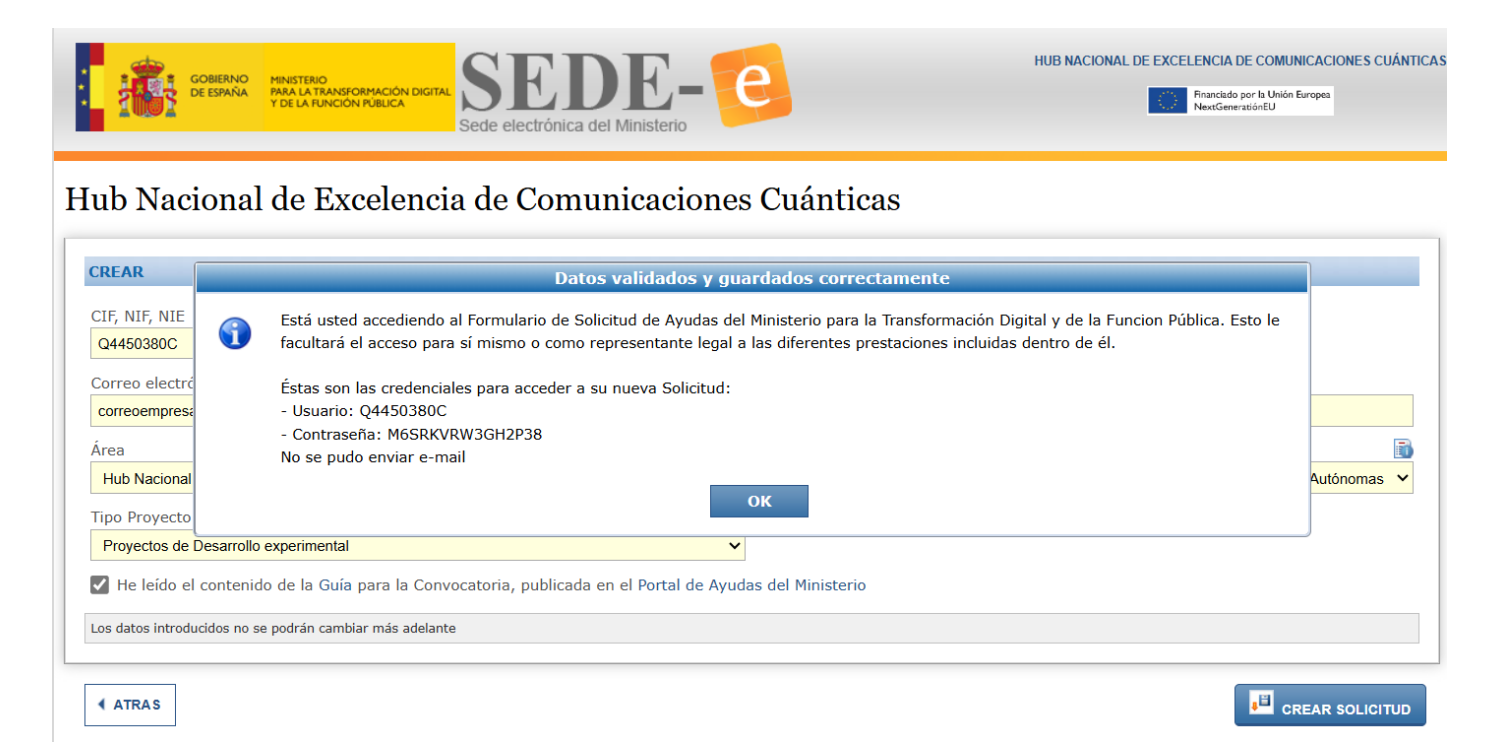

Una vez se tiene el Usuario y la Contraseña, se puede acceder a la solicitud nueva creada para:

- Consultarla.
- Continuar la cumplimentación de la solicitud.
- Adjuntar los documentos que corresponda.

El acceso a la nueva solicitud creada es desde la opción de Menú: Abrir una Solicitud, utilizando el Usuario y Contraseña que se ha recibido en el correo electrónico introducido.

# Hub Nacional de Excelencia de Comunicaciones Cuánticas

| Usuario    |   |  |
|------------|---|--|
| Contraseña |   |  |
| Trámite    |   |  |
| Solicitud  | ~ |  |

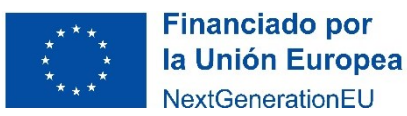

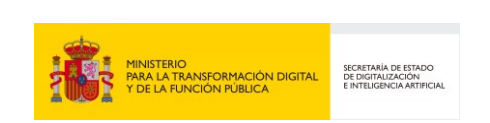

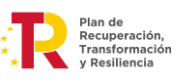

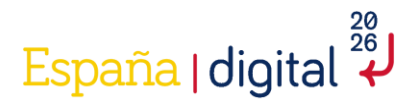

Se recomienda guardar los datos **Usuario y Contraseña** para recuperarlos posteriormente, puesto que no pueden ser modificados, y si se desean modificar habrá que realizar una nueva solicitud desde el principio, perdiendo toda la información que ya se hubiera introducido en el formulario.

**Estas credenciales solamente se utilizarán durante la realización de la solicitud**, una vez enviada, recibirá un nuevo correo electrónico con un usuario y contraseña para el acceso al expediente, que deberán ser custodiadas convenientemente de igual forma para la realización de cualquier trámite.

#### 2.4 Cumplimentación de la solicitud

Una vez creada la solicitud, se accede al formulario directamente, para continuar con la cumplimentación de los datos de esta, se aprecia una pantalla inicial que tiene en la esquina superior derecha el Usuario del solicitante. Coincidirá siempre con el CIF introducido anteriormente.

| SOLICITUD ENTIDAD PROYE                                       | ICTO DOCUMENTACIÓN VALIDAR FIRMAR                                  | I Y ENVIAR                                                         | 0                                                                                        |
|---------------------------------------------------------------|--------------------------------------------------------------------|--------------------------------------------------------------------|------------------------------------------------------------------------------------------|
| Solicitud                                                     |                                                                    |                                                                    | 50000003                                                                                 |
| 11 12 13 14                                                   |                                                                    |                                                                    |                                                                                          |
| IDENTIFICACIÓN REPRESENTA/                                    | NTE DE LA ENTIDAD                                                  |                                                                    | *                                                                                        |
| NDF                                                           | Nombre                                                             | Primer apellido                                                    | Segundo apellido                                                                         |
| Es administrador único                                        | 🐞 Carpo                                                            |                                                                    |                                                                                          |
|                                                               | ×                                                                  |                                                                    |                                                                                          |
| DATOS DEL SEGUNDO REPRESEN                                    | NTANTE EN CASO DE REPRESENTACIÓN MANCOMU                           | NADA 🕸 🍒                                                           |                                                                                          |
| NEF                                                           | Nombre                                                             | Primer apellido                                                    | Sepundo apellido                                                                         |
| Carpo                                                         |                                                                    | 1                                                                  |                                                                                          |
| Los carroce para Northea, Apallalos y NJ                      | os reflares al Bassanariasia lacal. La Persona designada an aste A | artala dabará astariar la Basenariación nacarada nara cafa art.    | arilie, an las Merninus astablacidas an al Articula 5 de la Leu 20/2015 de 1 de Ortubre. |
| Para facilitar la Tramitación de la Solicitud<br>solicitadas. | os recorrienda comprobar que la Persona decignada no tenga timit   | aciones de Representación, teniendo en cuenta los aspectos especif | can de la Salcitud que se presente, sabre tada derivadas de las cuantias econòmicas      |
|                                                               | 1.1 Identificación                                                 |                                                                    |                                                                                          |
|                                                               |                                                                    |                                                                    |                                                                                          |
|                                                               |                                                                    |                                                                    |                                                                                          |
|                                                               |                                                                    |                                                                    |                                                                                          |
|                                                               |                                                                    |                                                                    |                                                                                          |
| L                                                             |                                                                    |                                                                    |                                                                                          |
|                                                               |                                                                    |                                                                    | VALIDAR Y GUARDAR APARTADO                                                               |

Encima del Usuario se encuentra además un botón que permite descargar en PDF la información que ya se ha introducido y guardado hasta el momento en el formulario de la Solicitud.

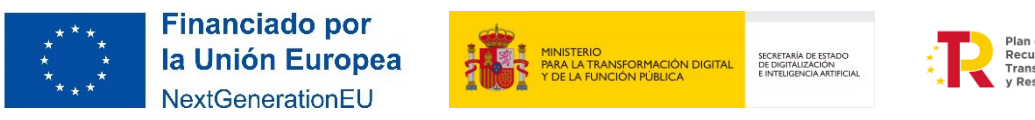

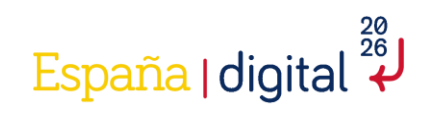

| SOLICITUD ENTIDAD                                | PROYECTO DOCUMENTACIÓN                         | VALIDAR FIRMAR Y ENVIAR                                                   |                                                                                                    |
|--------------------------------------------------|------------------------------------------------|---------------------------------------------------------------------------|----------------------------------------------------------------------------------------------------|
| Solicitud                                        |                                                |                                                                           | E04K34967                                                                                                    |
| 1.1 1.2 1.3                                      | 1.4                                            |                                                                           |                                                                                                    |
| IDENTIFICACIÓN REPR                              | ESENTANTE DE LA ENTIDAD                        |                                                                           | •                                                                                                    |
| NEF                                              | Nombre                                         | Primer apellido                                                           | Segundo apellido                                                                                                 |
|                                                  |                                                |                                                                           |                                                                                                    |
| Es administrador unico                           | v Carpo                                        |                                                                           |                                                                                                    |
| DATOS DEL SEGUNDO E                              | EPRESENTANTE EN CASO DE REPR                   | SENTACIÓN MANCOMUNADA 🔞 🍒                                                 |                                                                                                    |
| NEF                                              | Nombre                                         | Primer apelido                                                            | Segundo apellido                                                                                                 |
|                                                  |                                                |                                                                           |                                                                                                    |
| Cargo                                            |                                                |                                                                           |                                                                                                    |
| Los campos para Nombre, Ape                      | lidos y NJF se referen al Representante legal, | a Persona designada en este Apartado deberá osteritar la Representación   | receraria para cada achuación, en los términos establiacidas en el Artículo 5 de la Ley 28/2015 de 1 de Octubre. |
| Para facilitar la Transfación de<br>solicitadas. | la Solicitud na recorrenda comprehar que la Pr | rsona decipitada no tenga tinitaciones de Representación, tentendo en cue | rta los aspectos especticas de la Solicitud que se presente, sobre todo derivadas de las cuantizes económicas    |
|                                                  | 1.1 Identifica                                 | uga.                                                                      |                                                                                                    |
|                                                  |                                                |                                                                           |                                                                                                    |
|                                                  |                                                |                                                                           |                                                                                                    |
|                                                  |                                                |                                                                           |                                                                                                    |
|                                                  |                                                |                                                                           |                                                                                                    |
|                                                  |                                                |                                                                           | *                                                                                                    |
|                                                  |                                                |                                                                           | VILLIAR Y GUARDAR APARTADO                                                                                       |

El formulario tiene un menú superior central con seis pestañas: Solicitud, Entidad, Proyecto, Documentación, Validar y Firmar/Enviar que hay que cumplimentar en su totalidad.

| LOLICITUD ENTIDAD PROV                                       | ECTO DOCUMENTACIÓN VALIDAR FIRMAI                                        |                                                                    |                                                                                 | 8         |
|--------------------------------------------------------------|--------------------------------------------------------------------------|--------------------------------------------------------------------|---------------------------------------------------------------------------------|-----------|
| Solicitud                                                    |                                                                          |                                                                    |                                                                                 | E04939567 |
| 1.1 1.2 1.3 1.4                                              |                                                                          |                                                                    |                                                                                 |           |
| IDENTIFICACIÓN REPRESENTA                                    | INTE DE LA ENTIDAD                                                       |                                                                    |                                                                                 | ^         |
| NDF                                                          | Nombre                                                                   | Primer apellido                                                    | Segundo apellido                                                                |           |
| Es administrador único                                       | Cargo                                                                    |                                                                    |                                                                                 |           |
|                                                              | v                                                                        |                                                                    |                                                                                 |           |
| DATOS DEL SEGUNDO REPRESI                                    | ENTANTE EN CASO DE REPRESENTACIÓN MANCOMU                                | NADA 🔟 🚢                                                           |                                                                                 |           |
| NUF                                                          | Nombre                                                                   | Primer apellido                                                    | Segundo apellido                                                                |           |
| Carpo                                                        |                                                                          |                                                                    |                                                                                 |           |
| Los carros ana livados, duridas e M                          | l' es celleres al Barranastincia lacal : a Barrana decisionite es acte à | and all defend advector in Restmentiation sectored a new rada ad-  | action an institucione establishing as al Astronom S de la Leo MANNET de L de A | 1.1.1     |
| Para facilitar la Tramitación de la Solicitu<br>solicitadas. | d na nacarrianda comprobar que la Parsona decignada no tenga limit       | aciones de Representación, teniendo en cuenta los aspectos especif | con de la Solicitad que se presenta, sobre todo derivadas de las cuantias econd | nicae     |
|                                                              | 1.1 Identificación                                                       |                                                                    |                                                                                 |           |
|                                                              |                                                                          |                                                                    |                                                                                 |           |
|                                                              |                                                                          |                                                                    |                                                                                 |           |
|                                                              |                                                                          |                                                                    |                                                                                 |           |
|                                                              |                                                                          |                                                                    |                                                                                 |           |
|                                                              |                                                                          |                                                                    |                                                                                 | *         |
|                                                              |                                                                          |                                                                    | VALIDAR Y GUARDAR APARTADO                                                      |           |

Dentro de cada pestaña hay una serie de apartados, marcados con una numeración. Cada apartado tiene un botón para "Validar y Guardar" la información de dicho apartado y otro para "Guardar la Solicitud". Es posible que algunos apartados den error de validación al depender de la información de otros apartados, guarde y continúe con la completitud del cuestionario.

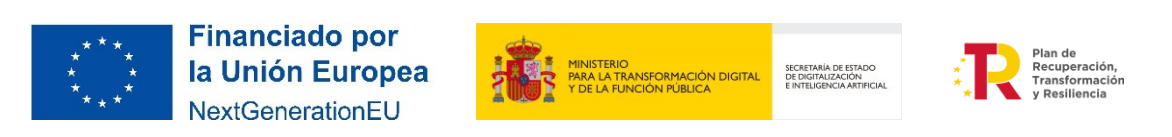

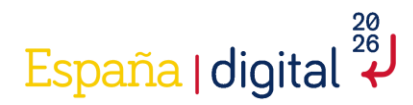

Este menú permite su navegación sin un orden determinado, aunque se recomienda realizar la cumplimentación de la Solicitud en el orden establecido.

Recuerde que **cualquier dato introducido al cumplimentar la Solicitud y no guardado antes de cambiar de pestaña se perderá**.

A continuación, podrá acceder a las indicaciones necesarias para la cumplimentación correcta de todas las pestañas.

#### 2.4.1. Solicitud

Esta pestaña de la solicitud consta, como se puede apreciar en la imagen, de 4 apartados para completar: "Identificación representante de la entidad", "Notificación", "Datos Solicitud", "Declaraciones y Autorizaciones".

| SOLICITUD ENTIDAD                                               | PROYECTO                                           | DOCUMENTACIÓN                                              | VALIDAR                              | FIRMAR Y ENVIAR                                               |                                                                                                    |                                                                                                    | 20                                           |
|-----------------------------------------------------------------|----------------------------------------------------|------------------------------------------------------------|--------------------------------------|---------------------------------------------------------------|----------------------------------------------------------------------------------------------------|----------------------------------------------------------------------------------------------------|----------------------------------------------|
| Solicitud                                                       |                                                    |                                                            |                                      |                                                               |                                                                                                    |                                                                                                    | E0403967                                     |
| 1.1 1.2 1.3                                                     | 1.4                                                |                                                            |                                      |                                                               |                                                                                                    |                                                                                                    |                                              |
| IDENTIFICACIÓN REPR                                             | RESENTANTE DE                                      | LA ENTIDAD                                                 |                                      |                                                               |                                                                                                    |                                                                                                    | *                                            |
| NEF                                                             | Nomb                                               | ra .                                                       |                                      | Primer apell                                                  | ido                                                                                                    | Segundo apellido                                                                                                    |                                              |
|                                                                 |                                                    |                                                            |                                      |                                                               |                                                                                                    |                                                                                                    |                                              |
| Es administrador único                                          |                                                    | Carpo                                                      |                                      |                                                               |                                                                                                    |                                                                                                    |                                              |
|                                                                 |                                                    |                                                            |                                      |                                                               |                                                                                                    |                                                                                                    |                                              |
| DATOS DEL SEGUNDO                                               | REPRESENTANTE                                      | EN CASO DE REPRES                                          | ENTACION P                           | Dimer and                                                     | ida                                                                                                    | Security mellity                                                                                                    |                                              |
|                                                                 |                                                    |                                                            |                                      |                                                               |                                                                                                    | Scherolden albezonden                                                                                                    |                                              |
| Carpo                                                           |                                                    |                                                            |                                      |                                                               |                                                                                                    |                                                                                                    |                                              |
| Los campos para Nombra, Apo<br>Para facilitar la Tramitación de | elidos y XII se refere<br>e la Solcitud se recorri | n al Representante legal, La<br>ende comprober que la Pers | Persona designad<br>ora designada no | la en este Apartado deberá o<br>i tenga limitaciones de Repre | dantar la Representación necesaria para cada acho<br>sentación, teniendo en cuenta los aspectos espectiv | ación, en los términos establecidos en el Artículo 5 de la Ley 290<br>con de la Solicitud que se presenta, sobre todo derivadas de las o | 2015 de 1 de Octubre.<br>Mantilas econômicas |
| anticitadas.                                                    |                                                    | 1.1 Identificació                                          | -                                    |                                                               |                                                                                                    |                                                                                                    |                                              |
|                                                                 |                                                    |                                                            | _                                    |                                                               |                                                                                                    |                                                                                                    |                                              |
|                                                                 |                                                    |                                                            |                                      |                                                               |                                                                                                    |                                                                                                    |                                              |
|                                                                 |                                                    |                                                            |                                      |                                                               |                                                                                                    |                                                                                                    |                                              |
|                                                                 |                                                    |                                                            |                                      |                                                               |                                                                                                    |                                                                                                    |                                              |
|                                                                 |                                                    |                                                            |                                      |                                                               |                                                                                                    |                                                                                                    |                                              |
|                                                                 |                                                    |                                                            |                                      |                                                               |                                                                                                    |                                                                                                    |                                              |
|                                                                 |                                                    |                                                            |                                      |                                                               |                                                                                                    | VALIDAR Y GUARDAR APARTADO                                                                                                    | CUARDAR SOLKITVO                             |

Estos apartados permiten que se pueda navegar por todos ellos sin un orden determinado, aunque se recomienda realizar la cumplimentación de la Solicitud en el orden establecido.

#### 2.4.1.1 Identificación representante de la entidad

Los campos NIF, Nombre, Primer Apellido y Administrador Único se aprecian con fondo amarillo por su obligatoriedad.

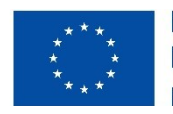

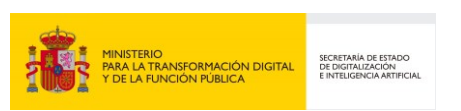

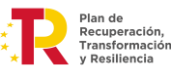

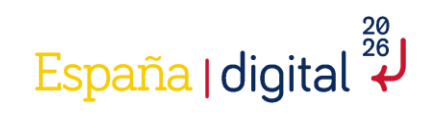

| SOLICITUD ENTIDAD                                                  | PROYECTO DOCUMENTA                                                                  | CIÓN VALIDAR FIRMAR                     | Y ENVIAR                                                                                                    |                                                                                                    | 80                 |
|--------------------------------------------------------------------|-------------------------------------------------------------------------------------|-----------------------------------------|----------------------------------------------------------------------------------------------------|----------------------------------------------------------------------------------------------------|--------------------|
| Solicitud                                                          |                                                                                     |                                         |                                                                                                    |                                                                                                    | E04939567          |
| 1.1 1.2 1.3                                                        | 1.4                                                                                 |                                         |                                                                                                    |                                                                                                    |                    |
| IDENTIFICACIÓN REPR                                                | ESENTANTE DE LA ENTIDAD                                                             |                                         |                                                                                                    |                                                                                                    | *                  |
| NDF                                                                | Nombre                                                                              |                                         | Primer apellido                                                                                                    | Segundo apellido                                                                                                    |                    |
| To administration inter-                                           |                                                                                     |                                         |                                                                                                    |                                                                                                    |                    |
| Es administración crisco                                           | v (1                                                                                | 90                                      |                                                                                                    |                                                                                                    |                    |
| DATOS DEL SEGUNDO                                                  | REPRESENTANTE EN CASO DE A                                                          | EPRESENTACIÓN MANCOMUN                  | IADA 📧 🏊                                                                                                    |                                                                                                    |                    |
| NDF                                                                | Nombre                                                                              |                                         | Primer apellido                                                                                                    | Segundo apelido                                                                                                    |                    |
|                                                                    |                                                                                     |                                         |                                                                                                    |                                                                                                    |                    |
| Cargo                                                              |                                                                                     |                                         |                                                                                                    |                                                                                                    |                    |
| Los campos para Norribra, Apa<br>Reca facilitar la Transitación da | ildos y XII os referen al Representante<br>la Salcitud es recorriende corrorates es | lagal, La Persona designada en este Apa | rtado deberá ostantar la Representación necesaria para cada ach<br>issue de Representación, teniendo en cuenta los assectos essect | ación, en los términos establecidos en el Artículo 5 de la Ley 29/201<br>los de la Solicitud que se presente, actor todo deciendes de las que | 5 de 5 de Octubre. |
| solicitadas.                                                       |                                                                                     | atificacija                             | anne an rapienteritation, tenterite en cuerta un aspectat espect                                                                   | and on a province gas as preserva, soors to a periodical of an in-                                                                            |                    |
|                                                                    | 1.12                                                                                | ATT LEVEL                               |                                                                                                    |                                                                                                    |                    |
|                                                                    |                                                                                     |                                         |                                                                                                    |                                                                                                    |                    |
|                                                                    |                                                                                     |                                         |                                                                                                    |                                                                                                    |                    |
|                                                                    |                                                                                     |                                         |                                                                                                    |                                                                                                    |                    |
|                                                                    |                                                                                     |                                         |                                                                                                    |                                                                                                    |                    |
| L                                                                  |                                                                                     |                                         |                                                                                                    |                                                                                                    | *                  |
|                                                                    |                                                                                     |                                         |                                                                                                    | 🗶 📲 VALIDAR Y GUARDAR APARTADO                                                                                                    | GUARDAR SOLICITUD  |

El campo Administrador Único nos permite acceder a un desplegable para indicar Sí o No

| SOLICITUD                                                                                                    | ENTIDAD           | PROYECTO            | DOCUMENTACIÓN                  | VALIDAR          | FIRMAR Y ENVIAR               | 2                                                                                                    | Ċ     |  |
|----------------------------------------------------------------------------------------------------|-------------------|---------------------|--------------------------------|------------------|-------------------------------|----------------------------------------------------------------------------------------------------|-------|--|
| Solicitud                                                                                                    |                   |                     |                                |                  |                               | E0493                                                                                                    | 39567 |  |
| 1.1 1.                                                                                                    | 2 1.3             | 1.4                 |                                |                  |                               |                                                                                                    |       |  |
| IDENTIFI                                                                                                    | CACIÓN REPR       | RESENTANTE          | DE LA ENTIDAD                  |                  |                               |                                                                                                    |       |  |
| NIF                                                                                                    |                   | No                  | mbre                           |                  | Primer apel                   | ido Segundo apellido                                                                                                    |       |  |
| Es adminis                                                                                                    | tradas única      |                     |                                |                  |                               | Información                                                                                                    |       |  |
| Es administrador único     Información     DATOS DEL SEGUNDO REPRESENT     NIF     Cargo     Cargo     OK     OK |                   |                     |                                |                  |                               |                                                                                                    |       |  |
| Para facilitar<br>solicitadas.                                                                                   | la Tramitación de | la Solicitud se rec | comienda comprobar que la Perz | iona designada r | o tenga limitaciones de Repre | entación, taniendo en cuenta los aspectos específicos de la Solicitud que se presenta, sobre todo derivadas de las cuantías económicas |       |  |
|                                                                                                    |                   |                     |                                |                  |                               |                                                                                                    | Ţ     |  |
|                                                                                                    |                   |                     |                                |                  |                               | VALIDAR Y GUARDAR APARTADO                                                                                                    | UD    |  |

Es importante destacar que los campos NIF, Nombre, Primer apellido y Segundo apellido se refieren al Representante Legal. La persona designada en este apartado deberá ostentar la representación necesaria para cada actuación en los términos establecidos en el artículo 5 de la Ley 39/2015, de 1 de octubre.

Para facilitar la tramitación de la Solicitud se recomienda comprobar que la persona designada no tenga limitaciones para la Representación, teniendo en cuenta los aspectos específicos de la Solicitud que se presenta, sobre todo derivada de las cuantías económicas solicitadas.

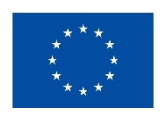

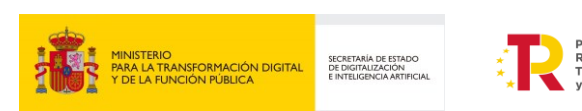

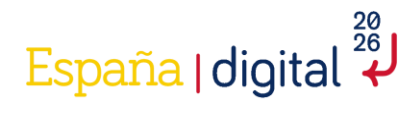

**En caso de Representación Mancomunada**, hay que rellenar los Datos del Segundo Representante que muestra la pantalla. Además, una vez esté cumplimentada toda la solicitud, se debe descargar el documento PDF de la misma y ser firmado electrónicamente por todos los representantes. Este documento firmado será adjuntado en la pestaña de "Documentación" como un documento anexo más para que la solicitud pueda ser admitida.

| SOLICITUD                                      | ENTIDAD          | PROYECTO             | DOCUMENTACIÓN                                                    | VALIDAR                                         | FIRMAR Y ENVIAR                                             |                                                                                                    |                                                                                                    | 2                                                                             |
|------------------------------------------------|------------------|----------------------|------------------------------------------------------------------|-------------------------------------------------|-------------------------------------------------------------|----------------------------------------------------------------------------------------------------|----------------------------------------------------------------------------------------------------|-------------------------------------------------------------------------------|
| Solicitud                                      |                  |                      |                                                                  |                                                 |                                                             |                                                                                                    |                                                                                                    | E04939567                                                                     |
| 1.1 1.                                         | 2 1.3            | 1.4                  |                                                                  |                                                 |                                                             |                                                                                                    |                                                                                                    |                                                                               |
| IDENTIFIC                                      | CACIÓN REPR      | RESENTANTE           | DE LA ENTIDAD                                                    |                                                 |                                                             |                                                                                                    |                                                                                                    | A                                                                             |
| NIF                                            |                  | No                   | mbre                                                             |                                                 | Primer apel                                                 | lido                                                                                                    | Segundo apellido                                                                                       |                                                                               |
| Es adminis                                     | trador único     |                      | Cargo                                                            |                                                 |                                                             |                                                                                                    |                                                                                                    |                                                                               |
|                                                |                  |                      | ing control                                                      |                                                 |                                                             | Información                                                                                                 |                                                                                                    |                                                                               |
| DATOS DE                                       | L SEGUNDO        | REPRESENT            | En caso de Repres<br>Debe generarlo pr<br>debe adjuntarse e      | sentación Man<br>ulsando el bot<br>en Documenta | comunada, el Document<br>ón aquí presente. Acto se<br>ción. | o "Solicitud de Ayuda con firma mancomuna<br>guido, debe ser firmado por el segundo Soli<br>ΟΚ              | da" es requerido.<br>citante con AutoFirma. Finalmente,                                                |                                                                               |
| Los campos p<br>Para facilitar<br>solicitadas, | para Nombre, Api | allidos y NIF se ref | aron al Rapresentante legal. La<br>omianda comprobar que la Pers | Persona designa<br>cona designada n             | da en este Apartado deberá c                                | stantar la Representación necesaria para cada actua<br>sentación, taniendo en cuenta los aspectos especific | ción, en los términos establecidos en el Artículos<br>os de la Solicitud que se presenta, sobre todo r | o 5 de la Ley 39/2013 de 1 de Octubre.<br>Ienvadas de las cuantías económicas |
|                                                |                  |                      |                                                                  |                                                 |                                                             |                                                                                                    |                                                                                                    |                                                                               |
|                                                |                  |                      |                                                                  |                                                 |                                                             |                                                                                                    | VALIDAR Y GUARDAR APA                                                                                  | RTADO GUARDAR SOLICITUD                                                       |

Una vez cumplimentada la pantalla se debe pulsar en "Validar y Guardar Apartado" para no perder la información introducida.

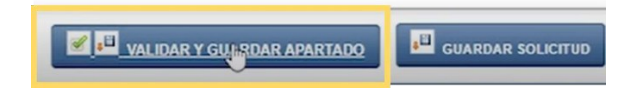

#### 2.4.1.2 Notificación

En este apartado se debe completar el campo de Teléfono y la dirección de correo electrónico para facilitar el proceso de notificaciones.

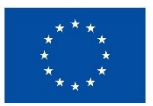

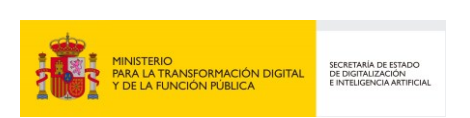

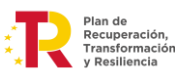

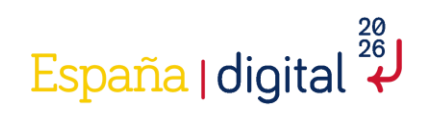

| SOLICITUD ENTIDAD     | PROYECTO | DOCUMENTACIÓN       | VALIDAR | FIRMAR Y ENVIAR |   |                            | 2                    |
|-----------------------|----------|---------------------|---------|-----------------|---|----------------------------|----------------------|
| Solicitud             |          |                     |         |                 |   |                            | E04939567            |
| 1.1 1.2 1.3           | 1.4      |                     |         |                 |   |                            |                      |
| NOTIFICACIÓN          |          |                     |         |                 |   |                            | A                    |
| Teléfono<br>666666666 |          | e-mail<br>prueba@pr | ueba.es |                 |   |                            |                      |
|                       |          |                     |         |                 |   |                            |                      |
|                       |          |                     |         |                 |   |                            |                      |
|                       |          |                     |         |                 |   |                            |                      |
|                       |          |                     |         |                 |   |                            |                      |
|                       |          |                     |         |                 |   |                            |                      |
|                       |          |                     |         |                 |   |                            |                      |
|                       |          |                     |         |                 |   |                            |                      |
|                       |          |                     |         |                 |   |                            |                      |
|                       |          |                     |         |                 | ( | VALIDAR Y GUARDAR APARTADO | JE GUARDAR SOLICITUD |

Por otra parte, el campo e-mail aparece por defecto puesto que es el que se ha introducido al crear una nueva solicitud, y en el que se recibieron los datos de Usuario y Contraseña, aunque puede ser modificado si así se desea.

Una vez cumplimentada la pantalla se debe pulsar en "Validar y Guardar Apartado" para no perder la información introducida.

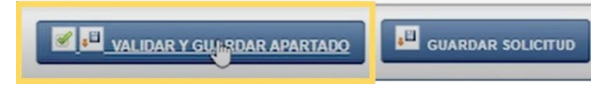

Al completar la dirección de correo electrónico, un aviso informa de la importancia de los datos introducidos.

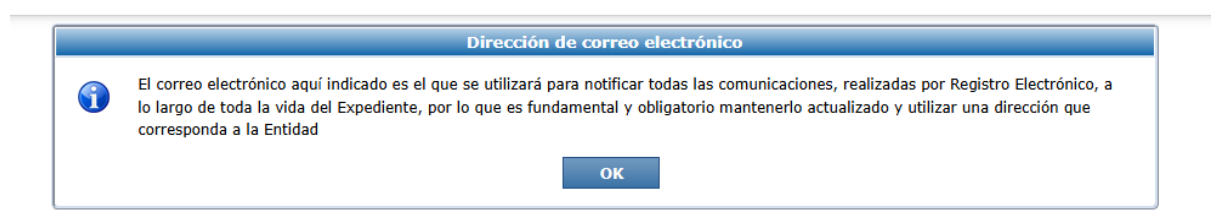

#### 2.4.1.3 Datos Solicitud

En este apartado la entidad solicitante debe completar el campo Subvención solicitada con el importe de subvención que solicita, el dato que se introduce debe ser un número natural sin comas ni puntos, puesto que no admite decimales ni tampoco números negativos. Además del IBAN de la cuenta en la que se quiere recibir el pago, el formato sería ES00 0000 0000 00 000000000.

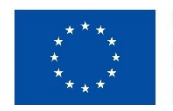

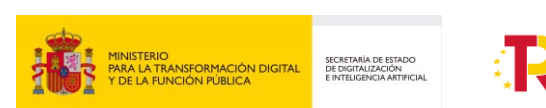

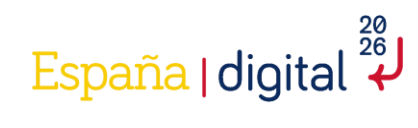

| SOLICITUD                                       | ENTIDAD                                               | PROYECTO                                                        | DOCUMENTACIÓN                                           | VALIDAR           | FIRMAR Y ENVIAR              |                                         | <u>).</u> | 0     |
|-------------------------------------------------|-------------------------------------------------------|-----------------------------------------------------------------|---------------------------------------------------------|-------------------|------------------------------|-----------------------------------------|-----------|-------|
| Solicitud                                       |                                                       |                                                                 |                                                         |                   |                              |                                         | 09016     | 6485W |
| 1.1 1.2                                         | 1.3                                                   | 1.4                                                             |                                                         |                   |                              |                                         |           |       |
| DATOS SO                                        | LICITUD                                               |                                                                 |                                                         |                   |                              |                                         |           | Î     |
| Subvencion                                      | solicitada                                            |                                                                 | Subvención máxin                                        | na posible        |                              |                                         |           | - 11  |
|                                                 |                                                       |                                                                 | 0,00 €                                                  |                   |                              |                                         |           | - 11  |
| Cuenta ban                                      | icaria IBAN                                           |                                                                 |                                                         |                   | Đ                            |                                         |           |       |
| El importe de<br>en todo caso.<br>- El presupue | subvención máx<br>La subvención n<br>sto especificado | ima posible es mera<br>náxima se ha calcula<br>para el proyecto | mente orientativo, y no condi<br>do teniendo en cuenta: | ciona el contenid | o del campo "subvención soli | citada", que debe cumplimentar el solic | tiante    | •     |
|                                                 |                                                       |                                                                 |                                                         |                   | VALIDAR Y GUARDAR            |                                         | SOLICI    | TUD   |

La información de "Subvención máxima posible" es un dato de solo lectura que se auto calcula conforme se va introduciendo presupuesto en el formulario (pestaña "Proyecto") por lo que en un primer momento aparecerá con un valor igual a 0. Se recomienda continuar con el siguiente apartado y volver a este punto una vez se haya terminado de introducir los datos.

#### 2.4.1.4 Declaraciones y Autorizaciones

De acuerdo con lo establecido en el real decreto que regula estas subvenciones, es necesario que el firmante realice una serie de declaraciones responsables sobre los requisitos para ser beneficiario:

|                                                           | gobierno<br>de españa                                             | MINISTERIO<br>PARA LA TRANSFORMACIÓI<br>Y DE LA FUNCIÓN PÚBLICA                    | N DIGITAL SECT                                                                                                 | DE-                                                               | e                                                                                                    | HUB NACIONAL DE EXCELENCIA DE COMUNICACIONES CUÂNTI<br>Franciado por la Unión Europea<br>NextGenerratiónEU                                                                                                    | CA |
|-----------------------------------------------------------|-------------------------------------------------------------------|------------------------------------------------------------------------------------|----------------------------------------------------------------------------------------------------|-------------------------------------------------------------------|----------------------------------------------------------------------------------------------------|----------------------------------------------------------------------------------------------------|----|
| SOLICITUD                                                 | ENTIDAD                                                           | PROYECTO                                                                           | DOCUMENTACIÓN                                                                                                  | VALIDAR                                                           | FIRMAR Y ENVIAR                                                                                                   |                                                                                                    |    |
| Solicitud                                                 | 2 1.3                                                             | 1.4                                                                                |                                                                                                    |                                                                   |                                                                                                    | Q4450380                                                                                                    | с  |
| DECLARAC<br>De acuerdo                                    | CIONES Y AU                                                       | ITORIZACIONES                                                                      | 34, apartados 4 y 5, de l                                                                                      | a Ley 38/200                                                      | 3, de 17 de noviembre, C                                                                                          | General de Subvenciones:                                                                                                    | Î  |
| - Que la en<br>voluntario,<br>Legislativo<br>calificación | ntidad a la qu<br>no han sido<br>1/2020, de 5<br>del concurso     | ue representa no f<br>declaradas insol<br>de mayo, por el<br>y sí se hallan al c   | tiene deudas pendientes<br>ventes en cualquier pro-<br>que se aprueba el texto<br>corriente en el cumplimier   | por resolució<br>cedimiento, n<br>refundido de<br>nto de sus obl  | n de procedencia de reir<br>lo están sujetas a interv<br>la Ley Concursal, sin qu<br>ligaciones tributarias y fru | ntegro de subvenciones, no han solicitado la declaración del concurso<br>vención judicial, no han sido inhabilitadas conforme al Real Decreto<br>e haya concluido el periodo de inhabilitación fijado en la sentencia de<br>ente a la Seguridad Social. |    |
| - Que la er<br>para la mo<br>hallándose<br>específican    | ntidad a la qu<br>odernización c<br>al corriente<br>nente consign | le representa, reú<br>le la Administracio<br>del pago de las<br>ados para la gesti | ne todos los requisitos e<br>ón Pública y para la ejec<br>s obligaciones de reeml<br>ón de estos fondos en lo: | stablecidos e<br>cución del Plan<br>bolso de cua<br>s Presupuesto | n el Real Decreto-ley 36/<br>n de Recuperación, Trans<br>lesquiera otros préstam<br>os Generales del Estado.      | /2020, de 30 de diciembre, por el que se aprueban medidas urgentes<br>sformación y Resiliencia, en particular el recogido en el artículo 61.3,<br>os o anticipos concedidos anteriormente con cargo a los créditos                                      |    |
|                                                           | ntogra                                                            | la acta ana                                                                        | Artado os ol sia                                                                                               |                                                                   | • • •                                                                                                    |                                                                                                    |    |

El texto integro de este apartado es el siguiente:

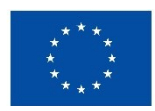

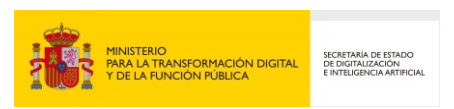

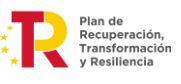

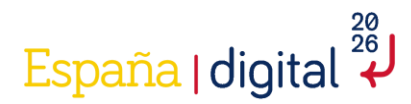

De acuerdo a lo establecido en el artículo 34, apartados 4 y 5, de la Ley 38/2003, de 17 de noviembre, General de Subvenciones:

- Que la entidad a la que representa no tiene deudas pendientes por resolución de procedencia de reintegro de subvenciones, no han solicitado la declaración del concurso voluntario, no han sido declaradas insolventes en cualquier procedimiento, no están sujetas a intervención judicial, no han sido inhabilitadas conforme al Real Decreto Legislativo 1/2020, de 5 de mayo, por el que se aprueba el texto refundido de la Ley Concursal, sin que haya concluido el periodo de inhabilitación fijado en la sentencia de calificación del concurso y sí se hallan al corriente en el cumplimiento de sus obligaciones tributarias y frente a la Seguridad Social.

- Que la entidad a la que representa, reúne todos los requisitos establecidos en el Real Decreto-ley 36/2020, de 30 de diciembre, por el que se aprueban medidas urgentes para la modernización de la Administración Pública y para la ejecución del Plan de Recuperación, Transformación y Resiliencia, en particular el recogido en el artículo 61.3, hallándose al corriente del pago de las obligaciones de reembolso de cualesquiera otros préstamos o anticipos concedidos anteriormente con cargo a los créditos específicamente consignados para la gestión de estos fondos en los Presupuestos Generales del Estado.

- Que la entidad a la que representa se compromete a aplicar medidas antifraude eficaces y proporcionadas en su propio ámbito de gestión, tales como cumplir la normativa de contratación pública, evitar la doble financiación, falsificaciones de documentos, etc., así como la obligación de proporcionar información para la detección de posibles "banderas rojas" en relación con prácticas fraudulentas como la contratación amañada, las licitaciones colusorias, el conflicto de intereses, la manipulación de las ofertas presentadas y el fraccionamiento del gasto.

- Que la entidad a la que representa se compromete a mantener un sistema de contabilidad aparte o asignación de un código específico adecuado que permita el registro diferenciado de todas las transacciones relacionadas con la operación que recibe la ayuda.

Así mismo, declara que la citada entidad:

- No está sujeta a una orden de recuperación pendiente tras una Decisión previa de la Comisión Europea que haya declarado una ayuda al beneficiario ilegal e incompatible con el mercado común.

- No se encuentra en situación de crisis con arreglo a lo que establecen las Directrices sobre ayudas estatales de salvamento y de reestructuración de empresas no financieras en crisis (2014/C 249/01).

De acuerdo a lo establecido en el artículo 13.2 de la Ley 38/2003, de 17 de noviembre, General de Subvenciones y el artículo 8 de la orden por la que se establecen las bases reguladoras de estas ayudas, el firmante declara que la entidad a la que representa:

- No ha sido condenada mediante sentencia firme a la pena de pérdida de la posibilidad de obtener subvenciones o ayudas públicas o por delitos de prevaricación, cohecho, malversación de caudales públicos, tráfico de influencias, fraudes y exacciones ilegales o delitos urbanísticos. - No ha solicitado la declaración de concurso voluntario, ha sido declarada insolvente en cualquier procedimiento, se halla declarada en concurso, salvo que en éste haya adquirido la eficacia un convenio, está sujeta a intervención judicial o ha sido inhabilitada conforme al Real Decreto Legislativo 1/2020, de 5 de mayo, por el que se aprueba el texto refundido de la Ley Concursal, sin que haya concluido el período de inhabilitación fijado en la sentencia de calificación del concurso.

- No ha dado lugar, por causa de la que hubiese sido declarada culpable, a la resolución firme de cualquier contrato celebrado con la Administración.

- No está incursa la persona física, los administradores de las sociedades mercantiles o aquellos que ostenten la

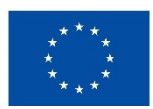

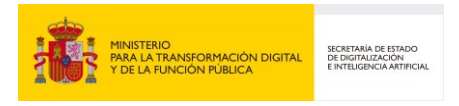

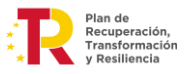

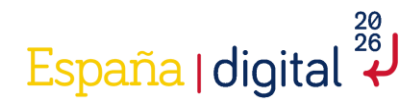

representación legal de otras personas jurídicas, en alguno de los supuestos de la Ley 3/2015, de 30 de marzo, reguladora del ejercicio del alto cargo de la Administración General del Estado, de la Ley 53/1984, de 26 de diciembre, de incompatibilidades del Personal al Servicio de las Administraciones Públicas, o tratarse de cualquiera de los cargos electivos regulados en la Ley Orgánica 5/1985, de 19 de junio, del Régimen Electoral General, en los términos establecidos en la misma o en la normativa autonómica que regule estas materias.

- No tiene la residencia fiscal en un país o territorio calificado reglamentariamente como paraíso fiscal.

- No ha sido sancionada mediante resolución firme con la pérdida de la posibilidad de obtener subvenciones conforme a ésta u otras leyes que así lo establezcan.

- Se halla al corriente en el cumplimiento de las obligaciones tributarias y frente a la Seguridad Social.

- Se halla al corriente de pago de obligaciones por reintegro de subvenciones.

En el caso de que dicha entidad sea una asociación, de las reguladas por la Ley Orgánica 1/2002, de 22 de marzo, reguladora del Derecho de Asociación, declara que:

- No incurre en ninguna de las causas de prohibición para la obtención de ayudas previstas en los apartados 5 y 6 del artículo 4 de la citada Ley.

- No se ha suspendido el procedimiento administrativo de inscripción por encontrarse indicios racionales de ilicitud penal, en aplicación de lo dispuesto en el artículo 30.4 de la Ley Orgánica 1/2002, sin haber recaído resolución judicial firme en cuya virtud pueda practicarse la inscripción en el correspondiente registro.

En cumplimiento del artículo 69 de la Ley 39/2015, de 1 de octubre, del Procedimiento Administrativo Común de las Administraciones Públicas, declara que la entidad:

- Dispone de la documentación que acredita el cumplimiento de los requisitos declarados, que la pondrá a disposición de la Administración cuando le sea requerida y que se compromete a mantener su cumplimiento hasta la finalización y cierre del proyecto.

En cumplimiento de la Ley Orgánica 3/2018, de 5 de diciembre, de Protección de Datos Personales y garantía de los derechos digitales, declara que:

- Se ha informado a los trabajadores de la entidad de que aquellos datos personales necesarios para el tratamiento "Gestión y Comunicación de Programas de Ayudas de Digitalización e Inteligencia Artificial" serán cedidos a esta Secretaría de Estado.

Adicionalmente, declara que la entidad que representa:

- No puede presumirse que es continuación, por razón de las personas que las rigen o de otras circunstancias, o que deriva, por transformación, fusión o sucesión, de otra empresa en las que hubiesen concurrido aquéllas cualquiera de las prohibiciones enumeradas para la obtención de subvenciones.

- Se compromete a comunicar por escrito a esta Secretaría de Estado en el plazo máximo de 15 días a partir de la fecha de recepción de las notificaciones, cualquier otra financiación solicitada o recibida de otras Entidades Públicas para la realización de este proyecto.

- Se compromete a comunicar en el plazo máximo de 15 días, la alteración de cualquiera de las circunstancias declaradas con anterioridad.

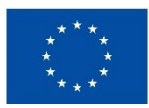

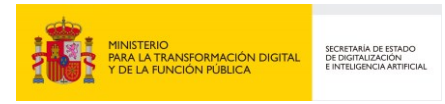

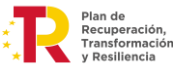

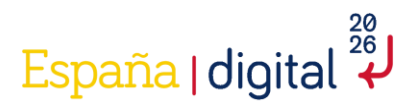

DECLARACIÓN DE AUSENCIA DE CONFLICTOS DE INTERESES (DACI)

Primero. Estar informado/s de lo siguiente:

1. Que el artículo 61.3 «Conflicto de intereses», del Reglamento (UE, Euratom) 2018/1046 del Parlamento Europeo y del Consejo, de 18 de julio (Reglamento financiero de la UE) establece que «existirá conflicto de intereses cuando el ejercicio imparcial y objetivo de las funciones se vea comprometido por razones familiares, afectivas, de afinidad política o nacional, de interés económico o por cualquier motivo directo o indirecto de interés personal.» 2. Que el artículo 64 «Lucha contra la corrupción y prevención de los conflictos de intereses» de la Ley 9/2017, de 8 de noviembre, de Contratos del Sector Público, tiene el fin de evitar cualquier distorsión de la competencia y garantizar la transparencia en el procedimiento y asegurar la igualdad de trato a todos los candidatos y licitadores. 3. Que el artículo 23 «Abstención», de la Ley 40/2015, de 1 octubre, de Régimen Jurídico del Sector Público, establece que deberán abstenerse de intervenir en el procedimiento «las autoridades y el personal al servicio de las Administraciones en quienes se den algunas de las circunstancias señaladas en el apartado siguiente», siendo éstas: a. Tener interés personal en el asunto de que se trate o en otro en cuya resolución pudiera influir la de aquél; ser administrador de sociedad o entidad interesada, o tener cuestión litigiosa pendiente con algún interesado. b. Tener un vínculo matrimonial o situación de hecho asimilable y el parentesco de consanguinidad dentro del cuarto grado o de afinidad dentro del segundo, con cualquiera de los interesados, con los administradores de entidades o sociedades interesadas y también con los asesores, representantes legales o mandatarios que intervengan en el procedimiento, así como compartir despacho profesional o estar asociado con éstos para el asesoramiento, la representación o el mandato.

c. Tener amistad íntima o enemistad manifiesta con alguna de las personas mencionadas en el apartado anterior. d. Haber intervenido como perito o como testigo en el procedimiento de que se trate.

e. Tener relación de servicio con persona natural o jurídica interesada directamente en el asunto, o haberle prestado en los dos últimos años servicios profesionales de cualquier tipo y en cualquier circunstancia o lugar». Segundo. Que no se encuentra/n incurso/s en ninguna situación que pueda calificarse de conflicto de intereses de las indicadas en el artículo 61.3 del Reglamento Financiero de la UE y que no concurre en su/s persona/s ninguna causa de abstención del artículo 23.2 de la Ley 40/2015, de 1 de octubre, de Régimen Jurídico del Sector Público que pueda afectar al procedimiento de concesión.

Tercero. Que se compromete/n a poner en conocimiento del órgano instructor, sin dilación, cualquier situación de conflicto de intereses o causa de abstención que dé o pudiera dar lugar a dicho escenario.

Cuarto. Conozco que, una declaración de ausencia de conflicto de intereses que se demuestre que sea falsa, acarreará las consecuencias disciplinarias/administrativas/ judiciales que establezca la normativa de aplicación.

DECLARACIÓN DE COMPROMISO EN RELACIÓN CON LA EJECUCIÓN DE ACTUACIONES DEL PLAN DE RECUPERACIÓN, TRANSFORMACIÓN Y RESILIENCIA (PRTR)

Manifiesta el compromiso de la entidad que representa con los estándares más exigentes en relación con el cumplimiento de las normas jurídicas, éticas y morales, adoptando las medidas necesarias para prevenir y detectar el fraude, la corrupción y los conflictos de interés, comunicando en su caso a las autoridades que proceda los incumplimientos observados. Adicionalmente, atendiendo al contenido del Plan de Recuperación, Transformación y Resiliencia, se compromete a respetar los principios de economía circular y evitar impactos negativos significativos en el medio ambiente («DNSH» por sus siglas en inglés «do no significant harm») en la ejecución de las actuaciones llevadas a cabo en el marco de dicho Plan, y manifiesta que no incurre en doble financiación y que, en su caso, no le consta riesgo de incompatibilidad con el régimen de ayudas de Estado.

Asimismo, se presentan algunas opciones para que el solicitante autorice a la consulta de ciertos datos de oficio por parte del órgano que tramitara dicha solicitud:

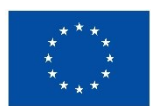

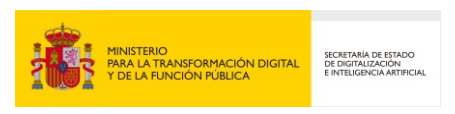

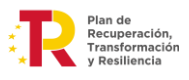

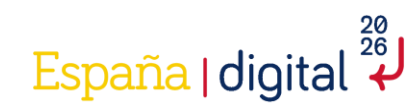

| :                                                      | HUB NACIONAL DE EXCLEENCIA DE COMUNICACIONES CUÁNTIC<br>DE ESTRAR<br>MARIENTARION POELA<br>Sede electrónica del Ministerio                                                                                                    |                                                                |                                                                                      |                                                       |                                                                   |                                                                                                    |       |  |  |  |  |
|--------------------------------------------------------|----------------------------------------------------------------------------------------------------|----------------------------------------------------------------|--------------------------------------------------------------------------------------|-------------------------------------------------------|-------------------------------------------------------------------|----------------------------------------------------------------------------------------------------|-------|--|--|--|--|
| SOLICITUD                                              | ENTIDAD                                                                                                    | PROYECTO                                                       | DOCUMENTACIÓN                                                                        | VALIDAR                                               | FIRMAR Y ENVIAR                                                   | 2                                                                                                    | 41 20 |  |  |  |  |
| Solicitud                                              |                                                                                                    |                                                                |                                                                                      |                                                       |                                                                   | Q4450                                                                                                    | 380C  |  |  |  |  |
| 1.1 1.2<br>en er marce                                 | 2 1.3                                                                                                    | 1.4<br>n, y mannesta qu                                        | ופיזוס זווכטורפיפור מסטופיזור                                                        | ianciación y qu                                       | ue, en su caso, no le con                                         | รเล กครั้งดาตะ แทรงการสายแม่แดงตาร์ เป็น ครั้ง เป็น ครั้ง เป็น ครั้ง เป็น ครั้ง เป็น ครั้ง ครั้ง ครั้ง ครั้ง คร                                  |       |  |  |  |  |
| El firmante<br>y Función F<br>acuerdo co<br>de Recuper | El firmante autoriza expresamente al órgano instructor para (i) recabar información de la entidad beneficiaria en el sistema de información CoFFEE del Ministerio de Hacienda<br>y Función Pública; y para (ii) recabar e incorporar información de la entidad beneficiaria en la herramienta MINERVA de la Administración Estatal de la Agencia Tributaria; de<br>acuerdo con lo exigido en la Orden HFP/55/2023, de 24 de enero, relativa al análisis sistemático del riesgo de conflicto de interés en los procedimientos que ejecutan el Plan<br>de Recuperación, Transformación y Resiliencia. |                                                                |                                                                                      |                                                       |                                                                   |                                                                                                    |       |  |  |  |  |
| El firmante<br>- la cesión<br>12 de febre              | autoriza:<br>y tratamiento<br>ero.                                                                                                    | de las categorías                                              | armonizadas de datos c                                                               | ontempladas (                                         | en el artículo 22.2.d) del                                        | Reglamento (UE) 2021/241 del Parlamento Europeo y del Consejo de                                                                                 | :     |  |  |  |  |
| Los datos p<br>correspond<br>aplicación o              | oersonales me<br>iente auditori<br>de los acuerdo                                                                                                    | encionados en el a<br>a de la aprobació<br>os a que se refiere | partado 2, letra d), del o<br>n de la gestión presupu<br>en los artículos 15, aparta | citado artículo<br>estaria y de lo<br>ado 2, y 23, aj | solo serán tratados por<br>os procedimientos de com<br>partado 1. | los Estados miembros y por la Comisión a los efectos y duración de la<br>ntrol relacionados con la utilización de los fondos relacionados con la | I     |  |  |  |  |
| - la cesión                                            | de datos entr                                                                                                    | e las Administrac                                              | iones Públicas implicadas                                                            | para dar cun                                          | nplimiento a lo previsto e                                        | en la normativa europea que es de aplicación y de conformidad con la                                                                             | -     |  |  |  |  |
|                                                        |                                                                                                    |                                                                |                                                                                      |                                                       |                                                                   | VALIDAR Y GUARDAR APARTADO                                                                                                    | IUD   |  |  |  |  |

#### El texto íntegro de este apartado es el siguiente:

El firmante autoriza expresamente al órgano instructor para (i) recabar información de la entidad beneficiaria en el sistema de información CoFFEE del Ministerio de Hacienda y Función Pública; y para (ii) recabar e incorporar información de la entidad beneficiaria en la herramienta MINERVA de la Administración Estatal de la Agencia Tributaria; de acuerdo con lo exigido en la Orden HFP/55/2023, de 24 de enero, relativa al análisis sistemático del riesgo de conflicto de interés en los procedimientos que ejecutan el Plan de Recuperación, Transformación y Resiliencia.

El firmante autoriza:

- la cesión y tratamiento de las categorías armonizadas de datos contempladas en el artículo 22.2.d) del Reglamento (UE) 2021/241 del Parlamento Europeo y del Consejo de 12 de febrero.

Los datos personales mencionados en el apartado 2, letra d), del citado artículo solo serán tratados por los Estados miembros y por la Comisión a los efectos y duración de la correspondiente auditoría de la aprobación de la gestión presupuestaria y de los procedimientos de control relacionados con la utilización de los fondos relacionados con la aplicación de los acuerdos a que se refieren los artículos 15, apartado 2, y 23, apartado 1.

- la cesión de datos entre las Administraciones Públicas implicadas para dar cumplimiento a lo previsto en la normativa europea que es de aplicación y de conformidad con la Ley Orgánica 3/2018, de 5 de diciembre, de Protección de Datos Personales y garantía de los derechos digitales.

El firmante autoriza expresamente a la Comisión, a la OLAF, al Tribunal de Cuentas y, cuando proceda, a la Fiscalía Europea a ejercitar los derechos que les reconoce el artículo 129, apartado 1, del Reglamento Financiero de la Unión Europea.

Así mismo, se compromete a cooperar plenamente en la defensa de los intereses financieros de la Unión y conceder, como condición para recibir los fondos, los derechos y el acceso necesarios para que el ordenador competente, la Fiscalía Europea respecto de los Estados miembros participantes en la cooperación reforzada

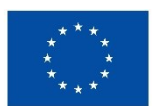

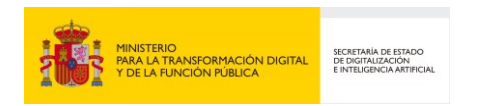

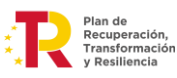

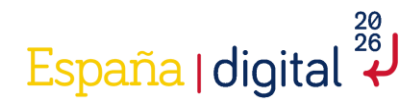

en virtud del Reglamento (UE) 2017/1939, la OLAF, el Tribunal de Cuentas y, cuando proceda, las autoridades nacionales competentes, ejerzan plenamente sus competencias respectivas. En el caso de la OLAF, dichos derechos incluirán el derecho a realizar investigaciones, entre otras cosas inspecciones y controles in situ, de conformidad con el Reglamento (UE, Euratom) nº 883/2013 del Parlamento Europeo y del Consejo.

El firmante autoriza al Ministerio para la Transformación Digital y de Función Pública a consultar y/o recabar de forma directa de los órganos competentes los datos o documentos que ya se encuentren en poder de la Administración actuante o hayan sido elaborados por cualquier otra Administración.

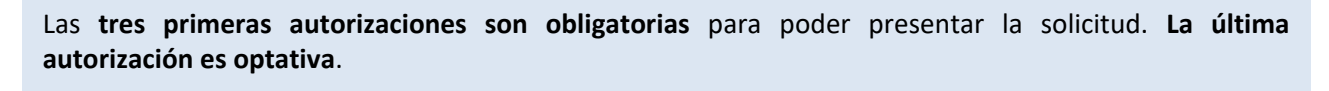

Una vez cumplimentada la pantalla se debe pulsar en "Validar y Guardar Apartado" para no perder la información introducida.

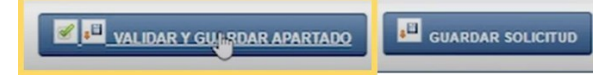

#### 2.4.2 Entidad

La segunda pestaña del menú superior que hay que cumplimentar en su totalidad es Entidad. Esta pestaña del formulario de solicitud está compuesta a su vez de tres apartados. Contiene campos relativos a datos de la entidad solicitante.

| GOBIERNO<br>DE ESPAÑA                | MINISTERIO<br>PARA LA TRANSFORMACIÓN<br>Y DE LA FUNCIÓN PÚBLICA | BIGITAL SEDE Electrónica | DE-              | е               |           | HUB NACIONA      | L DE EXCELENCIA DE COMUNIO<br>Financiado por la Unión Eur<br>NextGeneratiónEU | CACIONES CUÁN |
|--------------------------------------|-----------------------------------------------------------------|--------------------------|------------------|-----------------|-----------|------------------|-------------------------------------------------------------------------------|---------------|
|                                      | PROYECTO                                                        | DOCUMENTACIÓN            | VALIDAR F        | FIRMAR Y ENVIAF | 2         |                  |                                                                               | 2             |
| idad<br>1 1.2 1.3                    |                                                                 |                          |                  |                 |           |                  |                                                                               | Q445038       |
| DENTIFICACIÓN                        |                                                                 |                          |                  |                 |           |                  |                                                                               |               |
| ipo Documento<br>CIF                 | ✓ Q4450380C                                                     | Razón s<br>Empres        | ocial<br>a 1     |                 |           |                  |                                                                               |               |
| aturaleza<br>Organismo Público de in | vestigación y difusión                                          | de conocimientos de Comu | nidades Autónoma | s               | ~         |                  |                                                                               |               |
| DOMICILIO SOCIA                      | L                                                               |                          |                  |                 |           |                  |                                                                               |               |
| Provincia                            |                                                                 |                          | Municipio        |                 |           |                  | Código postal                                                                 |               |
| Tipo de la Vía                       | Nombre de                                                       | la Vía                   |                  |                 |           |                  |                                                                               |               |
| Calificación número                  |                                                                 | Km Númer                 | D                | Bloque          | Portal Es | calera Piso      | Puerta                                                                        |               |
| ATRAS                                |                                                                 |                          |                  |                 | VALI      | DAR Y GUARDAR AF | PARTADO GUAR                                                                  | DAR SOLICITU  |

Estos apartados permiten que se pueda navegar por todos ellos sin un orden determinado, aunque se recomienda realizar la cumplimentación de la Solicitud en el orden establecido.

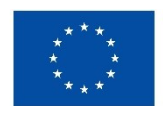

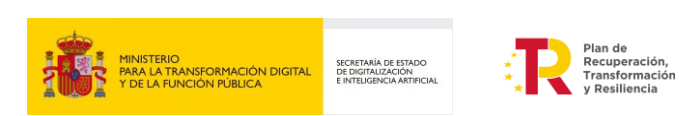

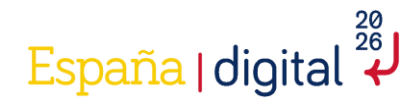

# 2.4.2.1 Identificación

En este primer apartado de los datos sobre la entidad solicitante que hay que completar, se encuentran los datos de identificación de esta:

- Datos generales de identificación.
- Domicilio Social.
- Direcciones web.
- Domicilio fiscal (si difiere del domicilio social)

La mayor parte de los campos son obligatorios, tal como indica el color amarillo de fondo de estos. Si en "Calificación número" se introduce una opción distinta a "Sin número" será necesario también completar la casilla "Número" aunque tenga en principio el fondo blanco.

Una vez cumplimentada la pantalla se debe pulsar en "Validar y Guardar Apartado" para no perder la información introducida.

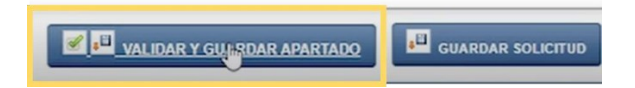

# 2.4.2.2 Actividad Principal

Esta pantalla de cuestionario a completar contiene datos relativos a la actividad principal de la entidad solicitante. Los campos para completar son los siguientes:

- Código CNAE 2009. Se debe elegir el correspondiente en un desplegable.
- Resumen de su actividad. Es un campo de texto libre con un máximo de caracteres.
- Fecha de constitución.

Una vez cumplimentada la pantalla se debe pulsar en "Validar y Guardar Apartado" para no perder la información introducida.

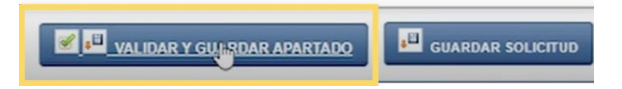

# 2.4.2.3 Persona de Contacto

La información introducida en este apartado será utilizada en el caso de que fuera necesario contactar con la entidad y no fuera posible hacerlo mediante los datos de contacto proporcionados en la pestaña Notificación. Debe ser una persona que esté relacionada con el proyecto objeto de solicitud de la ayuda para

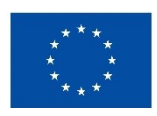

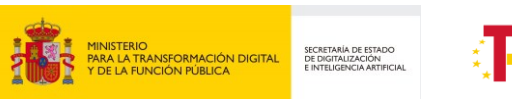

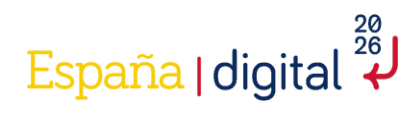

favorecer cualquier tipo de comunicación con la entidad si fuera preciso a lo largo de toda la vida el expediente.

|                    | gobierno<br>de españa | MINISTERIO<br>PARA LA TRANSFORMACIÓN<br>Y DE LA FUNCIÓN PÚBLICA | SECRETAL SECTIONICA | DE-     | е                | HUB N          | IACIONAL DE EXCELEN | CIA DE COMUNICACION<br>nciado por la Unión Europea<br>tGeneratiónEU | ES CUÁNTIO | CAS   |
|--------------------|-----------------------|-----------------------------------------------------------------|---------------------|---------|------------------|----------------|---------------------|---------------------------------------------------------------------|------------|-------|
| SOLICITUD          | ENTIDAD               | PROYECTO                                                        | DOCUMENTACIÓN       | VALIDAR | FIRMAR Y ENVIAR  |                |                     |                                                                     | 2          | 41 20 |
| Entidad            | 1.3                   |                                                                 |                     |         |                  |                |                     | C                                                                   | 244503800  | ;     |
| PERSONA I          | DE CONTAC             | ГО                                                              |                     |         |                  |                |                     |                                                                     |            | î     |
| Nombre<br>Cargo    |                       |                                                                 | Primer apellido     |         | Segundo apellido |                |                     |                                                                     |            |       |
| Tipo de Doc<br>NIF | cumento               | ~                                                               | Documento           |         |                  |                |                     |                                                                     | _          |       |
| Teléfono           |                       |                                                                 | e-mail              |         |                  |                |                     |                                                                     |            |       |
| Provincia          |                       |                                                                 |                     | Municip | io               |                | Códig<br>V          | go postal                                                           |            | •     |
| ▲ ATRAS            |                       |                                                                 |                     |         |                  | VALIDAR Y GUAR | DAR APARTADO        | JUARDAR SO                                                          | DLICITUD   |       |

Una vez cumplimentada la pantalla se debe pulsar en "Validar y Guardar Apartado" para no perder la información introducida.

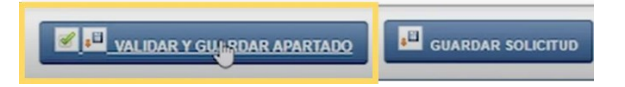

#### 2.4.3 Proyecto

En esta pestaña del menú superior de la pantalla, se deberá introducir toda la información relativa al Proyecto.

Hay que recordar que, de acuerdo con el Real Decreto, la solicitud consta de dos elementos indisociables: la solicitud-cuestionario de ayuda (incluye plan de proyecto individual) y el plan de proyecto conjunto.

La pestaña Proyecto del menú consta de doce apartados que hay que completar obligatoriamente.

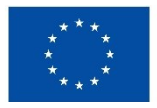

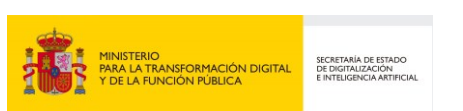

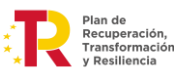

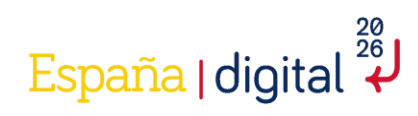

| GOBIERNO            | D MINISTERIO<br>A PARA LA TRANSFOI<br>Y DE LA FUNCIÓN |                       | del Ministerio          | HUB NACIONAL DE EXCELENCIA DE COMUNICACIONES CUÁNTICAS<br>Provida por la Ubile funças<br>Nacificarration(U) |
|---------------------|-------------------------------------------------------|-----------------------|-------------------------|----------------------------------------------------------------------------------------------------|
| SOLICITUD ENTID     |                                                       | DOCUMENTACIÓN         | VALIDAR FIRMAR Y ENVIAR | S 🖉                                                                                                    |
| Proyecto            |                                                       |                       |                         | Q4450380C                                                                                                   |
| 2.1 2.2 2.3         | 3 2.4                                                 | 2.5 2.6 <b>2.7</b> 2. | .8 2.9 2.10 2.11 2.12   |                                                                                                    |
| DETALLES DEL PRO    | ОЧЕСТО                                                |                       |                         |                                                                                                    |
| Inicio del Proyecto |                                                       | Fin del Proyecto      |                         |                                                                                                    |
| dd/mm/aaaa          | Ē                                                     | dd/mm/aaaa            |                         |                                                                                                    |
| Título del Proyecto |                                                       |                       |                         |                                                                                                    |
| Resumen Ejecutivo   |                                                       |                       |                         |                                                                                                    |
|                     |                                                       |                       |                         |                                                                                                    |
|                     |                                                       |                       |                         | •                                                                                                    |
|                     |                                                       |                       |                         |                                                                                                    |
|                     |                                                       |                       |                         |                                                                                                    |
| Tipo de Proyecto    |                                                       |                       |                         | <b>v</b>                                                                                                    |
| ▲ ATRAS             |                                                       |                       |                         | VALIDAR Y GUARDAR APARTADO                                                                                  |

Estos apartados permiten que se pueda navegar por todos ellos sin un orden determinado, aunque se recomienda realizar la cumplimentación de la Solicitud en el orden establecido.

En la parte inferior del formulario y sobre fondo gris se destaca información relevante para completar adecuadamente la solicitud.

# 2.4.3.1 Detalles del proyecto

Se deben introducir datos generales y obligatorios (como indica el fondo de color amarillo) sobre el proyecto, a saber:

- Fecha de inicio del proyecto.
- Fecha fin del proyecto.
- Título del Proyecto.
- Resumen Ejecutivo del Proyecto.
- Tipo de Proyecto: En esta convocatoria todos los proyectos corresponden a la tipología de desarrollo experimental, por lo que es un campo de solo lectura.
- Línea de trabajo.
- Objetivo Socioeconómico NABS

Recuerde que las fechas de inicio y fin tienen que estar comprendidas entre el 29 de abril de 2025 y 30 de junio de 2026.

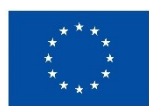

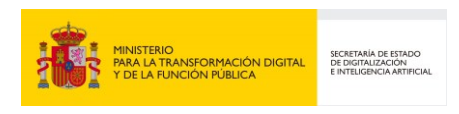

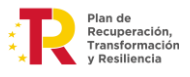

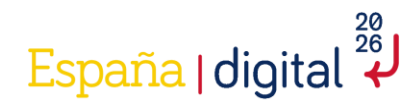

Es importante recordar que se puede pulsar en "Validar y Guardar Apartado" y continuar la navegación en otra pestaña distinta, así como poder consultar en formato PDF la solicitud que se está creando como ya hemos visto anteriormente en este documento.

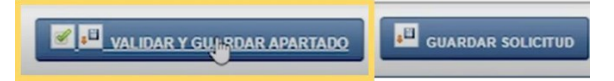

#### 2.4.3.2 Jefe del Proyecto

Esta pestaña recoge todos los datos del jefe del proyecto. Todos los datos se deben completar obligatoriamente (están en fondo amarillo).

- Nombre y apellidos (segundo apellido opcional).
- Género.
- Cargo.
- Tipo y número de documento de identificación.
- Información sobre si pertenece a otra entidad que no sea la solicitante y datos de esta en caso afirmativo.

Además del dato del teléfono fijo o móvil y correo electrónico para posibilitar cualquier tipo de comunicación que sea necesaria durante la vida de la ayuda.

| SOLICITUD   | ENTIDAD    | PROYECTO      | DOCUMENTACIÓN   | VALIDAR | FIRMAR Y ENVIAR  |                |           |            | <u>)</u> | U 23 |
|-------------|------------|---------------|-----------------|---------|------------------|----------------|-----------|------------|----------|------|
| Proyecto    |            |               |                 |         |                  |                |           |            |          |      |
| 2.1 2.2     | 2 2.3      | 2.4 2.5       | 2.6 2.7 2.      | 8 2.9   | 2.10 2.11        | 2.12           |           |            |          |      |
| JEFE DEL F  | PROYECTO   |               |                 |         |                  |                |           |            |          |      |
| Nombre      |            | F             | Primer apellido |         | Segundo apellido |                |           |            |          |      |
|             |            |               |                 |         |                  |                |           |            |          |      |
| Género      |            | <pre> (</pre> | Cargo           |         |                  |                |           |            |          |      |
| Tipo de Doo | cumento    |               | Documento       |         |                  |                |           |            |          |      |
| NIF         |            | ~             |                 |         |                  |                |           |            |          | -    |
| Otra Entida | d          |               |                 |         |                  |                |           |            |          |      |
|             |            | Ŷ             |                 |         |                  |                |           |            |          |      |
| DATOS I     | DE CONTACT | 0             |                 |         |                  |                |           |            |          |      |
| Teléfono    |            |               | e-mail          |         |                  |                |           |            |          |      |
|             |            |               |                 |         |                  |                |           |            |          |      |
|             |            |               |                 |         |                  |                |           |            |          | •    |
| ▲ ATRAS     |            |               |                 |         | 🖌 📑 VA           | LIDAR Y GUARDA | RAPARTADO | JE GUARDAR | SOLICI   | TUD  |

Una vez cumplimentada la pantalla se debe pulsar en "Validar y Guardar Apartado" para no perder la información introducida.

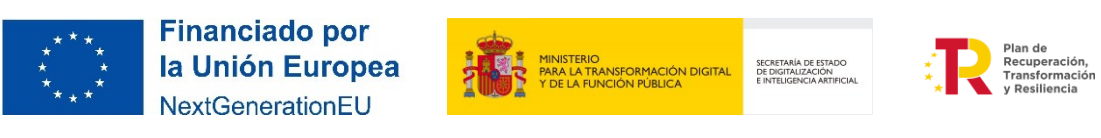

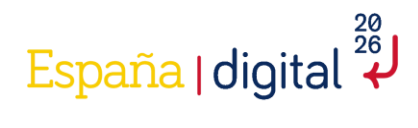

| AR Y GUNRDAR APARTADO |
|-----------------------|
| AR Y GUIRDAR APARTADO |

#### 2.4.3.3 Lugares realización

En este apartado se procederá a completar los lugares de realización del proyecto de acuerdo con la dispersión geográfica del proyecto presentado a través del botón Añadir.

| SOLICITUD  | ENTIDAD        | PROYECTO  | DOCUMENTACIÓN | VALIDAR | FIRMAR Y ENVIAR |                         |          | <b>2</b>      | <b>1</b> 23 |
|------------|----------------|-----------|---------------|---------|-----------------|-------------------------|----------|---------------|-------------|
| Proyecto   |                |           |               |         |                 |                         |          | 0901          | 6485W       |
| 2.1 2.2    | 2.3            | 2.4 2.5   | 2.6 2.7 2.    | 8 2.9   | 2.10 2.11       | 2.12                    |          |               |             |
| LUGARES I  | REALIZACIO     | N         |               |         |                 |                         |          |               |             |
| Provi      | incia          | Municipio | Código Po     | stal    | Porcentaje      | realización             | Editar   | Quitar        |             |
| No hay Lug | ares Realizaci | ón        |               |         |                 |                         |          |               |             |
|            |                |           |               |         |                 | A                       | ÑADIR QU | JITAR TODOS   |             |
|            |                |           |               |         |                 |                         |          |               | -           |
| ▲ ATRAS    |                |           |               |         | VA 📑 💟          | ALIDAR Y GUARDAR APART/ | ADO 📕 d  | GUARDAR SOLIC | ITUD        |

Es importante recoger todos los lugares de acuerdo con el porcentaje de realización.

| SOLICITUD | ENTIDAD      | PROYECTO          | DOCUMENTACIÓN | VALIDAR | FIRMAR Y ENVIAR |         |                      |          |         | <u>م</u> |   |
|-----------|--------------|-------------------|---------------|---------|-----------------|---------|----------------------|----------|---------|----------|---|
| Proyecto  |              |                   |               |         |                 |         |                      |          | Q4      | 4503800  | С |
| 2.1 2     | .2 2.3       | 2.4 2.5           | 2.6 2.7 2.    | 8 2.9   | 2.10 2.11       | 2.12    |                      |          |         |          |   |
| LUGARES   | REA ANADIR   | LUGAR REALIZ      | ACION         |         |                 |         |                      |          |         |          |   |
| No hay Lu | igare Provin | icia              | Municipio     |         | Código Postal   |         |                      |          | Quitar  |          |   |
|           | Porce        | ntaje realización |               |         |                 |         |                      |          | R TODO  | 5        |   |
|           |              |                   |               |         |                 |         |                      |          |         |          |   |
|           |              |                   |               |         |                 |         | ACEPTAR              | CERRAR   |         |          |   |
|           |              |                   |               |         |                 |         |                      |          |         |          |   |
|           |              |                   |               |         |                 |         |                      |          |         |          |   |
|           |              |                   |               |         |                 |         |                      |          |         |          | - |
| ATRAS     | ]            |                   |               |         |                 | VALIDAR | R Y GUARDAR APARTADO | guar     | DAR SOL | ICITUD   |   |
| ATRAS     | ]            |                   |               |         |                 | VALIDA  | R Y GUARDAR APARTADO | ) 📕 GUAF | DAR SOL | ICITUD   |   |

Una vez cumplimentada la pantalla se debe pulsar en "Validar y Guardar Apartado" para no perder la información introducida.

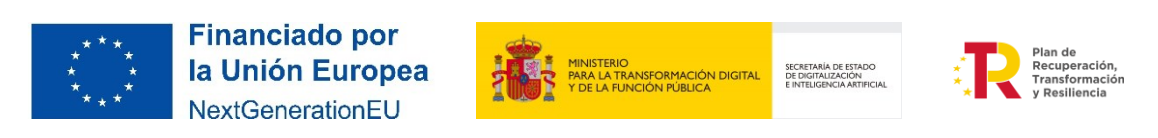

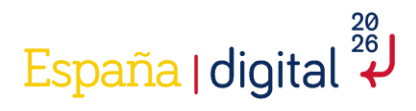

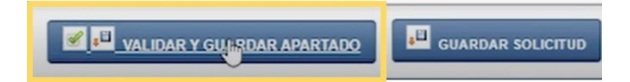

#### 2.4.3.4 Gastos de personal

Del punto 2.4 al 2.8 del formulario de solicitud, se encuentran todos los campos a rellenar en relación con los gastos subvencionables. Estos deberán responder a la naturaleza de la actividad subvencionada, y ser estrictamente necesarios y realizados dentro del período de ejecución del proyecto (facturas), y efectivamente pagados antes de la finalización del periodo de justificación.

Los gastos subvencionables se regirán por lo dispuesto en el Real Decreto 317/2025 de la ayuda Hub Nacional de Excelencia de Comunicaciones Cuánticas

Los costes subvencionables se corresponden con los conceptos presupuestarios del proyecto según distintos apartados, empezando por los Gastos de Personal. Es decir, aquellos que hagan referencia a los costes de personal de investigadores, técnicos y demás personal auxiliar dedicado al proyecto. Siempre que se traten de costes marginales. Hay que completar los gastos diferenciando entre si es personal titulado universitario o superior no universitarios, y gastos de otro personal.

| SOLICITUD | ENTIDAD      | PROYECT    | DOG    | CUMENTAC   | CIÓN VA   |            | IRMAR Y ENVIAR |               |                |          |         | 4        | 0    |
|-----------|--------------|------------|--------|------------|-----------|------------|----------------|---------------|----------------|----------|---------|----------|------|
| Proyecto  |              |            |        |            |           |            |                |               |                |          |         | 09016    | 485W |
| 2.1 2     | .2 2.3       | 2.4 2.5    | 5 2.0  | 6 2.7      | 2.8       | 2.9 2      | .10 2.11       | 2.12          |                |          |         |          |      |
| GASTOS    | DE PERSONAL  | TITULADO U | NIVERS | ITARIO O S | SUPERIOR  | NO UNIVER  | SITARIO        |               |                |          |         |          |      |
| Código    | Nueva contra | tación Doc | umento | Nombre     | Apellidos | Titulación | Horas anuales  | Actividades   | Total Cantidad | Total    | Editar  | Quitar   |      |
| No hay Re | ecursos      |            |        |            |           |            |                |               |                |          |         |          |      |
|           |              |            |        |            |           |            |                |               | AÑADIR         | ્ર       | JITAR T | ODOS     |      |
| GASTOS    | DE OTRO PERS | ONAL       |        |            |           |            |                |               |                |          |         |          |      |
| Código    | Nueva contra | tación Doc | umento | Nombre     | Apellidos | Titulación | Horas anuales  | Actividades   | Total Cantidad | Total    | Editar  | Quitar   |      |
| No hay Re | ecursos      |            |        |            |           |            |                |               |                |          |         |          |      |
|           |              |            |        |            |           |            |                |               | AÑADIR         | Q        | JITAR T | odos     | -    |
| ▲ ATRAS   |              |            |        |            |           |            | 🖌 📲 V          | ALIDAR Y GUAR | DAR APARTADO   | <b>I</b> | GUARDAR | R SOLICI | TUD  |

Al pulsar en "Añadir" aparecerá un nuevo espacio para "Añadir empleado", en el que se solicitará rellenar una serie de campos. Los que aparecen con fondo amarillo son campos obligatorios. Habrá que rellenar tantos gastos como personal haya.

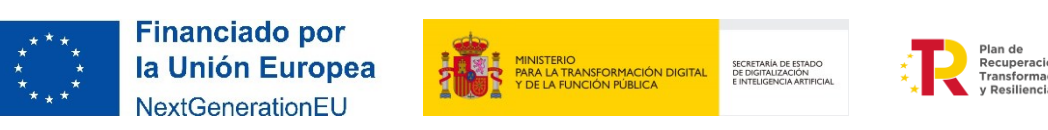

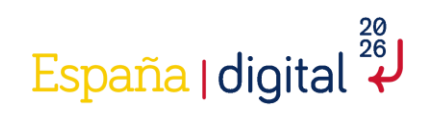

| SOLICITUD ENTIDAD PROYECTO  | DOCUMENTACIÓN VALIDA                    | R FIRMAR Y ENVIAR                       |                          |                      |                   | 8 0       |
|-----------------------------|-----------------------------------------|-----------------------------------------|--------------------------|----------------------|-------------------|-----------|
| Proyecto                    |                                         |                                         |                          |                      |                   | E04939567 |
| 2.1 2.2 2.3 2.4 2. AÑ       | NADIR EMPLEADO                          |                                         |                          |                      |                   |           |
| GASTOS DE PERSONAL TITULADO | Código<br>T1                            | Nueva contratación                      | Tipo Documento           | Documento            | Tabel Editors and |           |
| No hay Recursos             | Nombre                                  | Apellidos                               | Género                   |                      |                   |           |
|                             | Titulación                              | Grupo Cotización                        | Horas anuales            | Perfil profesional   | AÑADIR QUITAR TOD | os        |
| GASTOS DE OTRO PERSONAL     | Resumen Currículum                      |                                         |                          |                      | Total Editar Oui  | tar       |
| No hay Recursos             |                                         |                                         |                          |                      |                   |           |
|                             | Códica accordo outro ático costo Tico d | la serata a Danarata a sera a sera sida |                          |                      | ANADIK QUITAK TOD |           |
|                             | Codigo generado automaticamente: Tipo o | ocumento y bocumento no son requendos   | en nuevas concrataciones | _                    |                   |           |
|                             |                                         |                                         |                          | V                    |                   |           |
|                             |                                         |                                         |                          | ACEPTAR              |                   |           |
|                             |                                         |                                         |                          |                      |                   | Ŧ         |
| 4 ATRAS                     |                                         |                                         |                          | VALIDAR Y GUARDAR AI | PARTADO           | DLICITUD  |
| 4 ATRAS                     | Código generado automáticamente. Tipo d | locumento y Documento no sen requeridos | en nuevas contrataciones | ACEPTAR CERRAR       | PARTADO           | PLICITU   |

Se deberá rellenar cada campo, teniendo en cuenta las indicaciones con fondo gris que aparecen en la parte inferior. Una vez completado, se debe pulsar en "Aceptar" y ya nos aparecerá integrado en nuestra lista de gastos de personal, tal y como se muestra en la siguiente imagen.

| SOLICITUE | ENTIDAD       | PROYEC   |            | UMENTAC    | IÓN VA    | LIDAR      | RMAR Y ENVIAR |               |                |          |         |          | 0     |
|-----------|---------------|----------|------------|------------|-----------|------------|---------------|---------------|----------------|----------|---------|----------|-------|
| Proyecto  |               |          |            |            |           |            |               |               |                |          |         | 09016    | 3485W |
| 2.1 2     | 2.2 2.3       | 2.4      | 2.5 2.6    | <b>2.7</b> | 2.8       | 2.9 2      | .10 2.11      | 2.12          |                |          |         |          |       |
| GASTOS    | DE PERSONAL   | TITULADO | O UNIVERSI | TARIO O S  | SUPERIOR  | NO UNIVER  | SITARIO       |               |                |          |         |          |       |
| Código    | Nueva contrat | tación D | ocumento   | Nombre     | Apellidos | Titulación | Horas anuales | Actividades   | Total Cantidad | Total    | Editar  | Quitar   | -     |
| No hay R  | ecursos       |          |            |            |           |            |               |               |                |          |         |          |       |
|           |               |          |            |            |           |            |               |               | AÑADIR         | Q        | UITAR T | ODOS     |       |
| GASTOS    | DE OTRO PERS  | ONAL     |            |            |           |            |               |               |                |          |         |          |       |
| Código    | Nueva contrat | tación D | ocumento   | Nombre     | Apellidos | Titulación | Horas anuales | Actividades   | Total Cantidad | Total    | Editar  | Quitar   | -     |
| No hay R  | ecursos       |          |            |            |           |            |               |               |                |          |         |          |       |
|           |               |          |            |            |           |            |               |               | AÑADIR         | Q        | UITAR T | odos     |       |
| ▲ ATRAS   |               |          |            |            |           |            | 🖌 📲 V         | ALIDAR Y GUAR | DAR APARTADO   | <b>J</b> | GUARDAI | R SOLICI | TUD   |

Los gastos recogidos en los apartados 2.4 a 2.8 se asignarán a las distintas actividades en el apartado 2.9 "Planificación". Por lo tanto, se recomienda "guardar solicitud" sin realizar la validación a priori en este apartado y siguientes para no tener errores de validación derivados de no haber asignado el gasto a ninguna actividad. Si se valida:

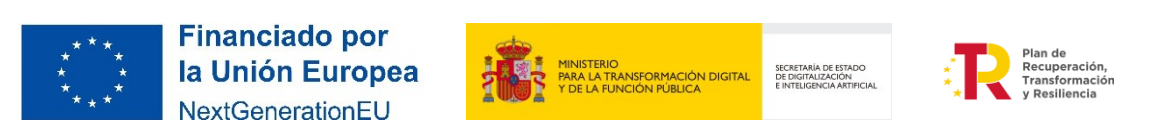

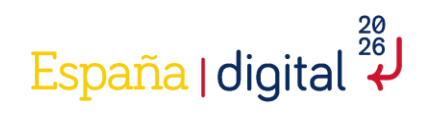

VALIDAR Y GUARDAR APARTADO

|                                                                                         | ENTIDAD PROY                                                                                                    | ECTO DOCU                                                      | MENTACIÓ                                        | ON VALIDAR                                                                                            | FIRMAR Y ENVIAR                                                              |                                                                                                    |                                      |                                                 |                                               |                                                       |                                    |                                                        | 20                                                                                                    |
|-----------------------------------------------------------------------------------------|----------------------------------------------------------------------------------------------------|----------------------------------------------------------------|-------------------------------------------------|----------------------------------------------------------------------------------------------------|------------------------------------------------------------------------------|----------------------------------------------------------------------------------------------------|--------------------------------------|-------------------------------------------------|-----------------------------------------------|-------------------------------------------------------|------------------------------------|--------------------------------------------------------|----------------------------------------------------------------------------------------------------|
| Proyecto                                                                                |                                                                                                    |                                                                |                                                 |                                                                                                    |                                                                              |                                                                                                    |                                      |                                                 |                                               |                                                       |                                    |                                                        |                                                                                                    |
| 2.1 2                                                                                   | 2.2 2.3 2.4                                                                                                    | 2.5 2.6                                                        | 2.7                                             | 2.8 2.9                                                                                               | 2.10 2.11 2.                                                                 | .12                                                                                                  |                                      |                                                 |                                               |                                                       |                                    |                                                        |                                                                                                    |
| GASTOS                                                                                  | DE PERSONAL TITULA                                                                                                    | DO UNIVERSIT                                                   | ARIO O SU                                       | PERIOR NO UNI                                                                                         | IVERSITARIO                                                                  |                                                                                                    |                                      |                                                 |                                               |                                                       |                                    |                                                        | <b></b>                                                                                                    |
| Código                                                                                  | Nueva contratación                                                                                                    | Documento                                                      | Nombre                                          | Apellidos                                                                                             | 1                                                                            | Titulación                                                                                           | Horas anuales                        | Acti                                            | vidades                                       | Total Cantidad                                        | Total                              | Editar Q                                               | uitar                                                                                                    |
| 11                                                                                      | NO                                                                                                    | 28122455X                                                      | Juan                                            | Bravo Valiente                                                                                        | Tecnico Superior Formac                                                      | cion Profesional Grado Medio                                                                         | 1800                                 | No hay Actividades                              | s en las que figura                           | 0                                                     | 0,00€                              | <u>.</u>                                               |                                                                                                    |
|                                                                                         |                                                                                                    |                                                                |                                                 |                                                                                                    |                                                                              |                                                                                                    |                                      |                                                 |                                               | AÑAD                                                  | IR                                 | QUITAR TO                                              | DOS                                                                                                    |
| GASTOS                                                                                  | DE OTRO PERSONAL                                                                                                    |                                                                |                                                 |                                                                                                    |                                                                              | Gastos de Personal                                                                                   |                                      |                                                 |                                               |                                                       |                                    |                                                        |                                                                                                    |
| Códig                                                                                   | o Nueva con                                                                                                    | tratación                                                      | Docu                                            | mento                                                                                                 | <ul> <li>Error al validar datos</li> <li>Costes: No es válid</li> </ul>      | s:<br>do (Juan Bravo Valiente, titulado (T                                                           | 1) no figura en ning                 | una Actividad)                                  | Total Cantid                                  | ad Total                                              | Edita                              | ır Qui                                                 | itar                                                                                                    |
| No hay R                                                                                | ecursos                                                                                                    |                                                                |                                                 |                                                                                                    |                                                                              | ок                                                                                                   |                                      | _                                               |                                               |                                                       |                                    |                                                        |                                                                                                    |
|                                                                                         |                                                                                                    |                                                                |                                                 |                                                                                                    |                                                                              |                                                                                                    |                                      |                                                 |                                               | AÑAD                                                  | IR Q                               | QUITAR TO                                              | DOS                                                                                                    |
|                                                                                         |                                                                                                    |                                                                |                                                 |                                                                                                    |                                                                              |                                                                                                    |                                      |                                                 |                                               |                                                       |                                    |                                                        |                                                                                                    |
|                                                                                         |                                                                                                    |                                                                |                                                 |                                                                                                    |                                                                              |                                                                                                    |                                      |                                                 |                                               |                                                       |                                    |                                                        |                                                                                                    |
|                                                                                         |                                                                                                    |                                                                |                                                 |                                                                                                    |                                                                              |                                                                                                    |                                      |                                                 |                                               |                                                       |                                    |                                                        |                                                                                                    |
|                                                                                         |                                                                                                    |                                                                |                                                 |                                                                                                    |                                                                              |                                                                                                    |                                      |                                                 |                                               |                                                       |                                    |                                                        |                                                                                                    |
|                                                                                         |                                                                                                    |                                                                |                                                 |                                                                                                    |                                                                              |                                                                                                    |                                      |                                                 |                                               |                                                       |                                    |                                                        |                                                                                                    |
|                                                                                         |                                                                                                    |                                                                |                                                 |                                                                                                    |                                                                              |                                                                                                    |                                      |                                                 |                                               |                                                       |                                    |                                                        | -                                                                                                    |
|                                                                                         | 7                                                                                                    |                                                                |                                                 |                                                                                                    |                                                                              |                                                                                                    |                                      | (                                               | 28                                            |                                                       |                                    |                                                        |                                                                                                    |
| ATRAS                                                                                   |                                                                                                    |                                                                |                                                 |                                                                                                    |                                                                              |                                                                                                    |                                      | l                                               | VALIDAR Y G                                   | UARDAR APARTADO                                       |                                    | GUARDAR                                                | SOLICITUD                                                                                                    |
| Sico                                                                                    | uarda:                                                                                                    |                                                                |                                                 |                                                                                                    |                                                                              |                                                                                                    |                                      |                                                 |                                               |                                                       |                                    |                                                        |                                                                                                    |
| 2126 8                                                                                  |                                                                                                    |                                                                |                                                 |                                                                                                    |                                                                              |                                                                                                    |                                      |                                                 |                                               |                                                       |                                    |                                                        |                                                                                                    |
|                                                                                         | suuruu.                                                                                                    |                                                                |                                                 |                                                                                                    |                                                                              |                                                                                                    |                                      |                                                 |                                               |                                                       |                                    |                                                        |                                                                                                    |
| SOLICITUE                                                                               | D ENTIDAD PROY                                                                                                    | ECTO DOCU                                                      | MENTACIÓ                                        | N VALIDAR                                                                                             | FIRMAR Y ENVIAR                                                              |                                                                                                    |                                      |                                                 |                                               |                                                       |                                    |                                                        | <b>111</b>                                                                                                    |
| SOLICITUE                                                                               | ENTIDAD PROY                                                                                                    | ECTO DOCU                                                      | MENTACIÓ                                        | N VALIDAR                                                                                             | FIRMAR Y ENVIAR                                                              |                                                                                                    |                                      |                                                 |                                               |                                                       |                                    |                                                        | <b>.</b>                                                                                                    |
| SOLICITUR<br>Proyecto                                                                   | ENTIDAD PROY                                                                                                    | 2.5 2.6                                                        | MENTACIÓ<br>2.7                                 | N VALIDAR<br>2.8 2.9                                                                                  | FIRMAR Y ENVIAR<br>2.10 2.11 2.1                                             | 2                                                                                                    |                                      |                                                 |                                               |                                                       |                                    |                                                        | <b>1</b> 14                                                                                                    |
| SOLICITUD<br>Proyecto<br>2.1 2<br>GASTOS                                                | D ENTIDAD PROYI                                                                                                    | ECTO DOCU<br>2.5 2.6<br>DO UNIVERSITA                          | MENTACIÓ<br>2.7<br>ARIO O SUF                   | N VALIDAR                                                                                             | FIRMAR Y ENVIAR                                                              | 2                                                                                                    |                                      |                                                 |                                               | _                                                     |                                    |                                                        |                                                                                                    |
| SOLICITUE<br>Proyecto<br>2.1 2<br>GASTOS<br>Código                                      | D     ENTIDAD     PROYI       2.2     2.3     2.4       D     DE PERSONAL TITULA       Nueva contratación                                                                                                    | 2.5 2.6<br>DO UNIVERSIT/<br>Documento                          | MENTACIÓ<br>2.7<br>ARIO O SUF<br>Nombre         | N VALIDAR<br>2.8 2.9<br>PERIOR NO UNIV<br>Apellidos                                                   | FIRMAR Y ENVIAR<br>2.10 2.11 2.1<br>Versitario                               | 2<br>Itulación                                                                                       | Horas anuales                        | Activid                                         | lades T                                       | otal Cantidad Tr                                      | otal Edi                           | itar Quita                                             |                                                                                                    |
| SOLICITUE<br>Proyecto<br>2.1 2<br>GASTOS<br>Código<br>T1                                | D ENTIDAD PROY<br>2.2 2.3 2.4<br>DE PERSONAL TITULA<br>Nueva contratación<br>No                                                                                                    | 2.5 2.6<br>DO UNIVERSITY<br>Documento<br>28122455X             | ARIO O SUF<br>Nombre<br>Juan                    | N VALIDAR 2.8 2.9 PERIOR NO UNIT Apellidos Bravo Valiente                                             | FIRMAR Y ENVIAR 2.10 2.11 2.1 VERSITARIO Ti Técnico Superior Formació        | 2<br>itulación<br>ón Profesional Grado Medio                                                         | Horas anuales                        | Activid<br>Jo hay Actividades et                | lades T<br>n las que figura                   | otal Cantidad 7.                                      | otal Edi<br>.00 €                  | itar Quita                                             | r                                                                                                    |
| SOLICITUR<br>Proyecto<br>2.1 2<br>GASTOS<br>Código<br>T1                                | D     ENTIDAD     PROVI       2.2     2.3     2.4       DE     PERSONAL TITULA       Nueva contratación       No                                                                                                    | 2.5 2.6<br>DO UNIVERSITI<br>Documento<br>28122455X             | 2.7<br>ARIO O SUF<br>Nombre<br>Juan             | N VALIDAR<br>2.8 2.9<br>PERIOR NO UNIT<br>Apellidos<br>Bravo Valiente                                 | FIRMAR Y ENVIAR 2.10 2.11 2.1 VERSITARIO Ti Técnico Superior Formació        | 2<br>itulación<br>ón Profesional Grado Medio                                                         | Horas anuales                        | Activid<br>Io hay Actividades es                | lades T<br>n las que figura                   | otal Cantidad T<br>0 0,<br>AÑADIR                     | otal Edi<br>oo € ii<br>QUIT        | itar Quita<br>2 &<br>2 AR TODOS                        | T C                                                                                                    |
| SOLICITUR<br>Proyecto<br>2.1 2<br>GASTOS<br>Código<br>T1                                | D ENTIDAD PROYN<br>2.2 2.3 2.4<br>DE PERSONAL TITULA<br>Nueva contratación<br>No                                                                                                    | 2.5 2.6<br>DO UNIVERSIT/<br>Documento<br>28122455X             | ARIO O SUF<br>Juan                              | N VALIDAR 2.8 2.9 PERIOR NO UNIV Apellidos Bravo Valiente                                             | FIRMAR Y ENVIAR<br>2.10 2.11 2.1<br>VERSITARIO<br>Técnico Superior Formació  | 2<br>Itulación<br>ón Profesional Grado Medio                                                         | Horas anuales<br>1800 N              | Activid<br>Io hay Actividades er                | lades T<br>n las que figura                   | otal Cantidad TI<br>0 0,<br>AÑADIR                    | otal Edi<br>oo e                   | itar Quita                                             | The second second secon |
| SOLICITUR<br>Proyecto<br>2.1 2<br>GASTOS<br>Código<br>T1                                | ENTIDAD     PROYI       2.2     2.3     2.4       DE PERSONAL TITULA     Nueva contratación       No     DE OTRO PERSONAL                                                                                                    | 2.5 2.6<br>DO UNIVERSIT/<br>Documento<br>28122455X             | MENTACIÓ<br>2.7<br>ARIO O SUF<br>Nombre<br>Juan | N VALIDAR 2.8 2.9 PERIOR NO UNIT Apellidos Bravo Valiente                                             | FIRMAR Y ENVIAR 2.10 2.11 2.1 VERSITARIO TI Técnico Superior Formació        | 2<br>Itulación<br>ón Profesional Grado Medio<br>Proyecto<br>Datos no valifiados guardados corre      | Horas anuales<br>1800 N              | Activid<br>Jo hay Actividades et                | lades T<br>n las que figura                   | otal Cantidad Tr<br>0 0,<br>AñADIR                    | otal Edi<br>00 c ii                | itar Quita                                             |                                                                                                    |
| SOLICITUR<br>Proyecto<br>2.1 2<br>GASTOS<br>Código<br>T1<br>GASTOS                      | D     ENTIDAD     PROYI       2.2     2.3     2.4       DE     DERSONAL TITULAI       No                                                                                                    | CTO DOCU<br>2.5 2.6<br>DO UNIVERSITI<br>28122455X              | 2.7<br>Nombre<br>Juan<br>Docur                  | N VALIDAR 2.8 2.9 2.8 2.9 2.8 2.9 2.8 2.9 2.8 2.9 2.8 2.9 2.8 2.9 2.9 2.9 2.9 2.9 2.9 2.9 2.9 2.9 2.9 | FIRMAR Y ENVIAR 2.10 2.11 2.1 VERSITARIO TI Técnico Superior Formació ombre  | 2<br>itulación<br>ón Profesional Grado Medio<br>Proyecto<br>Datos no validados guardados corre       | Horas anuales<br>1800 N              | Activid<br>Io hay Actividades et<br>Actividades | lades T<br>n las que figura<br>Total Cantidad | otal Cantidad 0 0 0.                                  | otal Edi<br>00 €<br>QUTT<br>Editar | itar Quita                                             | T C                                                                                                    |
| SOLICITUR<br>Proyecto<br>2.1 2<br>GASTOS<br>Código<br>T1<br>GASTOS<br>Códig<br>No hay R | ENTIDAD     PROYI       2.2     2.3     2.4       DE PERSONAL TITULAI     Nueva contratación       No     No                                                                                                    | CTO DOCU<br>2.5 2.6<br>DO UNIVERSIT/<br>Documento<br>28122455X | 2.7<br>ARIO O SUF<br>Nombre<br>Juan<br>Docum    | N VALIDAR 2.8 2.9 PERIOR NO UNIT Apellidos Bravo Valiente nento N                                     | FIRMAR Y ENVIAR 2.10 2.11 2.1 VERSITARIO TT Técnico Superior Formació ombre  | 2<br>Itulación<br>ón Profesional Grado Medio<br>Proyecto<br>Datos no validados guardados corre<br>OK | Horas anuales<br>1800 N              | Activid<br>Io hay Actividades er<br>Actividades | lades T<br>n las que figura<br>Total Cantidad | Total Cantidad Tr<br>0 0,<br>AŘADIR<br>Total          | etal Edi<br>00 ¢<br>QUIT<br>Editar | itar Quitz                                             | T T                                                                                                    |
| SOLICITUE<br>Proyecto<br>2.1 2<br>GASTOS<br>Código<br>T1<br>GASTOS<br>Códig<br>No hay R | ENTIDAD     PROY       2.2     2.3     2.4       DE PERSONAL TITULA     Nueva contratación       No     Nueva contratación       No     Nueva contratación       No     Nueva contratación       No     Nueva contratación                                 | CTO DOCU<br>2.5 2.6<br>DO UNIVERSIT/<br>Documento<br>28122455x | 2.7<br>ARIO O SUF<br>Nombre<br>Juan<br>Docum    | N VALIDAR 2.8 2.9 ERIOR NO UNIT Apellidos Bravo Valiente mento N                                      | FIRMAR Y ENVIAR 2.10 2.11 2.1 versitiario Ti Técnico Superior Formació ombre | 2<br>Itulación<br>ón Profesional Grado Medio<br>Proyecto<br>Datos no validados guardados corre<br>OK | Horas anuales<br>1800 N<br>sctamente | Activid<br>io hay Actividades er<br>Actividades | iades T<br>n las que figura<br>Total Cantidad | otal Cantidad T<br>0 0,<br>AñADIR<br>Total            | etal Editar                        | itar Quita<br>CAR TODOS                                | TT I                                                                                                    |
| SOLICITUE<br>Proyecto<br>2.1 2<br>GASTOS<br>Código<br>T1<br>GASTOS<br>Códig<br>No hay R | 2     2.3     2.4       2     2.3     2.4       DE PERSONAL TITULA       No     No                                                                                                    | 2.5 2.6<br>DOCUMENTAL<br>28122455X                             | MENTACIÓ<br>2.7<br>Nombre<br>Juan<br>Docur      | N VALIDAR 2.8 2.9 PERTOR NO UNIT Apellidos Bravo Valiente mento N                                     | FIRMAR Y ENVIAR 2.10 2.11 2.1 VERSITARIO Tr fenico Superior Formació ombre   | 2<br>itulación<br>ón Profesional Grado Medio<br>Proyecto<br>Datos no validados guardados corre<br>OK | Horas anuales<br>1800 N<br>sctamente | Activid<br>Io hay Actividades er<br>Actividades | lades T<br>n las que figura<br>Total Cantidad | otal Cantidad T<br>0 0<br>AÑADIR<br>Total<br>AÑADIR   | otal Editar                        | itar Quita<br>Caracteria Quitar<br>Quitar<br>FAR TODOS | T S                                                                                                    |
| SOLICITUR<br>Proyecto<br>2.1 2<br>GASTOS<br>Código<br>T1<br>GASTOS<br>Códig<br>No hay R | 2     2.3     2.4       DE PERSONAL TITULA     Nueva contratación       No       DE OTRO PERSONAL       100       Nueva contratación       No                                                                                                    | 2.5 2.6<br>Do UNIVERSIT<br>28122455X                           | 2.7<br>2.7<br>Nombre<br>Juan<br>Docur           | N VALIDAR 2.8 2.9 PERTOR NO UNIT Apellidos Bravo Valiente nento N                                     | FIRMAR Y ENVIAR 2.10 2.11 2.1 VERSITARIO TI Técnico Superior Formació ombre  | 2<br>itulación<br>ón Profesional Grado Medio<br>Proyecto<br>Datos no validados guardados corre<br>OK | Horas anuales<br>1800 N<br>sctamente | Activid<br>io hay Actividades er<br>Actividades | lades T<br>n las que figura<br>Total Cantidad | otal Cantidad T<br>0 0,<br>AÑADIR<br>Total<br>AÑADIR  | otal Editar<br>Editar              | itar Quita<br>A Quitar<br>Quitar                       |                                                                                                    |
| SOLICITUR<br>Proyecto<br>2.1 2<br>GASTOS<br>Código<br>T1<br>GASTOS<br>Códig<br>No hay R | 2     2.3     2.4       2     2.3     2.4       2     2.3     2.4       3     DE PERSONAL TITULAI       No     No                                                                                                    | 2.5 2.6<br>Documento<br>28122455X                              | MENTACIÓ<br>2.7<br>Nombre<br>Juan<br>Docur      | N VALIDAR 2.8 2.9 ERITOR NO UNIT Apellidos Bravo Valiente nento N                                     | FIRMAR Y ENVIAR 2.10 2.11 2.1 VERSITARIO TI Técnico Superior Formació ombre  | 2<br>itulación<br>ón Profesional Grado Medio<br>Proyecto<br>Datos no validados guardados corre<br>OK | Horas anuales<br>1800 N<br>sctamente | Activid<br>to hay Actividades er<br>Actividades | lades T<br>n las que figura<br>Total Cantidad | otal Cantidad T<br>0 0,<br>AñADIR<br>Total<br>AñADIR  | edai Edi<br>QuIT<br>Editar         | itar Quita<br>AR TODOS<br>Quitar<br>TAR TODOS          |                                                                                                    |
| SOLICITUR<br>Proyecto<br>2.1 2<br>GASTOS<br>Código<br>T1<br>Códig<br>No hay R           | ENTIDAD     PROY       2.2     2.3     2.4       DE PERSONAL TITULA     Nueva contratación       No     Nueva contratación       No     Nueva contratación       No     Nueva contratación       No     Nueva contratación       No     Nueva contratación | 2.5 2.6<br>Documento<br>28122455x                              | MENTACIÓ<br>2.7<br>Nombre<br>Juan<br>Docum      | N VALIDAR 2.9 2.9 2.9 2.9 2.9 2.9 PERIOR NO UNIT Apellidos Bravo Valiente mento N                     | FIRMAR Y ENVIAR 2.10 2.11 2.1 VERSITARIO TI Técnico Superior Formacid ombre  | 2<br>itulación<br>ón Profesional Grado Medio<br>Proyecto<br>Datos no validados guardados corre<br>OK | Horas anuales<br>1800 N              | Activid<br>lo hay Actividades er<br>Actividades | lades T<br>n las que figura<br>Total Cantidad | Total Cantidad T<br>0 0,<br>AñADIR<br>Total<br>AñADIR | edatar<br>Editar                   | itar Quita<br>AR TODOS<br>Quitar<br>TAR TODOS          |                                                                                                    |
| SOLICITUR<br>Proyecto<br>2.1 2<br>GASTOS<br>Código<br>T1<br>GASTOS<br>Códig<br>No hay R | 2     2.3     2.4       2     2.3     2.4       2     2.3     2.4       3     DE PERSONAL TITULA       Nueva contratación       No                                                                                                    | 2.5 2.6<br>Documento<br>28122455x                              | MENTACIÓ<br>2.7<br>Nombre<br>Juan<br>Docum      | N VALIDAR 2.9 2.9 2.9 2.9 2.9 2.9 2.9 2.9 2.9 2.9                                                     | FIRMAR Y ENVIAR 2.10 2.11 2.1 VERSITARIO TI Técnico Superior Formació ombre  | 2  tulación  frofesional Grado Medio  Proyecto  Datos no validados guardados corre  OK               | Horas anuales<br>1800 N              | Activid<br>Io hay Actividades et<br>Actividades | lades T<br>n las que figura<br>Total Cantidad | iotal Cantidad T<br>0 0,<br>AñADIR<br>Total AñADIR    | editar<br>Editar                   | itar Quita<br>AR TODOS                                 |                                                                                                    |

# 2.4.3.5 Gastos de instrumental y material inventariable

▲ ATRAS

En este apartado encontraremos datos referentes a gastos de instrumental y material inventariable. La aplicación irá asignando automáticamente un código para cada gasto que se introduzca.

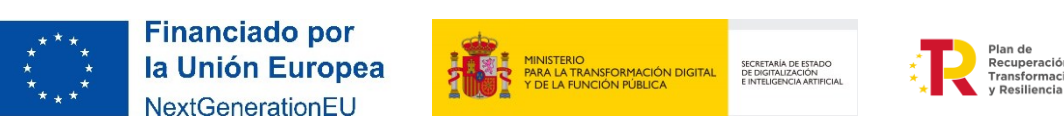

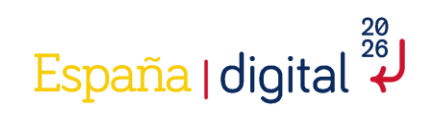

| SOLICITUD  | ENTIDAD    | PROYECTO      | DOCUMENTACIÓN | VALIDAR | FIRMAR Y ENVIAR |                |                |        |                | 0     |
|------------|------------|---------------|---------------|---------|-----------------|----------------|----------------|--------|----------------|-------|
| Proyecto   |            |               |               |         |                 |                |                |        | Q4450          | 0380C |
| 2.1 2.2    | 2.3        | 2.4 2.5       | 2.6 2.7 2.    | 8 2.9   | 2.10 2.11       | 2.12           |                |        |                |       |
| GASTOS DI  | E INSTRUME | NTAL Y MATERI | AL            |         |                 |                |                |        |                |       |
| Código     | o No       | ombre         | Descripción   | Activi  | dades           | Total Cantidad | Total          | Editar | Quitar         |       |
| No hay Rec | ursos      |               |               |         |                 |                |                |        |                |       |
|            |            |               |               |         |                 |                | AÑ             | ADIR   | QUITAR TODOS   |       |
|            |            |               |               |         |                 |                |                |        |                |       |
|            |            |               |               |         |                 |                |                |        |                |       |
|            |            |               |               |         |                 |                |                |        |                |       |
|            |            |               |               |         |                 |                |                |        |                |       |
|            |            |               |               |         |                 |                |                |        |                |       |
|            |            |               |               |         |                 |                |                |        |                | -     |
| ▲ ATRAS    |            |               |               |         |                 | VALIDAR Y GU   | JARDAR APARTAI | 00     | GUARDAR SOLICI | TUD   |

Se añadirá uno a uno cada uno de los gastos de instrumental y material, con el botón "Añadir":

| SOLICITUD                                               | ENTIDAD                                      | PROYECTO | DOCUMENTACIÓN | VALIDAR | FIRMAR Y ENVIAR |                            |         |                           | 0     |
|---------------------------------------------------------|----------------------------------------------|----------|---------------|---------|-----------------|----------------------------|---------|---------------------------|-------|
| Proyecto<br>2.1 2.2<br>GASTOS D<br>Código<br>No hay Rec | AÑADIR<br>Código<br>M1<br>Nombru<br>Código g | MATERIAL | Descripción   |         |                 | ACEPTAR                    | CERRAR  | Q445<br>Quitar<br>R TODOS | 0380C |
| ATRAS                                                   |                                              |          |               |         |                 | VALIDAR Y GUARDAR APARTADO | JE GUAR | DAR SOLIC                 | TUD   |

Cuando estén todos los instrumentales y materiales inventariables introducidos, se pulsará "Guardar solicitud".

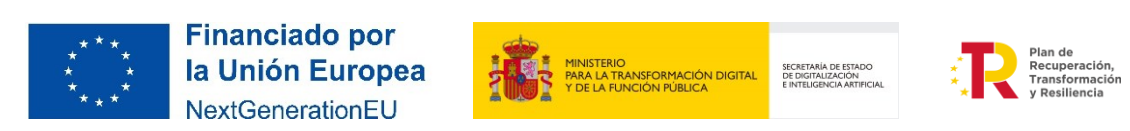

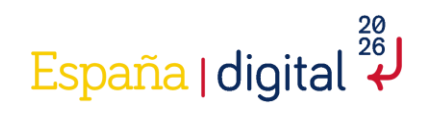

| SOLICITU | ENTIDAD     | PROYECTO      | DOCUMENTACIÓN | VALIDAR | FIRMAR Y ENVIAR                      |                |                   |         |                  | <b>T</b> |
|----------|-------------|---------------|---------------|---------|--------------------------------------|----------------|-------------------|---------|------------------|----------|
| Proyecto |             |               |               |         |                                      |                |                   |         |                  |          |
| 2.1      | 2.2 2.3     | 2.4 2.5       | 2.6 2.7 2.4   | 8 2.9   | 2.10 2.11 2.12                       |                |                   |         |                  |          |
| GASTOS   | DE INSTRUME | NTAL Y MATERI | AL            |         |                                      |                |                   |         |                  |          |
| Có       | ligo        | Nombre        | Descripc      | ión     | Actividades                          | Total Cantidad | Total             | Editar  | Quitar           |          |
| M1       | MAT         | ERIAL 1       | MATERIAL 1    |         | No hay Actividades en las que figura |                | 0 0,00€           | <u></u> | <u></u>          |          |
|          |             |               |               |         |                                      |                |                   | AÑADIR  | QUITAR TODOS     |          |
|          |             |               |               |         |                                      |                |                   |         |                  | -        |
|          |             |               |               |         |                                      |                |                   |         |                  |          |
|          |             |               |               |         |                                      |                |                   |         |                  |          |
|          |             |               |               |         |                                      |                |                   |         |                  |          |
|          |             |               |               |         |                                      |                |                   |         |                  |          |
|          |             |               |               |         |                                      |                |                   |         |                  |          |
|          |             |               |               |         |                                      |                |                   |         |                  |          |
|          |             |               |               |         |                                      |                |                   |         |                  |          |
|          |             |               |               |         |                                      |                |                   |         |                  |          |
|          |             |               |               |         |                                      |                |                   |         |                  | Ŧ        |
| ATRAS    |             |               |               |         |                                      | VAL            | IDAR Y GUARDAR AF | PARTADO | GUARDAR SOLICITI | TUD      |

Se imputarán a este concepto los costes de inversión en activos materiales, de infraestructura científica necesarios para el desarrollo de entornos de experimentación necesarios para alcanzar el objeto de esta subvención que se deriven directamente del proyecto. Estos costes de inversión se considerarán adquisición y no subcontratación, y serán sufragados al 100%.

# 2.4.3.6 Gastos generales suplementarios

Se imputarán a este concepto los gastos recogidos en el Real Decreto 317/2025, de la ayuda Hub Nacional de Excelencia de Comunicaciones Cuánticas, los cuales se desglosan de la siguiente forma:

- Costes indirectos: todos aquellos que formen parte del proyecto, pero que por su naturaleza no se puedan imputar de manera directa por no poder individualizarse. Serán un 15% de los costes subvencionables de personal de proyecto y se autocompletarán al introducir gastos de personal en las distintas actividades en el apartado 2.9.
- Gastos de desplazamientos, alojamiento y manutención, que no podrán superar para cada entidad un 5 % de la subvención.

Se incluyen en este concepto los costes para la realización del informe de auditor ROAC, hasta un límite del 2 % de la ayuda concedida. Al añadir el suplemento, aparecerá una nueva ventana para cumplimentar el tipo de gasto, nombre y descripción de cada gasto. El campo Código se genera automáticamente:

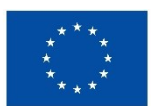

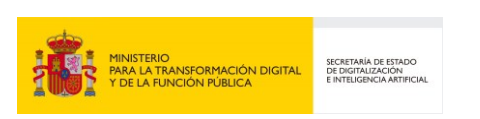

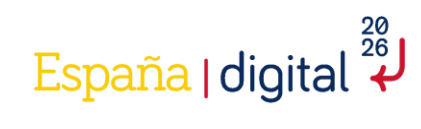

| SOLICITUD                                                            | ENTIDAD                                                               | PROYECTO               | DOCUME               | ENTACIÓN           | VALIDAR                      | FIRMAR Y ENVIA                | R                               |                             |            | 2                                       | 4116 |
|----------------------------------------------------------------------|-----------------------------------------------------------------------|------------------------|----------------------|--------------------|------------------------------|-------------------------------|---------------------------------|-----------------------------|------------|-----------------------------------------|------|
| Proyecto                                                             |                                                                       |                        |                      |                    |                              |                               |                                 |                             |            | Q4450380                                | 0C   |
| 2.1 2.2                                                              | 2.3                                                                   | 2.4 2.5                | 2.6                  | 2.7 2.8            | 8 2.9                        | 2.10 2.11                     | 2.12                            |                             |            |                                         | _    |
| GASTOS GE                                                            | ENERALES S                                                            | UPLEMENTARIO           | S                    |                    |                              |                               |                                 |                             |            |                                         |      |
| Código                                                               | Тіро                                                                  | Nombre                 | 1                    | Descripción        |                              | Actividades                   | Total Cantidad                  | Total                       | Editar     | Quitar                                  |      |
| No hay Recu                                                          | ursos                                                                 |                        |                      |                    |                              |                               |                                 |                             |            |                                         |      |
|                                                                      |                                                                       |                        |                      |                    |                              |                               |                                 | AÑA                         | ADIR QU    | DITAR TODOS                             |      |
|                                                                      |                                                                       |                        |                      |                    |                              |                               |                                 |                             |            |                                         | 1    |
|                                                                      |                                                                       |                        |                      |                    |                              |                               |                                 |                             |            |                                         |      |
|                                                                      |                                                                       |                        |                      |                    |                              |                               |                                 |                             |            |                                         |      |
|                                                                      |                                                                       |                        |                      |                    |                              |                               |                                 |                             |            |                                         |      |
|                                                                      |                                                                       |                        |                      |                    |                              |                               |                                 |                             |            |                                         | -    |
| ▲ ATRAS                                                              |                                                                       |                        |                      |                    |                              |                               | VALIDAR Y                       | Y GUARDAR APARTAD           | o 🗾 g      | UARDAR SOLICITUD                        | )    |
|                                                                      |                                                                       |                        |                      |                    |                              |                               |                                 |                             |            |                                         |      |
|                                                                      |                                                                       |                        |                      |                    |                              |                               |                                 |                             |            |                                         |      |
| SOLICITUD                                                            | ENTIDAD                                                               | PROYECTO               | DOCUME               | ENTACIÓN           | VALIDAR                      | FIRMAR Y ENVIA                | ١R                              |                             |            | 2                                       | 5    |
| solicitud<br>Proyecto                                                | ENTIDAD                                                               | PROYECTO               | DOCUM                | ENTACIÓN           | VALIDAR                      | FIRMAR Y ENVIA                | NR                              |                             |            | Q445038                                 | 0C   |
| SOLICITUD<br>Proyecto<br>2.1 2.2                                     |                                                                       | PROYECTO               | DOCUME               | ENTACIÓN           | VALIDAR                      | FIRMAR Y ENVIA                | R                               |                             |            | Q445038                                 | 0C   |
| SOLICITUD<br>Proyecto<br>2.1 2.2<br>GASTOS G                         | ENTIDAD                                                               | PROYECTO               | DOCUM                | ENTACIÓN           | VALIDAR                      | FIRMAR Y ENVIA                | NR                              |                             |            | Q445038                                 | oc   |
| SOLICITUD<br>Proyecto<br>2.1 2.7<br>GASTOS G<br>Código               | ENTIDAD<br>AÑADIR<br>EN Código<br>S1                                  | PROYECTO               | DOCUME               | ENTACIÓN           | VALIDAR                      | FIRMAR Y ENVIA                | IR                              |                             |            | Q445038<br>Quitar                       | 00C  |
| SOLICITUD<br>Proyecto<br>2.1 2.7<br>GASTOS G<br>Código<br>No hay Rec | ENTIDAD<br>AÑADIR<br>EN Código<br>S1<br>Tipo                          | <b>PROYECTO</b>        | DOCUME               | ENTACIÓN<br>Nombre | VALIDAR                      | FIRMAR Y ENVIA                | NR                              |                             |            | Q445038<br>Quitar                       | ooc  |
| SOLICITUD<br>Proyecto<br>2.1 2.7<br>GASTOS G<br>Código<br>No hay Rec | ENTIDAD<br>AÑADIR<br>EN Código<br>Surs<br>Código                      | PROYECTO<br>SUPLEMENTO | DOCUM8               | ENTACIÓN<br>Nombre | VALIDAR<br>Tipo Indirecto po | FIRMAR Y ENVIA                | NR                              | s del Total de los Costes d | e Empleado | Q445038<br>Quitar<br>R TODOS            | oc   |
| SOLICITUD<br>Proyecto<br>2.1 2.2<br>GASTOS G<br>Código<br>No hay Red | ENTIDAD<br>AÑADIR<br>EN<br>Código<br>surs<br>Código<br>en la Ac       | PROYECTO<br>SUPLEMENTO | DOCUME               | ENTACIÓN<br>Nombre | VALIDAR<br>Tipo Indirecto po | FIRMAR Y ENVIA                | LR                              | s del Total de los Costes d | e Empleado | Q445038<br>Q445038<br>Quitar<br>R TODOS | 00C  |
| SOLICITUD<br>Proyecto<br>2.1 2.2<br>GASTOS G<br>Código<br>No hay Rec | ENTIDAD<br>AÑADIR<br>EN<br>Código<br>S1<br>Tipo<br>Código<br>en la Ac | PROYECTO<br>SUPLEMENTO | DOCUME               | ENTACIÓN<br>Nombre | VALIDAR                      | FIRMAR Y ENVIA<br>Descripción | NR<br>utomáticamente con el 15% | s del Total de los Costes d | e Empleado | Q445038<br>Q445038<br>Quitar<br>R TODOS | ooc  |
| SOLICITUD<br>Proyecto<br>2.1 2.2<br>GASTOS G<br>Código<br>No hay Rec | ENTIDAD<br>AÑADIR<br>EN Código<br>Surs<br>Código<br>en la Ac          | PROYECTO<br>SUPLEMENTO | V<br>Armente, Los Su | ENTACIÓN<br>Nombre | VALIDAR                      | FIRMAR Y ENVIA<br>Descripción | NR<br>utomáticamente con el 15% | s del Total de los Costes d | e Empleado | Q445038<br>Q445038<br>Quitar<br>R TODOS | 00C  |
| SOLICITUD<br>Proyecto<br>2.1 2.7<br>GASTOS G<br>Código<br>No hay Rec | AÑADIR<br>AÑADIR<br>EN Código<br>Surs<br>Código<br>en la Ac           | PROYECTO<br>SUPLEMENTO | DOCUM8               | ENTACIÓN<br>Nombre | VALIDAR                      | FIRMAR Y ENVIA                | R<br>utomáticamente con el 15%  | o del Total de los Costes d | e Empleado | Q445038<br>Q445038<br>Quitar<br>R TODOS | 00C  |
| SOLICITUD<br>Proyecto<br>2.1 2.2<br>GASTOS G<br>Código<br>No hay Rec | ENTIDAD                                                               | PROYECTO<br>SUPLEMENTO | DOCUME               | ENTACIÓN<br>Nombre | Tipo Indirecto po            | FIRMAR Y ENVIA                | R<br>utomáticamente con el 15%  | o del Total de los Costes d | e Empleado | Q445038<br>Q445038<br>Quitar<br>R TODOS | 00C  |

Posteriormente se pulsará en "Guardar solicitud".

#### 2.4.3.7 Gastos investigación contractual, conocimientos técnicos y patentes adquiridas

Se imputarán a este concepto los gastos recogidos en el Real Decreto 317/2025 de la ayuda Hub Nacional de Excelencia de Comunicaciones Cuánticas, donde se imputarán los gastos de subcontratación exclusivamente derivados del proyecto, así como otros gastos ocasionados por la prestación de servicios por parte de terceros y la adquisición de patentes que contribuyan a la ejecución del proyecto.

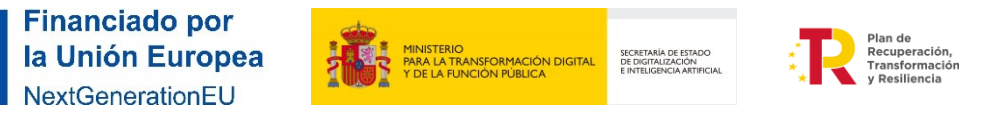

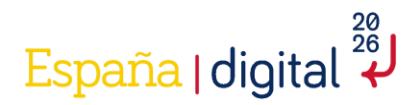

La entidad beneficiaria podría subcontratar actividades, tal y como indica la Ley 38/2003, General de Subvenciones (art. 29.1): [...] se entiende que un beneficiario subcontrata cuando concierta con terceros la ejecución total o parcial de la actividad que constituye el objeto de la subvención.

Se entenderá por subcontratación la contratación de servicios a terceros para la realización total o parcial de actividades que constituyan el objeto de la subvención, como servicios de consultoría, desarrollo de software, oficinas de proyecto, etc. Queda fuera de este concepto, para los beneficiarios que sean fundaciones públicas beneficiarias, la ejecución de tareas por parte de centros públicos de investigación o universidades públicas que colaboren o estén vinculadas a dicha fundación, y cuya participación sea necesaria en la consecución de los objetivos de la ayuda, en tanto que dichas entidades de investigación proporcionan parte del conocimiento científico que justifica la singularidad de la concesión directa. Asimismo, no se considerará subcontratación, toda adquisición de material de infraestructura científica necesario para el desarrollo de entornos de pruebas y elevación de madurez tecnológica.

| SOLICITUD | ENTIC    | DAD PR   | OYECTO    | DOCUMENTACIÓN     | VALIDAR      | FIRMAR Y ENVIA   | R     |             |                 |       |        | 2        | ٢     |
|-----------|----------|----------|-----------|-------------------|--------------|------------------|-------|-------------|-----------------|-------|--------|----------|-------|
| Proyecto  |          |          |           |                   |              |                  |       |             |                 |       |        | Q445     | 0380C |
| 2.1 2.    | 2 2.     | .3 2.4   | 2.5       | 2.6 <b>2.7</b> 2  | 2.8 2.9      | 2.10 2.11        | 2.1   | 2           |                 |       |        |          |       |
| GASTOS E  | DE INVES | STIGACIÓ | N CONTRAC | CTUAL, CONOCIMIEN | TOS TÉCNICOS | S Y PATENTES ADQ | UIRID | AS          |                 |       |        |          |       |
| Código    | Тіро     | Nombre   | Descripo  | ión Documento     | Razón socia  | Naturaleza       | País  | Actividades | Total Cantidad  | Total | Editar | Quita    |       |
| No hay Re | cursos   |          |           |                   |              |                  |       |             |                 |       |        |          |       |
|           |          |          |           |                   |              |                  |       |             | AÑA             | DIR   | QUITAR | TODOS    |       |
|           |          |          |           |                   |              |                  |       |             |                 |       |        |          |       |
|           |          |          |           |                   |              |                  |       |             |                 |       |        |          |       |
|           |          |          |           |                   |              |                  |       |             |                 |       |        |          |       |
|           |          |          |           |                   |              |                  |       |             |                 |       |        |          |       |
|           |          |          |           |                   |              |                  |       |             |                 |       |        |          |       |
|           |          |          |           |                   |              |                  |       |             |                 |       |        |          |       |
|           |          |          |           |                   |              |                  |       |             |                 |       |        |          | -     |
|           |          |          |           |                   |              |                  |       |             |                 |       |        |          |       |
| ATRAS     |          |          |           |                   |              |                  |       | • VALIDAR Y | GUARDAR APARTAD |       | GUARD/ | AR SOLIC | IIUD  |

En el momento de añadir un gasto de investigación, aparecerá una nueva ventana con varios campos a rellenar. Habrá que especificar obligatoriamente el tipo de gasto y perfil. Adicionalmente se podrá introducir una descripción, incluir documento en caso de que sea requerido, razón social, naturaleza y país.

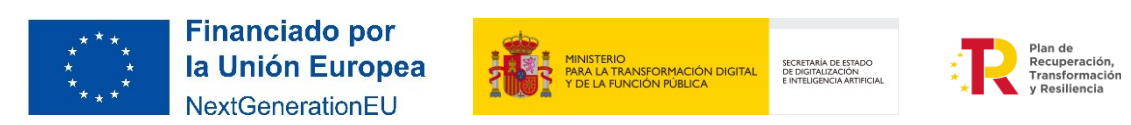

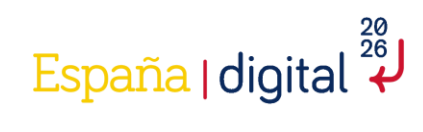

| SOLICITUD E                               |                                                                                                    | ENTACIÓN VALIDAR FIRM                                                                                                    |                                                                                                    |                                                                                                    | 20             |   |
|-------------------------------------------|----------------------------------------------------------------------------------------------------|----------------------------------------------------------------------------------------------------|----------------------------------------------------------------------------------------------------|----------------------------------------------------------------------------------------------------|----------------|---|
| Proyecto                                  | Código                                                                                                    |                                                                                                    |                                                                                                    |                                                                                                    | Q4450380C      |   |
| GASTOS DE 1<br>Código Ti<br>No hay Recurs | Tipo Conocimientos têcnicos Tipo Documento Naturaleza                                                                                                    | Nombre<br>Documento<br>País                                                                                                    | Descripción<br>Razón social                                                                                                    | ]                                                                                                    | R TODOS        | • |
|                                           | Recuerde que los Gastos de Subcontratació<br>a precios de mercado, para las que se reali<br>superior al establecido en la Ley 9/2017, d<br>los mismos conceptos establecidos y de dif<br>lo establecido en el artículo 31 de la Ley 38 | in no deben superar el 50% del Total del<br>icen con entidades vinculadas independier<br>e 8 de noviembre, de Contratos del Secto<br>rentes provedores solicitadas con carác<br>3/2003, de 17 de noviembre, General de S | Proyecto. Para asegurar que las subcontra<br>temente del importe del servicio, así com<br>r Público, para el contrato menor, se debe<br>ter previo a la contracción del compromis<br>Subvenciones, salvo que por sus especiale | taciones se realizan con transparencia y<br>to para las que supongan un importe<br>rán adjuntar al menos tres ofertas con<br>o para la prestación del servicio, según<br>s características no exista en el mercado |                | • |
| 4 ATRAS                                   |                                                                                                    |                                                                                                    | VALIDAR                                                                                                    | X GUARDAR APARTADO                                                                                                    | RDAR SOLICITUD |   |

Posteriormente se pulsará en "Guardar Solicitud".

## 2.4.3.8 Otros gastos de funcionamiento

°\* ★ \*

NextGenerationEU

Se imputarán a este concepto otros gastos de funcionamiento, incluidos los costes de material, suministros y productos similares, que se deriven directamente del proyecto, siempre que no constituyan gastos recurrentes del beneficiario. Se excluye de este concepto el material de oficina por estar integrado en los costes indirectos.

| SOLICITUD  | ENTIDAD     | PROYECTO     | DOCUMENTACIÓN | VALIDAR | FIRMAR Y ENVIA                                    | R                                                         |              |                            | 2           | <b>U</b> <sup>4116</sup> |
|------------|-------------|--------------|---------------|---------|---------------------------------------------------|-----------------------------------------------------------|--------------|----------------------------|-------------|--------------------------|
| Proyecto   |             |              |               |         |                                                   |                                                           |              |                            | Q44         | 50380C                   |
| 2.1 2.2    | 2.3         | 2.4 2.5      | 2.6 2.7 2.    | 8 2.9   | 2.10 2.11                                         | 2.12                                                      |              |                            |             |                          |
| OTROS GA   | STOS DE FUI | NCIONAMIENTO |               |         |                                                   |                                                           |              |                            |             |                          |
| Código     | D N         | ombre        | Descripción   | Activi  | dades                                             | Total Cantidad                                            | Total        | Editar                     | Quitar      |                          |
| No hay Rec | ursos       |              |               |         |                                                   |                                                           |              |                            |             |                          |
|            |             |              |               |         |                                                   |                                                           | A            | ÑADIR QU                   | JITAR TODOS |                          |
|            |             |              |               |         |                                                   |                                                           |              |                            |             | -1                       |
|            |             |              |               |         |                                                   |                                                           |              |                            |             |                          |
|            |             |              |               |         |                                                   |                                                           |              |                            |             |                          |
|            |             |              |               |         |                                                   |                                                           |              |                            |             |                          |
|            |             |              |               |         |                                                   |                                                           |              |                            |             | -                        |
| ▲ ATRAS    |             |              |               |         |                                                   | VALIDAR Y GU                                              |              | NDO 🕫 e                    |             | ITUD                     |
|            |             |              |               |         |                                                   |                                                           |              |                            |             |                          |
|            |             |              |               |         |                                                   |                                                           |              |                            |             |                          |
| ***        | ** F        | inancia      | do por        |         | MINISTERIO                                        |                                                           |              | Plan de                    | ón          |                          |
| *          | _*          | a Union      | ⊨uropea       | 2003    | PARA LA TRANSFORMACIÓN<br>Y DE LA FUNCIÓN PÚBLICA | DIGITAL<br>DE DIGITALIZACIÓN<br>E INTELIGENCIA ARTIFICIAL | 1 - <b>2</b> | Transforma<br>y Resilienci | ción<br>a   |                          |

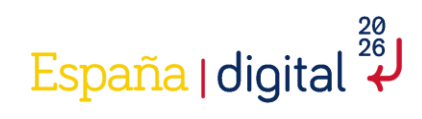

| SOLICITUD | ENTIDAD     | PROYECTO            | DOCUMENTACIÓN               | VALIDAR           | FIRMAR Y ENVIAR               |                                                     |                   | Q      |
|-----------|-------------|---------------------|-----------------------------|-------------------|-------------------------------|-----------------------------------------------------|-------------------|--------|
| Proyecto  | AÑADIR      | OTRO                |                             |                   |                               |                                                     | Q445              | 50380C |
| OTROS GA  | X1 Nombrurs | e                   | Descripción                 |                   |                               |                                                     | Quitar<br>R TODOS |        |
|           | Código g    | jenerado automática | mente. Se entienden como ga | istos de funciona | miento aquellos de material n | no inventariable directamente asignados al proyecto |                   |        |
|           |             |                     |                             |                   |                               | ACEPTAR CERRAR                                      |                   |        |
| 4 ATRAS   |             |                     |                             |                   |                               | VALIDAR Y GUARDAR APARTADO                          | DAR SOLIC         |        |

Posteriormente se pulsará en "Guardar Solicitud".

# 2.4.3.9 Planificación

Este apartado nos permite añadir en la solicitud los diferentes paquetes de trabajo del proyecto. Es decir, cada descripción cualitativa y cuantitativa de las diferentes tareas que se llevarán a cabo durante el proyecto.

La estructura general del Plan de Proyecto debe cumplir con las siguientes restricciones:

- Cada PT tendrá un conjunto de Actividades (al menos una por PT), con importes asociados y que suman el coste del PT.
- Cada Paquete de Trabajo debe dar lugar al menos a un Entregable.
- Cada Entregable debe corresponder a un único Paquete de Trabajo.
- Cada Entregable tendrá un conjunto de Requisitos (al menos uno por Entregable), con importes asociados y que suman el coste de Entregable.

∑Costes Actividades (i) = Coste PT(i)

Coste  $PT(i) = \sum Coste Entregables (i)$ 

Coste Entregable (i) = ∑Costes Requisitos (i)

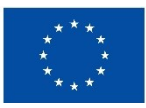

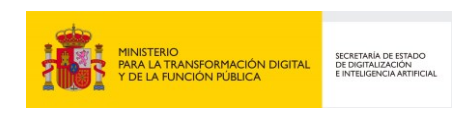

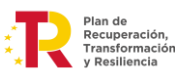

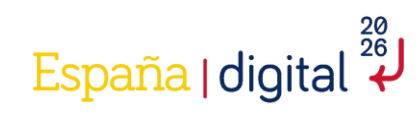

| SOLICITUD                              | ENTIDAD                                                                                                    | PROYECTO                                     | DOCUMENTACIÓN                                                  | VALIDAR           | FIRMAR Y E          | NVIAR                  |                          |          | 2                | 4116<br>5 |  |
|----------------------------------------|----------------------------------------------------------------------------------------------------|----------------------------------------------|----------------------------------------------------------------|-------------------|---------------------|------------------------|--------------------------|----------|------------------|-----------|--|
| Proyecto                               |                                                                                                    |                                              |                                                                |                   |                     |                        |                          |          | Q445038          | 10C       |  |
| 2.1 2.2                                | 2.3                                                                                                    | 2.4 2.5                                      | 2.6 2.7 2.                                                     | 8 2.9             | 2.10 2.             | .1 2.12                |                          |          |                  | _         |  |
| PLANIFICA                              | CIÓN PROY                                                                                                    | ЕСТО                                         |                                                                |                   |                     |                        |                          |          |                  |           |  |
| Código                                 | No                                                                                                    | mbre                                         | Descripción                                                    | Inicio            | Fin A               | ctividades             | Presupuesto              | Editar   | Quitar           |           |  |
| No hay Paqu                            | uetes                                                                                                    |                                              |                                                                |                   |                     |                        |                          |          |                  |           |  |
|                                        |                                                                                                    |                                              |                                                                |                   |                     |                        | Añ                       | ŇADIR QU | ITAR TODOS       |           |  |
| La estructura gen<br>Se seguirá una pl | eral del Plan de<br>anificación estru                                                                         | Proyecto debe cump<br>Icturada en árbol de   | lir con las siguientes restricc<br>Paquetes de Trabajo (PT) do | ones:<br>nde:     |                     |                        |                          |          |                  |           |  |
| - Cada PT tendrá<br>- Cada Paquete d   | un conjunto de<br>e Trabajo debe c                                                                            | Actividades (al meno<br>lar lugar al menos a | os una por PT), con importes<br>un Entregable                  | asociados y que   | suman el coste del  | т                      |                          |          |                  |           |  |
| - Cada Entregable<br>- Cada Entregable | e debe correspor<br>e tendrá un conj                                                                          | nder a un único Paqu<br>unto de Requisitos ( | iete de Trabajo<br>al menos uno por Entregable                 | ), con importes a | asociados y que sum | an el coste de Entrega | ble                      |          |                  |           |  |
| ΣCostes Actividad<br>Coste PT(i) = ΣCo | is Actividades (i) = Coste PT(i)<br>PT(i) = ∑Coste Entregables (i)<br>Entregable (i) = ∑Costes Requisitos (i) |                                              |                                                                |                   |                     |                        |                          |          |                  |           |  |
| Coste Entregable                       | (i) = ΣCostes Re                                                                                              | equisitos (i)                                |                                                                |                   |                     |                        |                          |          |                  |           |  |
|                                        |                                                                                                    |                                              |                                                                |                   |                     |                        |                          |          |                  | -         |  |
| ATRAS                                  |                                                                                                    |                                              |                                                                |                   |                     | , 🗳 🔊                  | VALIDAR Y GUARDAR APARTA | .DO 🗾 GI | JARDAR SOLICITUI | D         |  |

Para añadir un paquete, se debe pulsar en el botón "Añadir".

Una vez dentro se accede a una nueva pantalla donde se completarán diversos datos:

- Nombre del paquete.
- Descripción del contenido.
- Fecha de inicio de las actividades que recoge dicho paquete.
- Fecha de fin de las actividades que recoge dicho paquete de documentación.

Si un paquete de trabajo se inicia el 2 de mayo de 2025 y dura hasta el 26 de octubre de 2025, éstas serán las fechas que tendrán que ponerse en los campos a completar. Las actividades pueden tener fechas de inicio y fin distintas/ o iguales que el paquete, pero siempre dentro del periodo de tiempo comprendido entre el inicio y la fecha fin del paquete.

Se adjudicará un Código a cada nuevo paquete creado. Una vez se pulsa en Aceptar se puede ver una descripción del paquete creado en la pantalla.

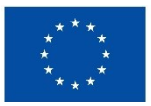

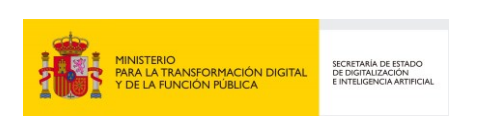

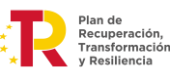

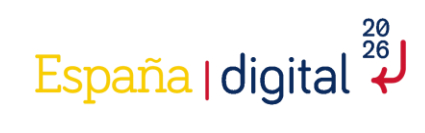

|                                                                                                    | OBJERNO<br>E ESPAÑA<br>Y DE LA TUMOSON RUBLICA                                                                                                    | EDE-e                                                                                                    | HUB NACIONAL DE EXCELENCIA DE COMUN                           | NICACIONES CUÁNTICAS |
|----------------------------------------------------------------------------------------------------|----------------------------------------------------------------------------------------------------|----------------------------------------------------------------------------------------------------|---------------------------------------------------------------|----------------------|
| SOLICITUD E                                                                                                    | AÑADIR PAQUETE                                                                                                    |                                                                                                    |                                                               | 20                   |
| Proyecto                                                                                                    | Código<br>PT1                                                                                                    | Nombre                                                                                                    |                                                               | Q4450380C            |
| PLANIFICACI<br>Código<br>No hay Paquet                                                                                                    |                                                                                                    |                                                                                                    |                                                               | Quitar<br>R TODOS    |
|                                                                                                    | Inicio<br>dd/mm/aaaa 📼                                                                                                    | Fin<br>dd/mm/aaaa 📼                                                                                        |                                                               |                      |
| La estructura genera<br>Se seguirá una plani<br>- Cada PT tendrá un<br>- Cada Paquete de T<br>- Cada Entregable (<br>- Cada Entregable (<br>- Cada Entregable (<br>Costes Actividades<br>Costes PT(i) = $\Sigma$ Coste<br>Coste Entregable (i) | El Inicio de un Paquete no puede ser anterior a la<br>Concesión.<br>El Fin de un Paquete no puede ser posterior a 30/<br>Las Actividades de un Paquete deben figurar dent<br>No se puede Quitar un Paquete si ya contiene Acti | fecha de la Solicitud y, en el primer Paquete, debe o<br>06/2026.<br>ro del Periodo del mismo.<br>vidades. | istar dentro de la anualidad en que se emite la Resolución de |                      |
| <b>▲</b> ATRAS                                                                                                    |                                                                                                    |                                                                                                    | VALIDAR Y GUARDAR APARTADO                                    | RDAR SOLICITUD       |

Ahora es cuando se deben introducir los datos de cada actividad que compone el paquete, puesto que ahora el paquete no contiene ninguna actividad como muestra la imagen posterior.

| SOLI                        | CITUD                                   | ENTIDAD                                                                   | PROYECTO                                                                      | DOC                                      | UMENTAC                                            | ción                                    | VALIDAI                      | R FIRMAR Y EN           | IVIAR      |               |                    |    |               |          |        |                   | G  |
|-----------------------------|-----------------------------------------|---------------------------------------------------------------------------|-------------------------------------------------------------------------------|------------------------------------------|----------------------------------------------------|-----------------------------------------|------------------------------|-------------------------|------------|---------------|--------------------|----|---------------|----------|--------|-------------------|----|
| Proy                        | ecto                                    |                                                                           |                                                                               |                                          |                                                    |                                         |                              |                         |            |               |                    |    |               |          |        |                   |    |
| 2.1                         | 2.2                                     | 2.3                                                                       | 2.4 2.5                                                                       | 2.6                                      | 2.7                                                | 2.8                                     | 2.9                          | 2.10 2.1                | 1 2.       | .12           |                    |    |               |          |        |                   | _  |
| PL                          | ANIFICA                                 | CIÓN PROY                                                                 | ECTO                                                                          |                                          |                                                    |                                         |                              |                         |            |               |                    |    |               |          |        |                   |    |
|                             | Códig                                   | 0                                                                         | Nombre                                                                        |                                          | Des                                                | cripció                                 | n                            | Inicio                  |            | Fin           | Actividad          | es | Presupuesto   |          | Editar | Quitar            |    |
| PT                          | 1                                       | PAQU                                                                      | JETE 1                                                                        | P/                                       | AQUETE 1                                           |                                         |                              | 29/04/2025              |            | 30/06/2025    | No hay Actividades |    |               | 0,00 €   |        |                   |    |
|                             |                                         |                                                                           |                                                                               |                                          |                                                    |                                         |                              |                         |            |               |                    |    |               | (        | AÑADIR | QUITAR TODOS      |    |
| La esti<br>Se seg<br>- Cada | uctura gen<br>uirá una pli<br>PT tendrá | eral del Plan de<br>anificación estri<br>un coniunto de                   | Proyecto debe cum<br>ucturada en árbol de<br>Actividades (al men              | nplir con la<br>e Paquetes<br>nos una po | s siguientes r<br>s de Trabajo (<br>or PT), con im | restriccion<br>(PT) dondo<br>(portes as | nes:<br>le:<br>sociados v qu | ue suman el coste del P | т          |               |                    |    |               |          |        |                   |    |
| - Cada<br>- Cada<br>- Cada  | Paquete de<br>Entregable<br>Entregable  | e Trabajo debe<br>e debe correspo<br>e tendrá un con<br>les (i) = Coste l | dar lugar al menos a<br>nder a un único Paq<br>junto de Requisitos (<br>PT(i) | a un Entre<br>quete de Tr<br>(al menos   | gable<br>rabajo<br>uno por Entr                    | regable), (                             | con importe                  | s asociados y que suma  | n el coste | de Entregable |                    |    |               |          |        |                   |    |
| Coste<br>Coste              | PT(i) = ΣCo<br>Entregable               | oste Entregable<br>(i) = ΣCostes R                                        | : (i)<br>lequisitos (i)                                                       |                                          |                                                    |                                         |                              |                         |            |               |                    |    |               |          |        |                   |    |
|                             |                                         |                                                                           |                                                                               |                                          |                                                    |                                         |                              |                         |            |               |                    |    |               |          |        |                   |    |
|                             |                                         |                                                                           |                                                                               |                                          |                                                    |                                         |                              |                         |            |               |                    |    |               |          |        |                   |    |
|                             |                                         |                                                                           |                                                                               |                                          |                                                    |                                         |                              |                         |            |               |                    |    |               |          |        |                   |    |
|                             |                                         |                                                                           |                                                                               |                                          |                                                    |                                         |                              |                         |            |               |                    |    |               |          |        |                   |    |
|                             |                                         |                                                                           |                                                                               |                                          |                                                    |                                         |                              |                         |            |               |                    |    |               |          |        |                   |    |
|                             |                                         |                                                                           |                                                                               |                                          |                                                    |                                         |                              |                         |            |               |                    |    |               |          |        |                   | Ŧ  |
| • /                         | ATRAS                                   |                                                                           |                                                                               |                                          |                                                    |                                         |                              |                         |            |               |                    |    | VALIDAR Y GUA | RDAR APA | RTADO  | 📕 GUARDAR SOLICIT | UD |

En el menú donde indica "no hay actividades" se pulsará encima y aparecerá una nueva parte en la pantalla donde poder introducir cada actividad, a la que se le adjudicará un Código.

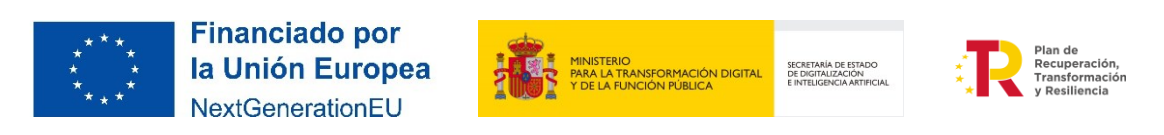

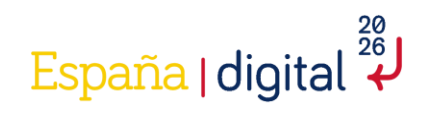

|                                                   | 511710 4 0                                             |                                                                  |                                                                  |                                        |               |        |           |            |             |        |              |
|---------------------------------------------------|--------------------------------------------------------|------------------------------------------------------------------|------------------------------------------------------------------|----------------------------------------|---------------|--------|-----------|------------|-------------|--------|--------------|
| OLICITUD                                          | ENTIDAD                                                | PROYECTO D                                                       |                                                                  | DAR FIRMAR Y ENVIAR                    |               |        |           |            |             |        |              |
| royecto                                           |                                                        |                                                                  |                                                                  |                                        |               |        |           |            |             |        |              |
| 2.1 2.2                                           | 2.3                                                    | 2.4 2.5                                                          | 2.6 2.7 2.8 2                                                    | .9 2.10 2.11 2.                        | 12            |        |           |            |             |        |              |
| PLANIFIC                                          | ACIÓN PROY                                             | /ЕСТО                                                            |                                                                  |                                        |               |        |           |            |             |        |              |
| Códig                                             | IO                                                     | Nombre                                                           | Descripción                                                      | Inicio                                 | Fin           |        | A         | ctividades | Presupuesto | Editar | Quitar       |
| PT1                                               | PAQ                                                    | UETE 1                                                           | PAQUETE 1                                                        | 29/04/2025                             | 30/06/2025    | No hay | Actividad | es         | 0,00        | ) C 📝  | <b>1</b>     |
|                                                   |                                                        |                                                                  |                                                                  |                                        |               |        |           |            |             | AÑADIR | QUITAR TODOS |
|                                                   |                                                        |                                                                  |                                                                  |                                        |               |        |           |            |             |        |              |
| ACTIVII                                           | DADES DE PA                                            | AQUETE "PAQUETE                                                  | 1 (29/04/2025-30/06/20                                           | 25)"                                   |               |        |           |            |             |        |              |
| Có<br>No hav                                      | odigo                                                  | Nombre                                                           | Descripción                                                      | Subcontrate                            | ada           | (nicio | Fin       | Costes     | Presupuesto | Editar | Quitar       |
| No hay /                                          | Contradicis                                            |                                                                  |                                                                  |                                        |               |        |           |            |             |        |              |
|                                                   |                                                        |                                                                  |                                                                  |                                        |               |        |           |            |             | ANADIR | QUITAR TODAS |
|                                                   |                                                        |                                                                  |                                                                  |                                        |               |        |           |            |             |        |              |
| i estructura ge<br>a seguirá una p                | neral del Plan de<br>lanificación estr                 | e Proyecto debe cumplir co<br>ructurada en árbol de Paqu         | on las siguientes restricciones:<br>uetes de Trabajo (PT) donde: |                                        |               |        |           |            |             |        |              |
| Cada PT tendra<br>Cada Paquete                    | un conjunto de<br>le Trabajo debe                      | Actividades (al menos ur<br>dar lugar al menos a un E            | na por PT), con importes asociados<br>Entregable                 | y que suman el coste del PT            |               |        |           |            |             |        |              |
| Cada Entregab<br>Cada Entregab<br>Costes Activida | e debe correspo<br>le tendrá un con<br>des (i) = Coste | onder a un unico Paquete<br>ijunto de Requisitos (al me<br>pr(i) | de Trabajo<br>enos uno por Entregable), con imp                  | ortes asociados y que suman el coste o | le Entregable |        |           |            |             |        |              |
| oste PT(i) = ΣC<br>oste Entregable                | Coste Entregable<br>(i) = ΣCostes F                    | rs (i)<br>Requisitos (i)                                         |                                                                  |                                        |               |        |           |            |             |        |              |
|                                                   |                                                        |                                                                  |                                                                  |                                        |               |        |           |            |             |        |              |
|                                                   |                                                        |                                                                  |                                                                  |                                        |               |        |           |            |             |        |              |
|                                                   |                                                        |                                                                  |                                                                  |                                        |               |        |           |            | <b>2</b>    |        |              |

Es importante leer las indicaciones que refleja el texto de la pantalla con texto gris y que hace referencia a instrucciones para completar los campos, como, por ejemplo:

- El Inicio de una Actividad no puede ser anterior al Inicio de su Paquete.
- El Fin de una Actividad no puede ser posterior al Fin de su paquete.
- La identificación de "subcontratada" implica que solo se pueden imputar costes de la partida de Investigación Contractual, Conocimientos Técnicos y Patentes Adquiridas. Otros tipos de costes (personal, instrumental, etc.) no pueden imputarse en una actividad subcontratada.
- No se puede "Quitar una Actividad" si ya contiene Costes.

| SOLICITUD ENT                                                                                                    | IDAD PROYECTO DO                                                                                                    | OCUMENTACIÓN VALIDA                                                                                                    | R FIRMAR Y ENVIAR                                                                                                    |                                                                                                  |                 |                                                 |             |            |        |                 | 6   |
|----------------------------------------------------------------------------------------------------|----------------------------------------------------------------------------------------------------|----------------------------------------------------------------------------------------------------|----------------------------------------------------------------------------------------------------|--------------------------------------------------------------------------------------------------|-----------------|-------------------------------------------------|-------------|------------|--------|-----------------|-----|
| Proyecto                                                                                                    | 2.3 2.4 2.5 2                                                                                                    | 2.6 2.7 2.8 2.9                                                                                                    | 2.10 2.11 2                                                                                                    | .12                                                                                              |                 |                                                 |             |            |        |                 |     |
| PLANIFICACIÓN                                                                                                    | PROYECTO                                                                                                    |                                                                                                    |                                                                                                    |                                                                                                  |                 |                                                 |             |            |        |                 |     |
| Código                                                                                                    | Nombre                                                                                                    | Descripción                                                                                                    | Inicio                                                                                                    | Fin                                                                                              |                 | Actividades                                     | Presupues   | to         | Editar | Quitar          |     |
| PT1                                                                                                    | PAQUETE 1                                                                                                    | PAQUETE 1                                                                                                    | 29/04/2025                                                                                                    | 30/06/2025                                                                                       | No hay Acti     | vidades                                         |             | 0,00€      |        |                 |     |
|                                                                                                    |                                                                                                    | AÑADIR ACTIVIDAD                                                                                                    |                                                                                                    |                                                                                                  |                 |                                                 |             | (          | AÑADIR | QUITAR TODOS    |     |
| ACTIVIDADES                                                                                                    | DE PAQUETE "PAQUETE 1                                                                                                    | 1 (29/<br>Código                                                                                                    | Nombr                                                                                                    | e                                                                                                | Descrip         | ción                                            |             |            |        |                 |     |
| Código                                                                                                    | Nombre                                                                                                    | A1                                                                                                    |                                                                                                    |                                                                                                  |                 |                                                 |             |            | Editar | Quitar          |     |
| No hay Activida                                                                                                    | ades                                                                                                    | Inicio<br>dd/mm/aaaa                                                                                                    | Fin dd/mn                                                                                                    | 1/aaaa                                                                                           | Subcon          | tratada                                         | <b>~</b>    |            |        |                 |     |
| La estructura general de<br>Se segurá una planfica-<br>cada D'execte de Traba<br>- Cada Entregalis dela<br>- Cada Entregalis dela<br>- Cada Entregalis del<br>- Cada Entregalis del<br>Coste PT(1) = 2 Coste En<br>Coste Entregalis (1) = 2 | I Plan de Proyecto debe cumplir co<br>ción estructurada en árbol de Paqui<br>junto de Actividades (al menos a<br>un control de Requisitas (al me<br>Coste Superior de Requisitas (al me<br>Coste Paquisitos (i)<br>Costes Requisitos (i) | El Fricio de una Actividad no<br>La deterrización de "nucleación"<br>Adquindas. Orros tipos de<br>Anter de<br>la por P<br>de Traba<br>de Traba | no pueda ser anterior al Tolcio de<br>pueda ser postatorio al Finde au<br>pueda ser postatorio al Finde au<br>contes (personal, instrumental, e<br>chuidad si ya contiere Costes. | ru Paquete.<br>aqueta.<br>La morta costes de la partida de<br>L.) no pueden imputarse en una act | nvestigación Co | ntractual, Canocimientos Técnicos y P<br>Itada. | CERRAR      |            | ÑADIR  | QUITAR TODAS    |     |
| ▲ ATRAS                                                                                                    |                                                                                                    |                                                                                                    |                                                                                                    |                                                                                                  |                 | (                                               | VALIDAR Y G | UARDAR APA | RTADO  | GUARDAR SOLICIT | TUD |

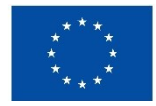

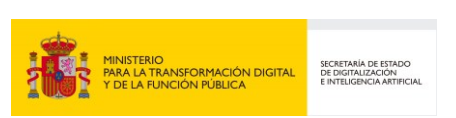

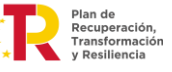

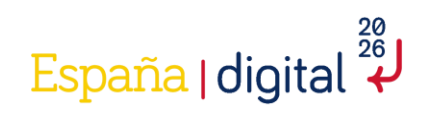

| SOLICITUD ENT                                                                                                    | TIDAD PROYECTO D                                                                                                    | OCUMENTACIÓN VALIDA                                                                                                    |                                                                                                    | AR                                                                                                    |                                 |                                        |           |            |        | 8                      | ভ  |
|----------------------------------------------------------------------------------------------------|----------------------------------------------------------------------------------------------------|----------------------------------------------------------------------------------------------------|----------------------------------------------------------------------------------------------------|----------------------------------------------------------------------------------------------------|---------------------------------|----------------------------------------|-----------|------------|--------|------------------------|----|
| Proyecto                                                                                                    | 2.3 2.4 2.5 3                                                                                                    | 2.6 2.7 2.8 2.9                                                                                                    | 2.10 2.11                                                                                                    | 2.12                                                                                                    |                                 |                                        |           |            |        |                        |    |
| PLANIFICACION                                                                                                    | N PROYECTO                                                                                                    |                                                                                                    |                                                                                                    |                                                                                                    |                                 |                                        |           |            |        |                        |    |
| Código                                                                                                    | Nombre                                                                                                    | Descripción                                                                                                    | Inicio                                                                                                    | Fin                                                                                                    | Activi                          | dades                                  | Presupue  | sto        | Editar | Quitar                 |    |
| PIT                                                                                                    | PAQUETE I                                                                                                    | PAQUETE I                                                                                                    | 29/04/2025                                                                                                    | 30/06/2025                                                                                                    | No hay Actividades              |                                        |           | 0,00 €     |        |                        |    |
|                                                                                                    |                                                                                                    |                                                                                                    |                                                                                                    |                                                                                                    |                                 |                                        |           |            | AÑADIR | QUITAR TODOS           |    |
| ACTIVIDADE<br>Código<br>No hay Activid<br>Se aquida una planfac<br>Se aquida una planfac<br>Se aquida u | S DE PAQUETE "PAQUETE<br>Nombre<br>lades<br>al Plan de Proyecto debe cumplir co<br>cición estructurada en árbol de Pago<br>rjunto de Actividades (al menes un<br>corresponder a un olicio Paqueto<br>e corresponder au nolicio Paqueto<br>e corresponder au nolicio Paqueto<br>e corresponder au nolicio Paqueto<br>e corresponder au colicio Paqueto<br>e corresponder au colicio Paqueto<br>e corresponder au colicio Paqueto | Código<br>A1<br>Inicio<br>29/04/2025<br>El Inice de una Activida<br>El Inice de una Activida<br>El Inice de una Activida<br>El Inice de una Activida<br>No se puede Quitar una A<br>No se puede Quitar una A | NA<br>Fit<br>mo puede ser paterior al Find<br>ontratada" implica que solo a<br>costes (persona). Instrument<br>citividad si ya contiene Coste | ombre<br>CTVDAD 1<br>n<br>0/05/2025<br>io de su Paquete.<br>se pueden imputar costes de la partida<br>ta (-c.) no pueden imputarse en una<br>s. | de Investigación Contractual, C | ionocimientos Técnicos y Pe<br>ACEPTAR | atentes   |            | Editar | Quitar<br>QUITAR TODAS |    |
| < ATRAS                                                                                                    |                                                                                                    |                                                                                                    |                                                                                                    |                                                                                                    |                                 |                                        | VALIDAR Y | GUARDAR AP | ARTADO | GUARDAR SOLICIT        | UD |

Una vez creadas las actividades, se procederá a la agregación de los costes. Para ello, se deberá pulsar el botón "No hay costes" y se desplegará una nueva pestaña en la parte inferior de la pantalla.

| Control       Control       Contro       Control       Control                                                                                                    | CITUD ENTI                                                                                              | IDAD PROYECTO DO                                                                                                    | DCUMENTACIÓN VALIDA                                                                                      | R FIRMAR Y ENVIAR                                               |            |              |               |             |          |              |
|----------------------------------------------------------------------------------------------------|----------------------------------------------------------------------------------------------------|----------------------------------------------------------------------------------------------------|----------------------------------------------------------------------------------------------------|-----------------------------------------------------------------|------------|--------------|---------------|-------------|----------|--------------|
| 22       23       24       25       26       27       2.8       2.9       2.10       2.11       2.12 <b>Nombre Descripción Incicio Fin Actividades Presupuesto Editar Quitar Quitar Quitar Actividades 0,0.00 C       Image: Construction Presupuesto Construction Presupuesto Editar Quitar Quitar Quitar Quitar Quitar Construction Presupuesto Editar Quitar Quitar Quitar Construction Presupuesto Editar Quitar Quitar Quitar Construction Presupuesto Editar Quitar Quitar Construction Presupuesto Editar Quitar Quitar Quitar Construction Presupuesto Editar Quitar Quitar Quitar AcTIVIDAD 1 ACTIVIDAD 1 No 16/05/2025 30/06/2025 No hay Costes 0,0.00 C       Image: Quitar Quitar Quitar Quitar Quitar Quitar Quitar Quitar Quitar Quitar Quitar Quitar Quitar Quitar Quitar Quitar ACTIVIDAD 2 ACTIVIDAD 2 No 16/05/2025 30/06/2025 No hay Costes 0,0.00 C       Image: Quitar Quitar Q</b>                                                                                                    | ecto                                                                                                    |                                                                                                    |                                                                                                    |                                                                 |            |              |               |             |          |              |
| NIFICACIÓN PROVECTO           Código         Nombre         Descripción         Inicio         Fin         Actividades         Presupuesto         Editar         Quitar           AQUETE 1         PAQUETE 1         29/04/2025         30/06/2025         2 Actividades         0.00 ¢         Image: Control of the control of the control of                                                                                                    | 2.2 2                                                                                                   | 2.3 2.4 2.5 2                                                                                                    | 2.6 2.7 2.8 2.9                                                                                          | 2.10 2.11 2.13                                                  | 2          |              |               |             |          |              |
| Código       Nombre       Descripción       Inicio       Fin       Actividades       Presupuesto       Editar       Quitar         PAQUETE 1       PAQUETE 1       29/04/2025       30/06/2025       2 Actividades       0.00 €       Image: Control of Control of Control                                                                                                    | ANIFICACIÓN                                                                                             | PROYECTO                                                                                                    |                                                                                                    |                                                                 |            |              |               |             |          |              |
| Image: Image:                  | Código                                                                                                  | Nombre                                                                                                    | Descripción                                                                                              | Inicio                                                          | Fin        | A            | ctividades    | Presupuesto | Editar   | Quitar       |
| CATIVIDADES DE PAQUETE 1 (29/04/2025-30/06/2025)"         CÓDIGO Nombre Descripción Subcontratada Inicio Fin Costes Presupuesto Editar Quitar         1       ACTIVIDAD 1       No       29/04/2025       30/05/2025       No hay Costes       0,00 €       Image: Costes Costes       0,00 €       Image: Costes       0,00 €       Image: Costes       0,00 €       Image: Costes       0,00 €       Image: Costes       0,00 €       Image: Costes       0,00 €       Image: Costes       0,00 €       Image: Costes       0,00 €       Image: Costes       0,00 €       Image: Costes       0,00 €       Image: Costes       Image: Costes       0,00 €       Image: Costes       Image: Costes       Image: Costes       0,00 €       Image: Costes       Image: Costes                                                                                                    | 1                                                                                                    | PAQUETE 1                                                                                                    | PAQUETE 1                                                                                                | 29/04/2025                                                      | 30/06/2025 | 2 Actividade | ts            | 0,00€       | <b>B</b> | <b>1</b>     |
| Código       Nombre       Descripción       Subcontratada       Inicio       Fin       Costes       Presupuesto       Editar       Quitar         4       ACTIVIDAD 1       ACTIVIDAD 1       No       29/04/2025       30/05/2025       No hay Costes       0,00 ¢       Imicio       Imicio       Imicio       Imicio       No hay Costes       0,00 ¢       Imicio       Imicio       I                                                                                                    |                                                                                                    |                                                                                                    |                                                                                                    |                                                                 |            |              |               |             | AÑADIR   | QUITAR TODOS |
| Código       Nombre       Descripción       Subcontratada       Inicio       Fin       Costes       Presupuesto       Editar       Quitar         14       ACTIVIDAD 1       ACTIVIDAD 1       No       29/04/2025       30/05/2025       No hay Costes       0,00 ¢       Image: Costes       0,00 ¢       Image: Costes       0,00 ¢       Image: Costes       0,00 ¢       Image: Costes       0,00 ¢       Image: Costes       0,00 ¢       Image: Costes       0,00 ¢       Image: Costes       0,00 ¢       Image: Costes       0,00 ¢       Image: Costes       Image: Costes       0,00 ¢       Image: Costes       Image: Costes       0,00 ¢       Image: Costes       Image: Costes       0,00 ¢       Image: Costes       Image: Costes       0,00 ¢       Image: Costes       Image: Costes                                                                                                    | ACTIVIDADES                                                                                             | DE PAQUETE "PAQUETE 1                                                                                                    | L (29/04/2025-30/06/2025                                                                                 | )"                                                              |            |              |               |             |          |              |
| A1       ACTIVIDAD 1       No       29/04/2025       30/05/2025       No hay Costes       0,00 ¢       Image: Costes       Image: Costes       0,00 ¢       Image: Costes       0,00 ¢       Image: Costes       0,00 ¢       Image: Costes       0,00 ¢       Image: Costes       0,00 ¢       Image: Costes       0,00 ¢       Image: Costes       0,00 ¢       Image: Costes       Image: Costes       0,00 ¢       Image: Costes       Image: Costes       0,00 ¢       Image: Costes       Image: Costes       0,00 ¢       Image: Costes       Image: Costes       0,00 ¢       Image: Costes       Image: Costes       Image: Costes       0,00 ¢       Image: Costes       Image: Costes                                                                                                    | Código                                                                                                  | Nombre                                                                                                    | Descripción                                                                                              | Subcontratada                                                   | Inicio     | Fin          | Costes        | Presupuesto | Editar   | Quitar       |
| ACTIVIDAD 2 ACTIVIDAD 2 No 16/05/2025 No hay Costes 0,00 C R ACTIVIDAD 2 No 16/05/2025 No hay Costes 0,00 C R ACTIVIDAD 2 No 16/05/2025 No 16/05/2025 No 16/ | 1                                                                                                    | ACTIVIDAD 1                                                                                                    | ACTIVIDAD 1 No                                                                                           | )                                                               | 29/04/2025 | 30/05/2025   | No hay Costes | 0,00        | )€ 📝     |              |
| AÑADIR       QUITAR TODAS         Itira general del Plan de Proyecto debe cumplir con las siguientes restriccones:          tra una planificación estructurada en árbol de Paquetes de Trabajo (07) donde:          T endrá un conjunto de Actividades (al menos una por PT), con importes asociados y que suman el coste del PT         Nature al De trabajo (07)       Coste PT(1)         Trabajo (1) = 2Coste Entregable)       Coste PT(1)         Trabajo (1) = 2Coste Entregable)       Con importes asociados y que suman el coste de Entregable         Actividades (1) = Coste PT(1)       Trabajo (1) = 1Costers Requisitos (1)         trabajole (1) = 1 Costers Requisitos (1)       Coste PT(1)         trabajole (1) = 1 Costers Requisitos (1)       Coste PT(2)                                                                                                    | 2                                                                                                    | ACTIVIDAD 2                                                                                                    | ACTIVIDAD 2 No                                                                                           | ,<br>,                                                          | 16/05/2025 | 30/06/2025   | No hay Costes | 0,00        | ) C 😥    | <b>1</b>     |
| PT tendrá un conjunto de Actividades (al menos una por PT), con importes asociados y que suman el coste del PT<br>Routes da Trabajo de de cloyar al menos un Entregable<br>Entregable debe corresponder a un único Paquete de Trabajo<br>Entregable (al coste PTI)<br>In 2 ECoste Entregable (1)<br>Entregable (i) = 2Coste STEQUENCE)<br>Intergable (i) = 2Coste STEQUENCE)                                                                                                    | uctura general del<br>uirá una planificac                                                               | l Plan de Proyecto debe cumplir co<br>ión estructurada en árbol de Paque                                                                                                    | n las siguientes restricciones:<br>etes de Trabaio (PT) donde:                                           |                                                                 |            |              |               |             | AÑADIR   | QUITAR TODAS |
|                                                                                                    | PT tendrá un conj<br>Paquete de Trabaj<br>Entregable debe o<br>Entregable tendrá<br>s Actividades (i) = | junto de Actividades (al menos una<br>jo debe dar lugar al menos a un Er<br>corresponder a un único Paquete d<br>á un conjunto de Requisitos (al me<br>= Coste PT(i)<br>regenables (i) | a por PT), con importes asociados y q<br>ntregable<br>le Trabajo<br>nos uno por Entregable), con importe | ue suman el coste del PT<br>s asociados y que suman el coste de | Entregable |              |               |             |          |              |
|                                                                                                    | intregable (i) = Σ                                                                                      | Costes Requisitos (i)                                                                                                    |                                                                                                    |                                                                 |            |              |               |             |          |              |
|                                                                                                    |                                                                                                    |                                                                                                    |                                                                                                    |                                                                 |            |              |               |             |          |              |

Para añadir los costes se pulsará el botón "añadir". En las actividades marcadas como "No" Subcontratada, se pueden añadir los siguientes costes: gastos de personal, gastos de instrumental, gastos generales suplementarios y otros gastos de funcionamiento. Mientras que en las marcadas como "Si" Subcontratada, solamente se pueden añadir costes referentes a gastos de investigación contractual, conocimientos técnicos y patentes adquiridas.

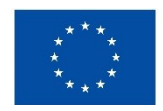

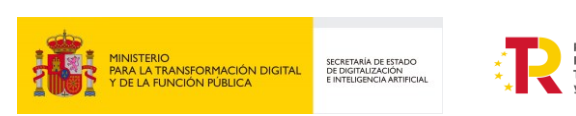

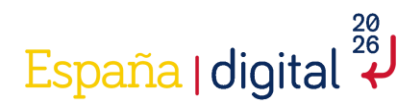

• Gastos de personal: Estos costes deben de ser añadidos anteriormente, tal y como se indica en el apartado "2.4.3.4 Gastos de personal" de la presente guía.

Para rellenar esta pantalla, se seleccionará en el empleado a quien queremos asignar estos costes. Dichos empleados son los que se indicaron en el apartado 2.4 del formulario.

|           |                 | PROYECTO      |           |                                                                 |                                                                                 |                                                                                               |                                                  |                                                                            |                        |                        |                       |              |           | 2                 |    |
|-----------|-----------------|---------------|-----------|-----------------------------------------------------------------|---------------------------------------------------------------------------------|-----------------------------------------------------------------------------------------------|--------------------------------------------------|----------------------------------------------------------------------------|------------------------|------------------------|-----------------------|--------------|-----------|-------------------|----|
| Proyecto  |                 |               |           |                                                                 |                                                                                 |                                                                                               |                                                  |                                                                            |                        |                        |                       |              |           | 0901648           | 5W |
| 2.1 2.2   | 2.3             | 2.4 2.5       | 2.6       | 2.7 2.8                                                         | 2.9                                                                             | 2.10 2.13                                                                                     | L 2.12                                           |                                                                            |                        |                        |                       |              |           |                   |    |
| PLANIFICA | CIÓN PROY       | ЕСТО          |           |                                                                 |                                                                                 |                                                                                               |                                                  |                                                                            |                        |                        |                       |              |           |                   | î  |
| Códig     | J0              | Nombre        |           | Descri                                                          | pción                                                                           | Ini                                                                                           | cio                                              | Fin                                                                        | Acti                   | ividades               | Presupues             | to           | Editar    | Quitar            |    |
| PT1       | PAG             | UETE 1        | PAG       | QUETE 1                                                         |                                                                                 | 29/04/2025                                                                                    |                                                  | 30/06/2025                                                                 | 2 Actividades          |                        |                       | 0,00€        |           |                   |    |
|           |                 |               |           |                                                                 |                                                                                 |                                                                                               |                                                  |                                                                            |                        |                        |                       |              | AŇADIR    | QUITAR TODOS      |    |
|           |                 |               |           | ANADIR COS                                                      | OTE .                                                                           |                                                                                               |                                                  |                                                                            |                        |                        |                       | -            |           | _                 |    |
| ACTIVID   | ADES DE P       | QUETE "PAQUE  | TE 1 (29/ | Тіро                                                            |                                                                                 |                                                                                               | Empleado                                         |                                                                            | Calculado              |                        |                       | _            |           |                   |    |
| Códi      | igo             | Nombre        |           | Gastos de                                                       | Personal                                                                        | *                                                                                             | Nombre 1                                         | Apellido 1 Apellido 2, titulado                                            |                        |                        |                       | upuesto      | Editar    | Quitar            |    |
| A1        | ACTI            | VIDAD 1       | ACT       | 100                                                             | r nora                                                                          |                                                                                               | 1000                                             | ajadas                                                                     |                        |                        |                       | 0,00         | र 🔛       |                   |    |
| COSTI     | ES DE ACTIV     | IDAD "ACTIVID | AD 1 (29  | Al añadir un (<br>se trata de u<br>Un Coste no )<br>No se puede | Coste, puede ele<br>n Suplemento o u<br>puede citar el mi<br>Editar ni Quitar u | gir un Gasto existent<br>una Investigación, ta<br>smo Gasto que otro :<br>un Coste calculado. | e en el desple<br>mbién tendrá<br>Coste en la mi | gable, pero también puede crear u<br>que elegir su Tipo.<br>sma Actividad. | n nuevo Gasto (excepto | de Personal), introduc | iendo su nombre. Si 🔺 |              | AÑADIR    | QUITAR TODAS      |    |
| No has    | Tip<br>y Costes | D             |           |                                                                 |                                                                                 |                                                                                               |                                                  |                                                                            |                        | АСЕРТ                  | CERRAR                |              | Quitar    |                   | I  |
|           |                 |               |           |                                                                 |                                                                                 |                                                                                               |                                                  |                                                                            |                        |                        |                       | AŇ           | IADIR QUI | ITAR TODOS        |    |
|           |                 |               |           |                                                                 |                                                                                 |                                                                                               |                                                  |                                                                            |                        |                        |                       |              |           |                   | -  |
| 4 ATRAS   |                 |               |           |                                                                 |                                                                                 |                                                                                               |                                                  |                                                                            |                        |                        | VALIDAR Y             | ' GUARDAR AP | ARTADO    | GUARDAR SOLICITUI | •  |

El cálculo del coste hora se realizará:

 En el caso de Personal con contrato laboral y personal autónomo socio de la empresa que cobren por nómina, se imputará para cada persona trabajadora el producto del coste-hora por el tiempo en horas dedicado directamente al proyecto. La fórmula de cálculo del coste-hora, para cada empleado participante en el proyecto, será la que se expresa a continuación:

$$Coste - hora = (X + Y)/H$$

Siendo el contenido, para cada variable, el siguiente:

- X = Retribuciones satisfechas al empleado en el ejercicio, de acuerdo con lo declarado en el modelo 190 del Impuesto sobre la Renta de las Personas Físicas (IRPF). En este concepto no se incluyen los importes de rentas exentas y exceptuadas de gravamen. Así mismo, sólo se imputará el salario regular, excluyendo bonus, indemnizaciones, pagas de objetivos, etc., salvo que estén vinculados al proyecto.
- Y = Cuota patronal anual satisfecha a la Seguridad Social por ese empleado, calculada atendiendo a la Base de Cotización (expresada en los modelos de Relación Nominal de Trabajadores -RNT- debidamente identificada) multiplicada por el coeficiente final resultante de la aportación del beneficiario a la Seguridad Social por ese empleado. Se imputarán sólo los costes de Seguridad Social obligatorios, excluyendo otros costes empresariales como planes de pensiones privados, etc. En el caso del personal autónomo no será imputable la cuota de Seguridad Social, ya que le corresponde exclusivamente a la persona trabajadora,

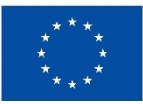

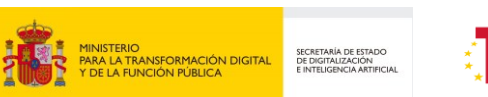

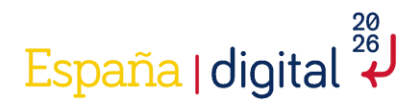

salvo que exista una norma de rango legal que declare el coste de seguridad social del autónomo exento de la base imponible del IRPF y sea la entidad beneficiaría la que realice el ingreso de las cuotas en lugar de la persona trabajadora.

- H = Horas anuales efectivas del empleado. Se deben calcular a partir del convenio colectivo y teniendo en consideración las posibles reducciones de jornada. En el caso de no existir un convenio colectivo o no indicarse expresamente la jornada laboral anual en el mismo, se aplicará una jornada laboral de 1800 horas. Adicionalmente, se excluirán las horas en las que la persona trabajadora se encuentre de baja, permiso de paternidad/ maternidad, expediente de regulación temporal de empleo (ERTE), etc., y dicha situación no genere coste alguno para la entidad beneficiaria.
- En el caso de los trabajadores personal autónomo socio de la empresa que cobren mediante factura, el cálculo del coste-hora se realizará mediante el cociente entre las retribuciones satisfechas a la persona trabajadora y las horas dedicadas al proyecto, teniendo en cuenta las exclusiones citadas para el personal laboral.

No se aceptarán imputaciones de cuotas de Seguridad Social del trabajador autónomo, salvo que exista una norma de rango legal que declare el coste de Seguridad Social del autónomo exento de la base imponible del IRPF y sea la entidad beneficiaria la que realice el ingreso de las cuotas en lugar de la persona trabajadora.

Además, hay que tener en cuenta que cuando se despliega la actividad, al completar los costes de personal automáticamente se generan costes indirectos por valor del 15%.

| ICITUD EN  | ITIDAD PROYECTO      | DOCUMENTACIÓN VALI             | DAR FIRMAR Y ENVIAR |            |            |               |              |                  |                                       | 2             |
|------------|----------------------|--------------------------------|---------------------|------------|------------|---------------|--------------|------------------|---------------------------------------|---------------|
| yecto      |                      |                                |                     |            |            |               |              |                  |                                       |               |
| 2.2        | 2.3 2.4 2.5          | 2.6 2.7 2.8                    | 2.9 2.10 2.11 2.13  | 2          |            |               |              |                  |                                       |               |
| ANIFICACIÓ | ON PROYECTO          |                                |                     |            |            |               |              |                  |                                       |               |
| Código     | Nombre               | Descripción                    | Inicio              | Fin        |            | Actividades   | Presupu      | esto             | Editar                                | Quitar        |
| 1          | PAQUETE 1            | PAQUETE 1                      | 29/04/2025          | 30/06/2025 | 2 Activida | des           |              | 115.000,00 €     | <b>R</b>                              | <b></b>       |
|            | '                    |                                |                     |            |            |               |              |                  | AÑADIR                                | QUITAR TODOS  |
| ACTIVIDADE | ES DE PAQUETE "PAQUE | TE 1 (29/04/2025-30/06/2       | 025)"               | Inicio     | Fin        | Costos        | D            | recupueste       | Editor                                | Quitar        |
| A1         | ACTIVIDAD 1          | ACTIVIDAD 1                    | No                  | 29/04/2025 | 30/05/2025 | 2 costes      |              | 115.000.00 €     | i i i i i i i i i i i i i i i i i i i | Quitai        |
| A2         | ACTIVIDAD 2          | ACTIVIDAD 2                    | No                  | 16/05/2025 | 30/06/2025 | No hay Costes |              | 0,00 €           |                                       |               |
| COSTES D   | E ACTIVIDAD "ACTIVID | AD 1 (29/04/2025-30/05/2       | :025)"              |            |            |               |              | AÑ               | ADIR Q                                | UITAR TODAS   |
|            | Тіро                 |                                | Recurso             |            |            | Т             | otal         | Editar           |                                       | Quitar        |
| Empleado   |                      | Nombre 1 Apellido 1 Apellido 2 | , titulado          |            |            |               | 100.000,00 € | : 🖻              |                                       |               |
| Suplement  | to                   | Suplemento por Empleados, In   | directo             |            |            |               | 15.000,00 €  |                  |                                       | <b></b>       |
| ·          |                      | ·                              |                     |            |            |               |              | AÑAD             | DIR QUI                               | TAR TODOS     |
| ATRAS      |                      |                                |                     |            |            |               | VALIDA       | R Y GUARDAR APAR | TADO                                  | GUARDAR SOLIC |

• Gastos de instrumental y material: Estos costes deben de ser añadidos anteriormente, tal y como se indica en el apartado "2.4.3.5 Gastos de instrumental y material" de la presente guía.

Para rellenar esta pantalla, se seleccionará en el material a quien queremos asignar estos costes. Dichos costes son los que se indicaron en el apartado 2.5 del formulario.

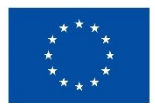

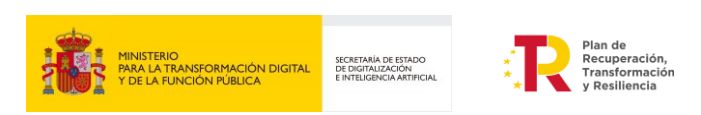

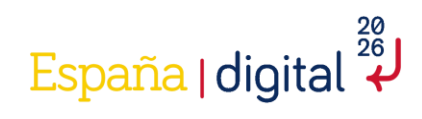

| SOLICITUD | ENTID     | AD PROYECTO      | DOCUM      | ENTACIÓN VALIDAR                                                                                                    | FIRMAR Y EN                                                                                 | IVIAR                                                       |                                                                  |                                            |                        |                |         | 2                 |
|-----------|-----------|------------------|------------|----------------------------------------------------------------------------------------------------|---------------------------------------------------------------------------------------------|-------------------------------------------------------------|------------------------------------------------------------------|--------------------------------------------|------------------------|----------------|---------|-------------------|
| Proyecto  |           |                  |            |                                                                                                    |                                                                                             |                                                             |                                                                  |                                            |                        |                |         | 09016485W         |
| PLANIFIC  | ACIÓN P   | ROYECTO          | 2.6        | 2.7 2.8 2.9                                                                                                    | 2.10 2.1                                                                                    | 1 2.12                                                      |                                                                  |                                            |                        |                |         |                   |
| Cód       | ligo      | Nombre           |            | Descripción                                                                                                    | In                                                                                          | icio                                                        | Fin                                                              | Actividades                                | Presupues              | to             | Editar  | Quitar            |
| PT1       |           | PAQUETE 1        | PAG        | QUETE 1                                                                                                    | 29/04/2025                                                                                  |                                                             | 30/06/2025                                                       | 2 Actividades                              | 1                      | 15.000,00 €    |         |                   |
|           |           |                  |            | AÑADIR COSTE                                                                                                    |                                                                                             |                                                             |                                                                  |                                            |                        |                | AÑADIR  | OUTTAR TODOS      |
| ACTIVI    | IDADES D  | E PAQUETE "PAQUI | ETE 1 (29/ | Tipo<br>Gastos de Instrumental y r                                                                                                | naterial 🗸                                                                                  | Material                                                    |                                                                  | Calculado                                  |                        |                |         |                   |
| Cóc       | digo      | Nombre           |            | Importe                                                                                                    |                                                                                             | Cantidad                                                    |                                                                  |                                            |                        | upuesto        | Editar  | Quitar            |
| A1        |           | ACTIVIDAD 1      | ACT:       | 0                                                                                                    |                                                                                             | 1                                                           |                                                                  |                                            |                        | 115.000,00 €   | D       |                   |
| A2        | 1         | ACTIVIDAD 2      | ACT:       | Porcentaje Dedicación                                                                                                    |                                                                                             | Porcentaje An                                               | nortización                                                      |                                            |                        | 0,00 €         | Ð       |                   |
| COST      | TES DE AC | TIVIDAD "ACTIVII | DAD 1 (29  | Al añadir un Coste, puede ele<br>se trata de un Suplemento o u<br>Un Coste no puede citar el mi<br>No se puede Editar ni Quitar u | gir un Gasto existeni<br>ina Investigación, ta<br>smo Gasto que otro<br>in Coste calculado. | te en el desplegab<br>mbién tendrá que<br>Coste en la misma | le, pero también puede crear un<br>elegir su Tipo.<br>Actividad. | nuevo Gasto (excepto de Personal), introdu | ciendo su nombre. Si 🔺 | Añ             | İADIR Q | UITAR TODAS       |
|           |           | Тіро             |            |                                                                                                    |                                                                                             |                                                             |                                                                  |                                            |                        | Editar         |         | Quitar            |
| Empl      | leado     |                  | Nombre :   |                                                                                                    |                                                                                             |                                                             |                                                                  | ACEP                                       | TAR CERRAR             |                |         |                   |
| Supl      | emento    |                  | Suplemer   |                                                                                                    |                                                                                             |                                                             |                                                                  |                                            |                        |                |         |                   |
|           |           |                  |            |                                                                                                    |                                                                                             |                                                             |                                                                  |                                            |                        | AÑAD           | DIR QUI | TAR TODOS         |
| 4 ATRAS   |           |                  |            |                                                                                                    |                                                                                             |                                                             |                                                                  |                                            | VALIDAR                | Y GUARDAR APAR | TADO    | GUARDAR SOLICITUD |

El cálculo de la amortización se realizará de acuerdo con el número de años y al porcentaje de amortización anual que la entidad determine.

Para el cálculo del tiempo dedicado al proyecto se tomará como base la relación horas imputadas del bien al proyecto / jornada laboral anual.

El coste de la amortización anual se realizará según se expresa a continuación:

Coste de la amortización anual =  $X \times Y \times (H/J)$ 

Siendo el contenido, para cada valor, el siguiente:

- X = Coste de compra del bien inventariable
- Y = Porcentaje de amortización anual establecido por la empresa.
- H = Número de horas imputadas en la anualidad al proyecto del bien inventariable. Se calcularán en función del tiempo dedicado al proyecto.
- J = Jornada laboral anual según convenio de la empresa.

Dicho porcentaje se incluirá en "Porcentaje Amortización":

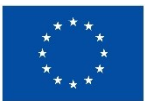

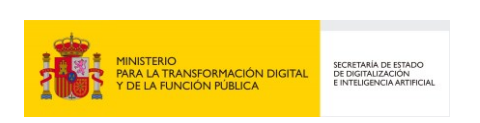

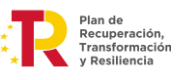

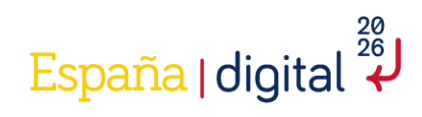

| SOLICITUD      | ENTIDA     | D PROYECTO      | DOCUM     | IENTACIÓN VALIDAR                                            | FIRMAR Y EN                                | IVIAR                  |                                   |                                           |                         |              |            |                   | 8  |
|----------------|------------|-----------------|-----------|--------------------------------------------------------------|--------------------------------------------|------------------------|-----------------------------------|-------------------------------------------|-------------------------|--------------|------------|-------------------|----|
| Proyecto       |            |                 |           |                                                              |                                            |                        |                                   |                                           |                         |              |            | 09016485          | w  |
| 2.1 2.3        | 2 2.3      | 2.4 2.5         | 2.6       | 2.7 2.8 2.9                                                  | 2.10 2.13                                  | 1 2.12                 |                                   |                                           |                         |              |            |                   |    |
| PLANIFIC       | ACIÓN PR   | DYECTO          |           |                                                              |                                            |                        |                                   |                                           |                         |              |            |                   |    |
| Códi           | igo        | Nombre          |           | Descripción                                                  | Ini                                        | icio                   | Fin                               | Actividades                               | Presupue                | ito          | Editar     | Quitar            |    |
| PT1            | F          | AQUETE 1        | PA        | QUETE 1                                                      | 29/04/2025                                 |                        | 30/06/2025                        | 2 Actividades                             |                         | .15.000,00 € | Ð          |                   |    |
|                |            |                 |           | AÑADIR COSTE                                                 |                                            |                        |                                   |                                           |                         |              | AÑADIR     | OUTTAR TODOS      |    |
|                |            |                 |           | -                                                            |                                            |                        |                                   |                                           |                         |              | ANADIK     | QUITAK TODOS      |    |
| ACTIVI         | DADES DE   | PAQUETE "PAQUE" | TE 1 (29/ | Gastos de Instrumental y                                     | material 🗸                                 | Material<br>MATERIAL 1 |                                   | Calculado                                 |                         |              |            |                   |    |
| Cód            | ligo       | Nombre          |           | Importe                                                      |                                            | Cantidad               |                                   |                                           |                         | unuesto      | Editar     | Quitar            |    |
| A1             | A          | TIVIDAD 1       | ACT       | 100000                                                       |                                            | 1                      |                                   |                                           |                         | 115.000.00   | e R        | - Quittan         |    |
| Δ2             | Δ(         |                 | ACT       | Porcentaje Dedicación                                        |                                            | Porcentaje An          | nortización                       |                                           |                         | 0.00         | - <u> </u> |                   |    |
|                |            |                 |           | 100                                                          |                                            | 100                    |                                   |                                           |                         |              |            |                   |    |
|                |            |                 |           | Al añadir un Coste, puede ele                                | gir un Gasto existent                      | e en el desplegabl     | le, pero también puede crear un i | nuevo Gasto (excepto de Personal), introd | uciendo su nombre. Si 🔺 |              | AÑADIR Q   | UITAR TODAS       |    |
| COST           | res de act | IVIDAD "ACTIVID | AD 1 (29  | Un Coste no puede citar el m<br>No se puede Editar ni Quitar | ismo Gasto que otro<br>un Coste calculado. | Coste en la misma      | elegir su ripo.<br>a Actividad.   |                                           |                         |              |            |                   |    |
|                | г          | їро             |           |                                                              |                                            |                        |                                   |                                           | •                       | Editar       | (          | Quitar            | U  |
| Empl           | leado      |                 | Nombre 1  |                                                              |                                            |                        |                                   |                                           |                         |              |            |                   |    |
| Suple          | emento     |                 | Suplemer  |                                                              |                                            |                        |                                   | ACE                                       | CERRAR                  |              |            |                   |    |
|                |            |                 |           |                                                              |                                            |                        |                                   |                                           |                         |              |            | TAR TODOS         |    |
|                |            |                 |           |                                                              |                                            |                        |                                   |                                           |                         | ANA          | ADIK QUI   | TAR TODOS         |    |
|                |            |                 |           |                                                              |                                            |                        |                                   |                                           |                         |              |            |                   | *  |
| <b>♦</b> ATRAS |            |                 |           |                                                              |                                            |                        |                                   |                                           | VALIDAR                 | Y GUARDAR AP |            | GUARDAR SOLICITUD |    |
|                |            |                 |           |                                                              |                                            |                        |                                   |                                           |                         |              |            |                   | ٢. |

• Gastos de generales suplementarios: Estos costes deben de ser añadidos anteriormente, tal y como se indica en el apartado "2.4.3.6 Gastos generales suplementarios" de la presente guía.

Para rellenar esta pantalla, se seleccionará en suplemento a quien queremos asignar estos costes. Dichos costes son los que se indicaron en el apartado 2.6 del formulario.

Se especificarán, en su caso:

- Costes Indirectos: Se consideran costes indirectos aquellos que forman parte de los gastos del proyecto, pero que por su naturaleza no se pueden imputar de forma directa al no poder individualizarse. Los costes indirectos serán un 15 por ciento de los costes de personal del proyecto y serán autocompletados al incluirse los gastos de personal correspondientes.
- Gastos de capacitación profesional del personal imputado al proyecto en tecnologías asociadas al desarrollo deberán justificarse mediante facturas y documentos de pago.
- Gastos destinados a la protección mediante propiedad industrial de los activos intangibles obtenidos durante el desarrollo del proyecto: patentes, modelos de utilidad, diseño industrial, marcas u otras figuras.

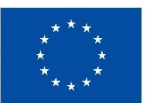

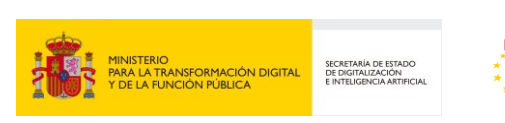

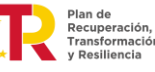

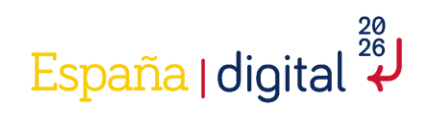

| DLICITUD      | IDAD PROYECTO      | DOCUM      | ENTACIÓN VALIDAR                                                                                                    | FIRMAR Y EN                                                                                    | VIAR                                                       |                                                                  |                      |                               |                           |               |         | 2                |
|---------------|--------------------|------------|----------------------------------------------------------------------------------------------------|------------------------------------------------------------------------------------------------|------------------------------------------------------------|------------------------------------------------------------------|----------------------|-------------------------------|---------------------------|---------------|---------|------------------|
| oyecto        | 23 24 25           | 2.6        | 2.7 2.8 2.0                                                                                                    | 2.10 2.11                                                                                      | 2.12                                                       |                                                                  |                      |                               |                           |               |         | 090164           |
| PLANIFICACIÓN | PROYECTO           |            |                                                                                                    |                                                                                                |                                                            |                                                                  |                      |                               |                           |               |         |                  |
| Código        | Nombre             |            | Descripción                                                                                                    | Ini                                                                                            | cio                                                        | Fin                                                              | A                    | tividades                     | Presupues                 | to            | Editar  | Quitar           |
| PT1           | PAQUETE 1          | PAC        | QUETE 1                                                                                                    | 29/04/2025                                                                                     |                                                            | 30/06/2025                                                       | 2 Actividade         | s                             | 2                         | 15.000,00€    |         |                  |
|               |                    |            | AÑADIR COSTE                                                                                                    |                                                                                                |                                                            |                                                                  |                      |                               |                           |               | AÑADIR  | QUITAR TODOS     |
| ACTIVIDADES   | DE PAQUETE "PAQUI  | ETE 1 (29/ | Tipo                                                                                                    |                                                                                                | Suplemento                                                 |                                                                  | Tipo de Supler       | nento                         | Calculado                 |               |         |                  |
| Código        | Nombre             |            | Gastos Generales Suplem                                                                                                    | entarios 🗸                                                                                     | PPI, Proteccio                                             | n                                                                | Protección de        | Propiedad Industrial e Intel  | <b>~</b>                  | upuesto       | Editar  | Quitar           |
| A1            | ACTIVIDAD 1        | ACT.       | Importe                                                                                                    |                                                                                                |                                                            |                                                                  |                      |                               |                           | 215.000,00 (  | E 😥     |                  |
| A2            | ACTIVIDAD 2        | ACT        | 50000                                                                                                    |                                                                                                |                                                            |                                                                  |                      |                               |                           | 0,00 \$       | C 🔃     |                  |
| COSTES DE     | ACTIVIDAD "ACTIVII | DAD 1 (29  | Al añadir un Coste, puede ele<br>se trata de un Suplemento o<br>Un Coste no puede citar el mi<br>No se puede Editar ni Quitar u | gir un Gasto existent<br>una Investigación, tai<br>smo Gasto que otro (<br>un Coste calculado. | e en el desplegab<br>mbién tendrá que<br>Coste en la misma | ie, pero también puede crear un<br>elegir su Tipo.<br>Actividad. | i nuevo Gasto (excep | to de Personal), introduciend | o su nombre. Si 🔺         |               | IÑADIR  | QUITAR TODAS     |
|               | Тіро               |            |                                                                                                    |                                                                                                |                                                            |                                                                  |                      |                               |                           | Editar        |         | Quitar           |
| Empleado      |                    | Nombre :   |                                                                                                    |                                                                                                |                                                            |                                                                  |                      | ACEPTAR                       | CERRAR                    |               |         |                  |
| Material      |                    | MATERIAL   | *                                                                                                    |                                                                                                |                                                            |                                                                  |                      |                               | 1001000 <sup>1</sup> 00 C |               |         |                  |
| Suplemento    |                    | Suplement  | o por Empleados, Indirecto                                                                                                    |                                                                                                |                                                            |                                                                  |                      |                               | 15.000,00€                |               |         |                  |
|               |                    |            |                                                                                                    |                                                                                                |                                                            |                                                                  |                      |                               |                           | AÑ            | ADIR QU | ITAR TODOS       |
| ATRAS         |                    |            |                                                                                                    |                                                                                                |                                                            |                                                                  |                      |                               | VALIDAR                   | Y GUARDAR APA |         | GUARDAR SOLICITI |

• Otros Gastos de Funcionamiento: Estos costes deben de ser añadidos anteriormente, tal y como se indica en el apartado "2.4.3.8 Gastos generales suplementarios" de la presente guía.

|                |                  | PROYECTO             |                 |                                 |                                    |                                               |                            |                                            |               |                |                                      |            |              |          |                  |
|----------------|------------------|----------------------|-----------------|---------------------------------|------------------------------------|-----------------------------------------------|----------------------------|--------------------------------------------|---------------|----------------|--------------------------------------|------------|--------------|----------|------------------|
| oyecto         |                  |                      | _               |                                 |                                    | _                                             |                            | -                                          |               |                |                                      |            |              |          | 090164           |
| .1 2.2         | 2.3              | 2.4 2.5              | 2.6             | 2.7 2.8                         | 2.9                                | 2.10 2.1                                      | 1 2.1                      | 12                                         |               |                |                                      |            | ,            | ÑADIR    | QUITAR TODOS     |
| ACTIVID        | ADES DE P        | AQUETE "PAQUE        | TE 1 (29/0      | 04/2025-30,                     | /06/2025)'                         |                                               |                            |                                            |               |                |                                      |            |              |          |                  |
| Códi           | go               | Nombre               |                 | Descripciór                     | 1                                  | Subcontrata                                   | da                         | Inicio                                     | F             | in             | Costes                               | Pres       | supuesto     | Editar   | Quitar           |
| A1             | ACT              | IVIDAD 1             | ACTI            | AÑADIR COS                      | TE                                 |                                               |                            |                                            |               |                |                                      |            | 265.000,00€  | <b>R</b> | <b>1</b>         |
| A2             | ACT              | IVIDAD 2             | ACT:            |                                 |                                    |                                               |                            |                                            |               |                |                                      |            | 0,00€        | Ð        | <b>1</b>         |
|                |                  |                      |                 | Tipo<br>Otros Gast              | os de funciona                     | amiento 🗸                                     | Otro<br>GASTO              | S VARIOS                                   | Calo          | ulado          |                                      |            | AÑ           |          | UITAR TODAS      |
| COSTE          | ES DE ACTI       | VIDAD "ACTIVIE       | DAD 1 (29       | Importe<br>30000                |                                    |                                               | Cantidad                   | 1                                          |               |                |                                      |            |              |          |                  |
|                | Tip              | 00                   |                 | Al añadir un (                  | Coste, puede el                    | egir un Gasto existent                        | te en el des               | plegable, pero también puede c             | rear un nuevo | Basto (excepto | o de Personal), introduciendo su nor | nbre, Si 🖕 | Editar       |          | Quitar           |
| Emple          | ado              |                      | Nombre 1        | se trata de un<br>Un Coste no p | n Suplemento o<br>puede citar el r | una Investigación, ta<br>nismo Gasto que otro | ambién tend<br>Coste en la | rá que elegir su Tipo.<br>misma Actividad. |               |                |                                      |            |              |          |                  |
| Materi         | al               |                      | MATERIA         | No se puede l                   | Editar ni Quitar                   | un Coste calculado.                           |                            |                                            |               |                |                                      | -          |              |          |                  |
| Supler         | mento            |                      | PPI, Prote      |                                 |                                    |                                               |                            |                                            |               |                |                                      |            |              |          |                  |
| Supler         | mento            |                      | Suplemer        |                                 |                                    |                                               |                            |                                            |               |                | ACEPTAR                              | CERRAR     |              |          |                  |
|                |                  |                      |                 |                                 |                                    |                                               |                            |                                            |               |                |                                      |            | AÑAD         |          | TAR TODOS        |
|                |                  |                      |                 |                                 |                                    |                                               |                            |                                            |               |                |                                      |            | _            |          |                  |
|                |                  |                      |                 |                                 |                                    |                                               |                            |                                            |               |                |                                      |            |              |          |                  |
| estructura der | ueral del Plan d | e Provecto debe cumr | lir con las sig | uientes restriccio              |                                    |                                               |                            |                                            |               |                |                                      |            |              |          |                  |
| ( ATRAS        |                  |                      |                 |                                 |                                    |                                               |                            |                                            |               |                | <b></b>                              | UNLIDAR Y  | GUARDAR APAR | ADO      | GUARDAR SOLICITU |

Para rellenar esta pantalla, se seleccionará en otro a quien queremos asignar estos costes. Dichos costes son los que se indicaron en el apartado 2.8 del formulario.

Como se ha comentado anteriormente, en las actividades marcadas como "Si" subcontratadas, se pueden añadir únicamente los costes de Costes de investigación contractual, conocimientos técnicos y patentes adquiridas u obtenidas por licencias de fuentes externas.

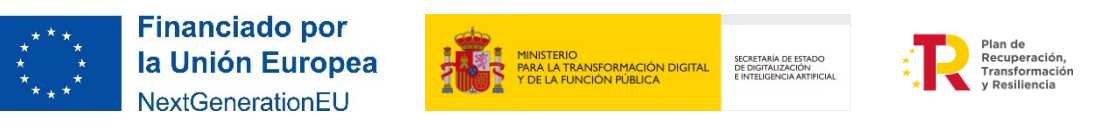

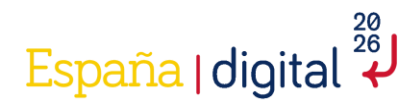

Se imputarán a este concepto los gastos recogidos en el Real Decreto 317/2025, de la ayuda Hub Nacional de Excelencia de Comunicaciones Cuánticas, se imputarán los gastos de subcontratación exclusivamente derivados del proyecto, así como otros gastos ocasionados por la prestación de servicios por parte de terceros y la adquisición de patentes que contribuyan a la ejecución del proyecto.

La entidad beneficiaria podría subcontratar actividades, tal y como indica la Ley 38/2003, General de Subvenciones (art. 29.1): [...] se entiende que un beneficiario subcontrata cuando concierta con terceros la ejecución total o parcial de la actividad que constituye el objeto de la subvención.

Se entenderá por subcontratación la contratación de servicios a terceros para la realización total o parcial de actividades que constituyan el objeto de la subvención, como servicios de consultoría, desarrollo de software, oficinas de proyecto, etc. Queda fuera de este concepto la contratación de aquellos gastos (como gastos del tipo infraestructura, plataforma o software como servicios) en que tenga que incurrir el beneficiario para la realización por sí mismo de la actividad subvencionada.

|                |           | PROYECTO        |           |                                                                    |                                                                                    |                                                                                   |                                                            |                                                                            |                                           |           |                |              |          |                  | ۍ<br>ا |
|----------------|-----------|-----------------|-----------|--------------------------------------------------------------------|------------------------------------------------------------------------------------|-----------------------------------------------------------------------------------|------------------------------------------------------------|----------------------------------------------------------------------------|-------------------------------------------|-----------|----------------|--------------|----------|------------------|--------|
| Proyecto       |           |                 |           |                                                                    |                                                                                    |                                                                                   |                                                            |                                                                            |                                           |           |                |              |          | 0901648          | 185W   |
| 2.1 2.2        | 2 2.3     | 2.4 2.5         | 2.6       | 2.7 2.8                                                            | 3 2.9                                                                              | 2.10 2.                                                                           | 11 2.12                                                    |                                                                            |                                           |           |                |              |          |                  |        |
| PLANIFIC       | ACIÓN PRO | OYECTO          |           |                                                                    |                                                                                    |                                                                                   |                                                            |                                                                            |                                           |           |                |              |          |                  | Î      |
| Códi           | go        | Nombre          |           | Descrij                                                            | pción                                                                              | I                                                                                 | nicio                                                      | Fin                                                                        | Actividades                               |           | Presupues      | to           | Editar   | Quitar           |        |
| PT1            | P         | AQUETE 1        | PA        | QUETE 1                                                            |                                                                                    | 29/04/2025                                                                        |                                                            | 30/06/2025                                                                 | 2 Actividades                             |           | 2              | 95.000,00€   |          |                  |        |
|                |           |                 |           |                                                                    |                                                                                    |                                                                                   |                                                            |                                                                            |                                           |           |                |              | AÑADIR   | QUITAR TODOS     |        |
|                |           |                 |           | AÑADIR COS                                                         | STE                                                                                |                                                                                   |                                                            |                                                                            |                                           |           |                |              |          |                  |        |
| ACTIVI         | DADES DE  | PAQUETE "PAQUE  | TE 1 (29/ | Tipo                                                               |                                                                                    |                                                                                   | Investigació                                               | in                                                                         | Tipo de Investigación                     |           | Calculado      |              |          |                  |        |
| Cód            | ligo      | Nombre          |           | Gastos de                                                          | Investigación Co                                                                   | ntractual, con 😽                                                                  | CONSULTO                                                   | RA SA, subcontratable, Gast                                                | Gastos de Consultoria y Servicios         | ~         |                | upuesto      | Editar   | Quitar           |        |
| A1             | AC        | TIVIDAD 1       | ACT       | Importe                                                            |                                                                                    |                                                                                   |                                                            |                                                                            |                                           |           |                | 295.000,00   | ) C 🔯    |                  |        |
| A2             | AC        | TIVIDAD 2       | ACTI      | 50000                                                              |                                                                                    |                                                                                   |                                                            |                                                                            |                                           |           |                | 0,00         | )€ 📝     |                  |        |
|                |           |                 |           | Al añadir un (<br>se trata de ur<br>Un Coste no p<br>No se puede l | Coste, puede eleg<br>n Suplemento o u<br>puede citar el mis<br>Editar ni Quitar ur | ir un Gasto existe<br>na Investigación,<br>mo Gasto que otr<br>n Coste calculado. | nte en el despleg<br>también tendrá q<br>o Coste en la mis | able, pero también puede crear un ı<br>ue elegir su Tipo.<br>ma Actividad. | uevo Gasto (excepto de Personal), introdu | ciendo su | i nombre. Si 🔺 | (            | AÑADIR   | QUITAR TODAS     |        |
| COST           | ES DE ACT | IVIDAD "ACTIVID | AD 2 (16  |                                                                    |                                                                                    |                                                                                   |                                                            |                                                                            |                                           |           | Ť              |              |          |                  |        |
|                | T         | їро             |           |                                                                    |                                                                                    |                                                                                   |                                                            |                                                                            | ACEP                                      | TAR       | CERRAR         |              | Quitar   |                  |        |
| No ha          | ay Costes |                 | _         |                                                                    |                                                                                    |                                                                                   |                                                            |                                                                            |                                           |           |                | _            |          |                  |        |
|                |           |                 |           |                                                                    |                                                                                    |                                                                                   |                                                            |                                                                            |                                           |           |                | A            | ŇADIR QU | ITAR TODOS       |        |
|                |           |                 |           |                                                                    |                                                                                    |                                                                                   |                                                            |                                                                            |                                           |           |                |              |          |                  |        |
|                |           |                 |           |                                                                    |                                                                                    |                                                                                   |                                                            |                                                                            |                                           |           |                |              |          |                  | -      |
| <b>∢</b> ATRAS |           |                 |           |                                                                    |                                                                                    |                                                                                   |                                                            |                                                                            |                                           |           | VALIDAR        | Y GUARDAR AI | PARTADO  | guardar solicitu | UD     |

Posteriormente se pulsará en "Validar y Guardar Apartado".

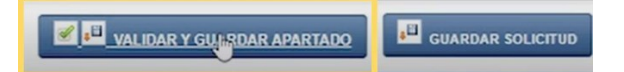

Adicionalmente, se requiere que se revisen los apartados anteriores para comprobar si se han cargado los costes a las actividades correctamente, como, por ejemplo:

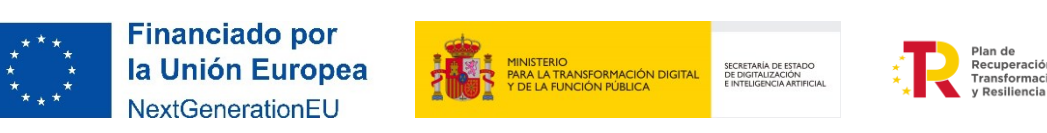

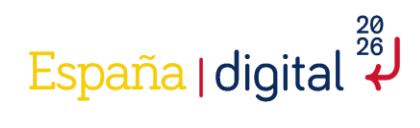

| s  | DLICITUD | ENTIDAD PROYECTO DO                | DCUMENTACIÓN  | VALIDAR FIRMAR Y ENVIAR  |             |                                                         |   |                   |            |          |            | U  |
|----|----------|------------------------------------|---------------|--------------------------|-------------|---------------------------------------------------------|---|-------------------|------------|----------|------------|----|
| Pı | royecto  |                                    |               |                          |             |                                                         |   |                   |            |          |            |    |
| F  | 2.1 2.3  | 2 2.3 2.4 2.5 2                    | 2.6 2.7 2.8   | 2.9 2.10 2.11 2.12       | 2           |                                                         |   |                   |            |          |            |    |
|    | GASTOS G | ENERALES SUPLEMENTARIOS            |               |                          |             |                                                         |   |                   |            |          |            |    |
|    | Código   | Тіро                               |               | Nombre                   | Descripción | Actividades                                             |   | Total Cantidad    | Total      | Editar   | Quitar     |    |
|    | S1       | Protección de Propiedad Industrial | e Intelectual | PPI                      | PPI         | <ul> <li>ACTIVIDAD 1 (29/04/2025-30/05/2025)</li> </ul> | * | 1                 | 30.000,00€ |          |            |    |
|    | S2       | Costes Indirectos                  |               | Suplemento por Empleados |             | • ACTIVIDAD 1 (29/04/2025-30/05/2025)                   | * | 1                 | 15.000,00€ | <b>R</b> | ₿          |    |
|    |          |                                    |               |                          |             |                                                         |   |                   | AÑADIR     | QUITAR   | TODOS      |    |
|    |          |                                    |               |                          |             |                                                         |   |                   |            |          |            |    |
|    |          |                                    |               |                          |             |                                                         |   |                   |            |          |            |    |
|    |          |                                    |               |                          |             |                                                         |   |                   |            |          |            | *  |
|    | ATRAS    |                                    |               |                          |             |                                                         |   | VALIDAR Y GUARDAR | APARTADO   | 🔲 GUARD  | AR SOLICIT | UD |

#### 2.4.3.10 Entregables

Una vez creados los diferentes paquetes de trabajo, es el momento de añadir los entregables correspondientes a cada paquete de trabajo. Es importante recalcar que:

- Cada Paquete de Trabajo debe dar lugar al menos a un Entregable
- Cada Entregable debe corresponder a un único Paquete de Trabajo
- Cada Entregable tendrá un conjunto de Requisitos (al menos uno por Entregable), con importes asociados y que suman el coste de Entregable

| SOLICITUD | ENTIDAD     | PROYECTO     | DOCUMENTACIÓN       | VALIDAR     | FIRMAR Y ENVIAR |            |              |                    |               | 20                |
|-----------|-------------|--------------|---------------------|-------------|-----------------|------------|--------------|--------------------|---------------|-------------------|
| Proyecto  |             |              |                     |             |                 |            |              |                    |               |                   |
| 2.1 2.2   | 2.3         | 2.4 2.5      | 2.6 2.7 2.          | 8 2.9       | 2.10 2.11 2.1   | 2          |              |                    |               |                   |
| ENTREGA   | PROYECTO    |              |                     |             |                 |            |              |                    |               | •                 |
| Códig     | IO          | Nombre       | Descrip             | ción        | Inicio          | Fin        | Presupuesto  | Entregables        |               | Hitos             |
| PT1       | PAQU        | JETE 1       | PAQUETE 1           |             | 29/04/2025      | 30/06/2025 | 325.000,00 € | No hay Entregables | No ha         | y Hitos           |
| ENTREG    | ABLES DE PA | QUETE "PAQUE | TE 1 (29/04/2025-30 | 0/06/2025)" |                 |            |              |                    |               |                   |
| C         | ódigo       | Nombre       | Entrega             | 1           | Presupuesto     | estimado   | Presupuesto  | Requisitos         | Editar        | Quitar            |
| No hay E  | intregables |              |                     |             |                 |            |              |                    |               |                   |
|           |             |              |                     |             |                 |            |              |                    | AÑADIR        | QUITAR TODAS      |
|           |             |              |                     |             |                 |            |              |                    |               |                   |
|           |             |              |                     |             |                 |            |              |                    |               |                   |
|           |             |              |                     |             |                 |            |              |                    |               |                   |
|           |             |              |                     |             |                 |            |              |                    |               |                   |
|           |             |              |                     |             |                 |            |              |                    |               |                   |
|           |             |              |                     |             |                 |            |              |                    |               |                   |
|           |             |              |                     |             |                 |            |              |                    |               |                   |
|           |             |              |                     |             |                 |            |              |                    |               |                   |
|           |             |              |                     |             |                 |            |              |                    |               |                   |
|           |             |              |                     |             |                 |            |              |                    |               |                   |
| ATRAS     |             |              |                     |             |                 |            |              | VALIDAR Y GUAR     | RDAR APARTADO | GUARDAR SOLICITUD |
|           |             |              |                     |             |                 |            |              |                    |               |                   |

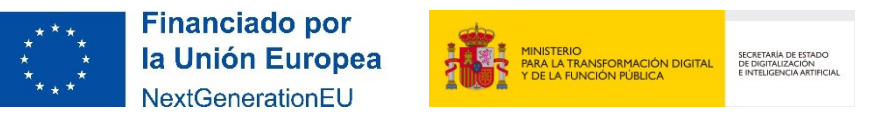

47

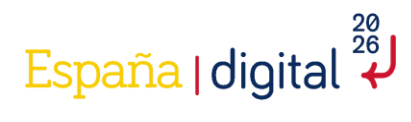

Para ello se debe situar el ratón sobre el apartado Entregable, y pulsar en Añadir. Una pantalla permitirá introducir cada entregable, establecido la fecha de entrega y teniendo en cuenta que está dentro del periodo de su paquete de trabajo. Hay que añadir el Nombre, Descripción, Tipo y Presupuesto.

|          |           | PROYECTO       |          |                       |                  |                                                  |            |                                            |                                                 |                |          |           |              | U     |
|----------|-----------|----------------|----------|-----------------------|------------------|--------------------------------------------------|------------|--------------------------------------------|-------------------------------------------------|----------------|----------|-----------|--------------|-------|
| Proyecto |           |                |          |                       |                  |                                                  |            |                                            |                                                 |                |          |           |              |       |
| 2.1 2    | .2 2.3    | 2.4 2.5        | 2.6      | 2.7 2.8               | 2.9              | 2.10 2.11                                        | 2.         | 12                                         |                                                 |                |          |           |              |       |
| ENTRECA  | PROVECTO  |                |          |                       |                  |                                                  |            |                                            |                                                 |                |          |           |              | -     |
| Litited  | ·         |                | _        | EDITAR ENT            | REGABLE          |                                                  |            |                                            |                                                 |                |          |           |              |       |
| Có       | digo      | Nombre         |          |                       |                  |                                                  |            |                                            |                                                 |                | Entro    | egables   | Hitos        |       |
| PT1      |           | PAQUETE 1      |          | Codigo                |                  |                                                  | Nombre     | CARLE 1                                    |                                                 |                | gables   |           | 2 Hitos      |       |
| ENTRE    | GABLES DE | PAQUETE "PAQUE | TE 1 (29 |                       |                  |                                                  | LINING     | GADEL 1                                    | ENTREGADLE T                                    |                |          |           |              |       |
|          | ódigo     | Nombr          | 0        | Entrega<br>30/05/2024 |                  |                                                  | Docum      | entación 👻                                 | Presupuesto estimado                            |                |          | Editor    | Quitar       |       |
| E1       | ouigo i   |                | e        | Deserved              | ,<br>            | 2                                                | Docum      |                                            | 123000                                          |                |          | Luitai    | Quitar       |       |
| 50       |           |                |          | Presupuest<br>0.00 €  | orestante        |                                                  |            |                                            |                                                 |                |          |           |              |       |
| EZ       |           | INTREGABLE 2   |          | Critorio Acc          | ntación          |                                                  |            |                                            |                                                 |                |          |           | <b>*</b>     |       |
|          |           |                |          | Cincillo Acc          | procion          |                                                  |            |                                            |                                                 |                |          | AÑADIR    | QUITAR TODAS |       |
|          |           |                |          |                       |                  |                                                  |            |                                            |                                                 |                |          |           |              |       |
|          |           |                |          |                       |                  |                                                  |            |                                            |                                                 |                |          |           |              |       |
|          |           |                |          |                       |                  |                                                  |            |                                            |                                                 |                |          |           |              |       |
|          |           |                |          |                       |                  |                                                  |            |                                            |                                                 | 1.             |          |           |              |       |
|          |           |                |          | La facha da u         | n Entrenable tie | ne que estar dentro d                            | el periodo | de su Danuete                              |                                                 |                |          |           |              |       |
|          |           |                |          | La suma de la         | s Presupuestos   | estimados de todos lo                            | s Entrega  | bles tiene que coincidir con el Presupuest | o de su Paquete (que a su vez, es la suma del I | Presupuesto de |          |           |              |       |
|          |           |                |          | El Criterio de        | Aceptación es el | , asignadas en Planini<br>I de todos sus Requisi | tos.       |                                            |                                                 |                |          |           |              |       |
|          |           |                |          |                       |                  |                                                  |            |                                            |                                                 | *              |          |           |              |       |
|          |           |                |          |                       |                  |                                                  |            |                                            |                                                 |                |          |           |              |       |
|          |           |                |          |                       |                  |                                                  |            |                                            | ACEPTAR                                         | CERRAR         |          |           |              |       |
|          |           |                |          |                       |                  |                                                  |            |                                            |                                                 |                | _        |           |              | · ·   |
| 4 ATRAS  | 1         |                |          |                       |                  |                                                  |            |                                            |                                                 | VALIDAR        | Y GUARDA | RAPARTADO |              | сптир |
|          |           |                |          |                       |                  |                                                  |            |                                            |                                                 |                |          |           |              |       |

En el caso de que existan varios entregables por paquete de trabajo, en la creación de los entregables se ha habilitado una pantalla de "presupuesto restante", con el objetivo de cuadrar el sumatorio de los entregables con respecto al paquete de trabajo:

| SOLICITUD |             | PROYECTO DO        |                                    |                      |                                                  |                                                   |              |           |          |         | <sup>1</sup> ک |
|-----------|-------------|--------------------|------------------------------------|----------------------|--------------------------------------------------|---------------------------------------------------|--------------|-----------|----------|---------|----------------|
| Proyecto  |             |                    |                                    |                      |                                                  |                                                   |              |           |          |         |                |
| 2.1 2.    | 2 2.3       | 2.4 2.5 2.6        | 6 2.7 2.8 2.9                      | 2.10 2.11            | 2.12                                             |                                                   |              |           |          |         |                |
| ENTREGA   | PROYECTO    |                    |                                    |                      |                                                  |                                                   |              | -         |          |         |                |
| C4+       |             | Namban             | EDITAR ENTREGABLE                  |                      |                                                  |                                                   |              | Enhant    | ablas    | Liber   |                |
| 071       | ngo         | Nombre             | Citize .                           |                      | N                                                | Description                                       |              | Entreg    | Jables   | 2 Libra |                |
| P11       | F           | PAQUELE I          | E2                                 |                      | ENTREGABLE 2                                     | ENTREGABLE 2                                      |              | gables    |          | 2 mitos |                |
| ENTREC    | GABLES DE F | PAQUETE "PAQUETE 1 | (29)                               |                      |                                                  | Preservente entire de                             |              |           |          |         |                |
| Có        |             | Nombre             | 30/06/2025                         |                      | Software V                                       | 200000                                            |              |           | Editar   | Quitar  |                |
| E1        | E           | NTREGABLE 1        | Presupuesto restante               |                      |                                                  |                                                   |              | _         |          |         |                |
| E2        | E           |                    | 0,00 €                             |                      |                                                  |                                                   |              | _         |          |         |                |
|           |             | ATTREGADEE 2       | Criterio Acentación                |                      |                                                  |                                                   |              | _         |          |         |                |
|           |             |                    |                                    |                      |                                                  |                                                   |              |           | AÑADIR   |         |                |
|           |             |                    |                                    |                      |                                                  |                                                   |              |           |          |         |                |
|           |             |                    |                                    |                      |                                                  |                                                   |              | _         |          |         |                |
|           |             |                    |                                    |                      |                                                  |                                                   |              |           |          |         |                |
|           |             |                    |                                    |                      |                                                  |                                                   | 1.           |           |          |         |                |
|           |             |                    | La fecha de un Entregable tiene    | que estar dentro de  | l periodo de su Paquete.                         |                                                   |              |           |          |         |                |
|           |             |                    | La suma de los Presupuestos es     | timados de todos los | Entregables tiene que coincidir con el Presupues | to de su Paquete (que a su vez, es la suma del Pr | esupuesto de |           |          |         |                |
|           |             |                    | El Criterio de Aceptación es el de | e todos sus Requisit | scionj.<br>os.                                   |                                                   |              |           |          |         |                |
|           |             |                    |                                    |                      |                                                  |                                                   | ~            |           |          |         |                |
|           |             |                    |                                    |                      |                                                  |                                                   |              |           |          |         |                |
|           |             |                    |                                    |                      |                                                  | ACEPTAR                                           | CERRAR       |           |          |         |                |
|           |             |                    |                                    |                      |                                                  |                                                   |              |           |          |         |                |
| ▲ ATRAS   |             |                    |                                    |                      |                                                  |                                                   |              | Y GUARDAR | APARTADO |         | DLICITUD       |
|           |             |                    |                                    |                      |                                                  |                                                   |              |           |          |         |                |

Después de la creación de los paquetes, hay que completar los campos referidos a los requisitos de cada entregable. Para ello se debe situar el ratón sobre el apartado requisito, y pulsar en Añadir. Cada entregable puede tener varios requisitos (o criterios de aceptación):

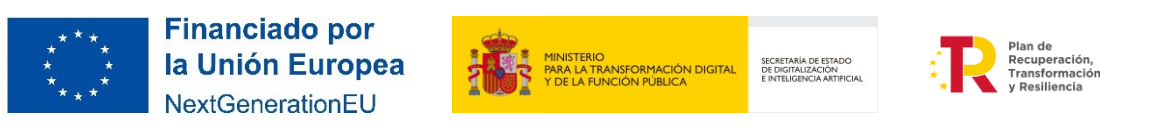

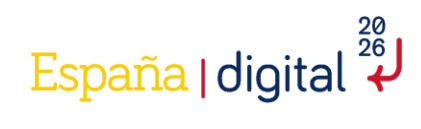

| CITUD EI<br>vecto | NTIDAD PROYECTO DOCI         | UMENTACIÓN VALIDAR FI          | RMAR Y ENVIAR  |              |         |       |                   |               |          | L            |
|-------------------|------------------------------|--------------------------------|----------------|--------------|---------|-------|-------------------|---------------|----------|--------------|
| 2.2<br>TREGA PRO  | 2.3 2.4 2.5 2.6<br>DYECTO    | <b>2.7 2.8 2.9 2</b> .         | 10 2.11 2.12   |              |         |       |                   |               |          |              |
| Código            | Nombre                       | Descripción                    | Inicio         | Fin          |         | Pres  | upuesto           | Entreg        | ables    | Hitos        |
|                   | PAQUETE 1                    | PAQUETE 1                      | 29/04/2025     | 30/06/2025   |         |       | 325.000,00 €      | 2 Entregables |          | 2 Hitos      |
| NTREGABL          | LES DE PAQUETE "PAQUETE 1 (2 | 29/04/2025-30/06/2025)"        |                |              |         |       | 1                 |               |          |              |
| Código            | o Nombre                     | Entrega                        | Presupuesto es | timado       | Presupt | uesto | Requ              | isitos        | Editar   | Quitar       |
| E1                | ENTREGABLE 1                 | 30/05/2025                     |                | 125.000,00 € |         |       | No hay Requisitos |               | <u></u>  | 1            |
| E2                | ENTREGABLE 2                 | 30/06/2025                     |                | 200.000,00 € |         |       | No hay Requisitos |               | <u>i</u> |              |
|                   |                              |                                |                |              |         |       |                   |               | AÑADIR   | QUITAR TODAS |
| REQUIST           | TOS DE ENTREGABLE "ENTREG/   | ABLE 1 (30/05/2025)"<br>Nombre |                | Presupuesto  |         |       | Editar            |               | Quita    | ar           |
| No hay Re         | equisitos                    |                                |                |              |         |       |                   |               | AÑADIR   | UITAR TODOS  |
|                   |                              |                                |                |              |         |       |                   |               |          | 14           |

Una pantalla permitirá introducir cada entregable, establecido la fecha de entrega y teniendo en cuenta que está dentro del periodo de su paquete de trabajo. Hay que añadir el Nombre, Descripción, Presupuesto y criterio de aceptación. En el caso de ser más de un requisito por entregable, la suma de Presupuesto de todos los Requisitos tiene que coincidir con el Presupuesto estimado de su Entregable.

| SOLICITUD |               | PROYECTO       |          |              |                  |              |                |                         |                         |               |               |                  |             |             | 8       | 0   |
|-----------|---------------|----------------|----------|--------------|------------------|--------------|----------------|-------------------------|-------------------------|---------------|---------------|------------------|-------------|-------------|---------|-----|
| Proyecto  |               |                |          |              |                  |              |                |                         |                         |               |               |                  |             |             |         |     |
| 2.1 2.2   | 2 2.3         | 2.4 2.5        | 2.6      | 2.7 2.8      | 2.9              | 2.10         | 2.11           | 2.12                    |                         |               |               |                  |             |             |         |     |
| ENTREGA   | PROYECTO      |                |          |              |                  |              |                |                         |                         |               |               |                  |             |             |         |     |
| Cód       | ligo          | Nombre         |          | De           | escripción       |              |                | Inicio                  | Fin                     |               | Presupuesto   | Entr             | egables     | Hitos       |         |     |
| PT1       | F             | AQUETE 1       |          | AÑADIR REQ   | UISITO           |              |                |                         |                         |               |               | gables           |             | 2 Hitos     |         |     |
| ENTREG    | GABLES DE F   | PAQUETE "PAQUE | TE 1 (29 | Código       |                  |              | No             | mbre                    |                         | Descripción   |               |                  |             |             |         |     |
| Có        | digo          | Nombr          | e        | R1           |                  |              | R              | EQUISITO 1              |                         | REQUISITO     | 1             |                  | Editar      | Quitar      |         |     |
| E1        | E             | NTREGABLE 1    |          | Presupuest   | 0                |              | Cr             | iterio Aceptación       |                         |               |               |                  |             |             |         |     |
| E2        | E             | NTREGABLE 2    |          | 125000       |                  |              | с              | RITERIO 1               |                         |               |               |                  |             | <b></b>     |         |     |
|           |               |                |          |              |                  |              |                |                         |                         |               |               |                  | AÑADIR      | QUITAR TOD  | s       |     |
| REQU      | ISITOS DE     | ENTREGABLE "EF | TREGAB   |              |                  |              |                |                         |                         |               |               |                  |             |             |         |     |
|           | C             | ódigo          |          | La suma de P | resupuesto de to | odos los Rec | quisitos tiene | que coincidir con el Pr | esupuesto estimado de s | u Entregable. |               | A                | Quita       |             |         |     |
| No ha     | ay Requisitos |                |          |              |                  |              |                |                         |                         |               |               |                  |             |             |         |     |
|           |               |                |          |              |                  |              |                |                         |                         |               |               | -                | AÑADIR QU   | JITAR TODOS |         |     |
|           |               |                |          |              |                  |              |                |                         |                         |               |               |                  |             |             |         |     |
|           |               |                |          |              |                  |              |                |                         |                         |               | ACEPTAR CER   | RRAR             |             |             |         |     |
|           |               |                |          |              |                  |              |                |                         |                         |               |               | _                |             |             |         |     |
|           |               |                |          |              |                  |              |                |                         |                         |               |               |                  |             |             |         | ~   |
| ▲ ATRAS   |               |                |          |              |                  |              |                |                         |                         |               | <b>✓</b> a⊟ , | VALIDAR Y GUARDA | AR APARTADO | 📕 GUARDAR   | SOLICIT | TUD |

Los hitos se crean automáticamente con la creación de los entregables. Lo único que hay que rellenar es la descripción del mismo:

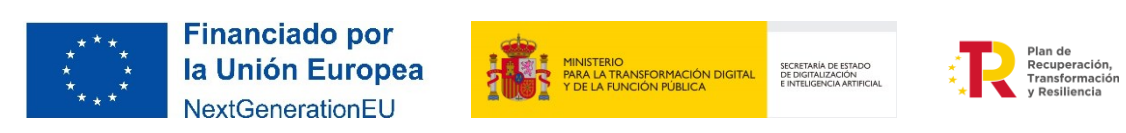

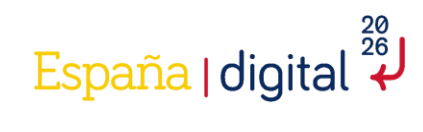

| SOLICITUD | ENTIDAD      | PROYECTO DOCUM           | entación validar                                                                              | FIRMAR Y ENVIAR                                                                       |                                              |                         |                         |                      |                  | 2             |         |
|-----------|--------------|--------------------------|-----------------------------------------------------------------------------------------------|---------------------------------------------------------------------------------------|----------------------------------------------|-------------------------|-------------------------|----------------------|------------------|---------------|---------|
| Proyecto  |              |                          |                                                                                               |                                                                                       |                                              |                         |                         |                      |                  |               |         |
| 2.1 2.    | 2 2.3        | 2.4 2.5 2.6              | 2.7 2.8 2.9                                                                                   | 2.10 2.11 2                                                                           | 2.12                                         |                         |                         |                      |                  |               |         |
| ENTREGA   | PROYECTO     |                          |                                                                                               |                                                                                       |                                              |                         |                         |                      |                  |               |         |
| Cóc       | digo         | Nombre                   | Descripción                                                                                   | Ini                                                                                   | icio                                         | Fin                     | Presu                   | ipuesto              | Entregables      | Hitos         |         |
| PT1       | P.           | AQUETE 1                 | PAQUETE 1                                                                                     | 29/04/2025                                                                            | 30/06/2025                                   |                         |                         | 325.000,00 € 2 Entre | egables          | 2 Hitos       |         |
| ENTRE     | GABLES DE P  | PAQUETE "PAQUETE 1 (29/  | 04/2025-30/06/2025)"                                                                          |                                                                                       |                                              |                         |                         |                      |                  |               |         |
| Cá        | ódigo        | Nombre                   | Entrega                                                                                       | Pres                                                                                  | upuesto estimado                             | Pres                    | upuesto                 | Requisitos           | Editar           | Quitar        |         |
| E1        | Ef           | NTREGABLE 1              | 30/05/2025                                                                                    |                                                                                       | 125.000                                      | 00 C                    | 125.000,00 €            | 1 Requisito          | 1                |               |         |
| E2        | Ef           | NTREGABLE 2              | 30/06/2025                                                                                    |                                                                                       | 200.000                                      | 00€                     |                         | No hay Requisitos    | <u></u>          |               |         |
|           |              |                          |                                                                                               |                                                                                       |                                              |                         |                         |                      | AÑADIR           | QUITAR TODAS  |         |
| REO       | UISITOS DE I | ENTREGABLE "ENTREGABL    | F 1 (30/05/2025)"                                                                             |                                                                                       |                                              |                         |                         |                      |                  |               | 111     |
| Q         | Cóc          | digo                     | Nombre                                                                                        |                                                                                       |                                              | Presupuesto             |                         | Editar               | 0                | itar          |         |
| R1        |              | REQUIS                   | ITO 1                                                                                         |                                                                                       |                                              |                         | 125.000,00 €            | :                    |                  | 2             |         |
|           |              | I                        |                                                                                               |                                                                                       |                                              |                         |                         |                      | AÑADIR           | OUITAR TODOS  |         |
|           |              |                          |                                                                                               |                                                                                       |                                              |                         |                         |                      |                  |               |         |
|           |              |                          |                                                                                               |                                                                                       |                                              |                         |                         |                      |                  |               |         |
|           |              |                          |                                                                                               |                                                                                       |                                              |                         |                         |                      |                  |               |         |
|           |              |                          |                                                                                               |                                                                                       |                                              |                         |                         |                      |                  |               | Ŧ       |
| 4 ATRAS   | ]            |                          |                                                                                               |                                                                                       |                                              |                         |                         | VALIDAR 1            | GUARDAR APARTADO | 📕 GUARDAR SOL | ICITUD  |
|           | 1            |                          |                                                                                               |                                                                                       |                                              |                         |                         |                      |                  |               |         |
| SOLICITUD | ENTIDAD      |                          |                                                                                               | CIDMAD Y ENVIAD                                                                       |                                              |                         |                         |                      |                  | 14            |         |
|           |              |                          |                                                                                               |                                                                                       |                                              |                         |                         |                      |                  |               |         |
| Proyecto  |              |                          |                                                                                               |                                                                                       |                                              |                         |                         |                      |                  | 09            | 016485W |
| 2.1 2.    | 2 2.3        | 2.4 2.5 2.6              | 2.7 2.8 2.9                                                                                   | 2.10 2.11 2                                                                           | 2.12                                         |                         |                         |                      |                  |               |         |
| ENTREGA   | PROYECTO     |                          |                                                                                               |                                                                                       |                                              |                         |                         |                      |                  |               |         |
| Cód       | digo         | Nombre                   | Descripción                                                                                   | Ini                                                                                   | icio                                         | Fin                     | Presu                   | ipuesto              | Entregables      | Hitos         |         |
| PT1       | Ρ.           | AQUETE 1                 | PAQUETE 1                                                                                     | 29/04/2025                                                                            | 30/06/2025                                   |                         |                         | 325.000,00 € 2 Entre | gables           | 2 Hitos       |         |
| HITOS     | DE PAQUETE   | E "PAQUETE 1 (29/04/205  | EDITAR HITO DE PAQUETI                                                                        |                                                                                       |                                              |                         |                         |                      |                  |               |         |
|           | Código       |                          | Código                                                                                        | Entreg                                                                                | able                                         |                         |                         |                      |                  |               |         |
| H1        |              | Hito del entregable "ENT | H1                                                                                            |                                                                                       |                                              |                         |                         |                      | Editar           | Quitar        |         |
| H2        |              |                          |                                                                                               | ENTR                                                                                  | EGABLE 1 (30/05/2025)                        |                         |                         |                      | Editar           | Quitar        |         |
|           |              | Hito del entregable "ENT | Nombre<br>Hito del entregable "ENTREG                                                         | Descri<br>GABLE 1 (30/05/ DESC                                                        | EGABLE 1 (30/05/2025)<br>pción<br>RIPCION E1 |                         |                         |                      | Editar           | Quitar        |         |
|           |              | Hito del entregable "ENT | Nombre<br>Hito del entregable "ENTREC                                                         | ENTR<br>Descri<br>SABLE 1 (30/05/<br>DESC                                             | EGABLE 1 (30/05/2025)<br>pción<br>RIPCION E1 |                         |                         |                      | Editar           | Quitar        |         |
|           |              | Hito del entregable "ENT | Nombre<br>Hito del entregable "ENTREC<br>Fecha<br>30/05/2025                                  | ENTR<br>Descri<br>GABLE 1 (30/05/<br>E                                                | EGABLE 1 (30/05/2025)<br>pción<br>RIPCION E1 |                         |                         |                      | Editar           | Quitar        |         |
|           |              | Hito del entregable "ENT | Nombre<br>Hito del entregable "ENTREC<br>Fecha<br>30/05/2025<br>Un Paquete tiene, como minimo | BABLE 1 (30/05/) DESC                                                                 | EGABLE 1 (30/05/2025)<br>pción<br>RIPCION E1 | tregable no se pueden l | Editar ni Quitar.       | *                    | Editar           | Quitar        |         |
|           |              | Hito del entregable "ENT | Nombre<br>Hito del entregable "ENTREC<br>Pecha<br>30/05/2025<br>Un Paquete tiene, como mínimo | SABLE 1 (3005)<br>DESC<br>. un Hito por cada Entregab                                 | EGABLE 1 (30/05/2025)<br>pción<br>RIPCION E1 | tregable no se pueden l | Editar ni Quitar.       | *                    | Editar           | Quitar        |         |
|           |              | Hito del entregable "ENT | Nombre<br>Hito del entregable "ENTREC<br>Fecha<br>30/05/2025<br>Un Paquete tiene, como mínimo | ABLE 1 (3005)                                                                         | EGABLE 1 (30/05/2025)<br>pción<br>RIPCION E1 | tregable no se pueden i | Editar ni Quitar.       | *<br>*               | Editar           | Quitar        |         |
|           |              | Hito del entregable "ENT | Nombre<br>Hito del entregable "ENTREC<br>Fecha<br>30/05/2025<br>Un Paquete tiene, como mínimo | aABLE 1 (30/05) DESC<br>DESC<br>DESC<br>DESC<br>DESC<br>DESC<br>DESC<br>DESC          | EGABLE 1 (30/05/2025)<br>pción<br>RIPCION E1 | tregable no se pueden l | Editar ni Quitar.       | CEPTAR CERRAR        | Editar           | Quitar        |         |
|           |              | Hito del entregable "ENT | Nombre<br>Hito del entregable "ENTREC<br>Fecha<br>30/05/2025<br>Un Paquete tiene, como mínimo | escri<br>JABLE 1 (30/05) DESC<br>DESC<br>DESC<br>DESC<br>DESC<br>DESC<br>DESC<br>DESC | EGABLE 1 (30/05/2025)<br>pción<br>RIPCION E1 | tregable no se pueden b | Editar ni Quitar.<br>At | CEPTAR CERRAR        | Editar           | Quitar        |         |
|           |              | Hito del entregable "ENT | Nombre<br>Hito del entregable "ENTREC<br>Fecha<br>30/05/2025<br>Un Paquete tiene, como mínimo | escri<br>aABLE 1 (30/05) DESC<br>0<br>0<br>0<br>0<br>0<br>0<br>0<br>0                 | EGABLE 1 (30/05/2025)<br>pción<br>RIPCION E1 | tregable no se pueden b | Editar ni Quitar.       | CEPTAR CERRAR        | Editar           | Quitar        |         |
|           |              | Hito del entregable "ENT | Nombre<br>Hito del entregable "ENTREC<br>Fecha<br>30/05/2025<br>Un Paquete tiene, como mínimo | aABLE 1 (3005) DESC<br>BABLE 1 (3005) DESC<br>B<br>u un Hite por cada Entregab        | EGABLE 1 (30/05/2025)<br>pción<br>RIPCION E1 | tregable no se pueden l | Editar ni Quitar.       | CEPTAR CERRAR        | Editar           | Quitar        |         |

Posteriormente se pulsará en "Validar y Guardar Apartado".

#### 2.4.3.11 Presupuesto

Con todos los anteriores apartados rellenos, en el punto 2.11 se realizará un resumen de costes por tipología. Se mostrará de la siguiente manera:

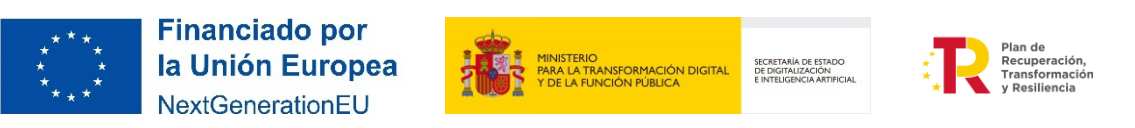

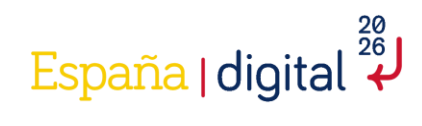

| SOLICITUD ENTIDAD PROYECTO DOCUMENTACIÓN VALIDAR                                  | FIRMAR Y ENVIAR |                            | 20        |
|-----------------------------------------------------------------------------------|-----------------|----------------------------|-----------|
| Proyecto                                                                          |                 |                            |           |
| 2.1 2.2 2.3 2.4 2.5 2.6 2.7 2.8 2.9                                               | 2.10 2.11 2.12  |                            |           |
| PRESUPUESTO                                                                       |                 |                            |           |
| Presupuesto del Proyecto                                                          | Total           |                            |           |
| Gastos de Personal Titulado Universitario o Superior no Universitario             | 100.000,00 €    |                            |           |
| Gastos de Otro Personal                                                           | 0,00 €          |                            |           |
| Subtotal Gastos de Personal                                                       | 100.000,00 €    |                            |           |
| Gastos de Instrumental y material                                                 | 100.000,00 €    |                            |           |
| Gastos Generales Suplementarios                                                   | 45.000,00 €     |                            |           |
| Gastos de Investigación Contractual, conocimientos técnicos y Patentes adquiridas | 50.000,00 €     |                            |           |
| Otros Gastos de funcionamiento                                                    | 30.000,00€      |                            |           |
| Total                                                                             | 325.000,00 €    |                            |           |
| Todos los importes en Euros, sin decimales                                        |                 |                            |           |
| Solo lectura                                                                      |                 |                            |           |
|                                                                                   |                 |                            |           |
|                                                                                   |                 |                            |           |
|                                                                                   |                 |                            |           |
|                                                                                   |                 |                            |           |
|                                                                                   |                 |                            |           |
|                                                                                   |                 |                            |           |
| 4 ATRAS                                                                           |                 | VALIDAR Y GUARDAR APARTADO | SOLICITUD |

Dichos costes tendrán que ser iguales a los otorgados en Real Decreto 317/2025, de la ayuda Hub Nacional de Excelencia de Comunicaciones Cuánticas.

# 2.4.3.12 Esquema de financiación del proyecto

En este apartado se incluye el plan de financiación del proyecto. Se muestran los máximos de financiación (intensidad máxima de ayuda) correspondientes a su naturaleza, en este caso por ser entidades públicas sería el 100% de costes marginales.

En el momento en el que está todo el presupuesto completado se ha de acceder de nuevo al apartado 1.3 de la pestaña solicitud para introducir el dato de Subvención solicitada.

Una vez introducido este dato, se reflejará de manera automática en el apartado 2.12 del proyecto, que es un apartado de sólo lectura.

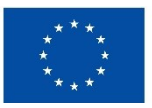

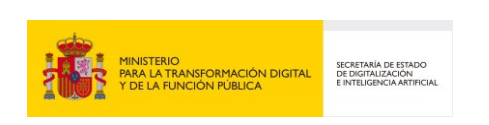

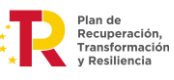

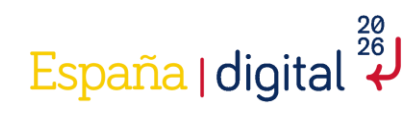

| SOLICITUD                                                | ENTIDAD P                                                                    | ROYECTO                                                                      | DOCUMENTACIÓ                                                             | N VALIDAR        | FIRMAR Y ENVIAR                |                       |                       |                            | 2                 |
|----------------------------------------------------------|------------------------------------------------------------------------------|------------------------------------------------------------------------------|--------------------------------------------------------------------------|------------------|--------------------------------|-----------------------|-----------------------|----------------------------|-------------------|
| Proyecto                                                 |                                                                              |                                                                              |                                                                          |                  |                                |                       |                       |                            | 09016485W         |
| 2.1 2.                                                   | 2 2.3 2.4                                                                    | 4 2.5                                                                        | 2.6 2.7                                                                  | 2.8 2.9          | 2.10 2.11                      | .12                   |                       |                            |                   |
| ESQUEMA                                                  | FINANCIACIÓN                                                                 |                                                                              |                                                                          |                  |                                |                       |                       |                            |                   |
| Presupues                                                | to                                                                           |                                                                              | 5                                                                        | Subvencion máx   | ima posible                    |                       | Subvencion solicitada | Financiación propia        |                   |
| 325.000,0                                                | 0€                                                                           |                                                                              |                                                                          | 325.000,00 €     |                                |                       | 0,00 €                | 325.000,00 €               |                   |
| La Subvend<br>La Subvend<br>La Financiac<br>Solo lectura | ón máxima posible mus<br>o solicitada se estable<br>ión propia será la resta | setra el máximo d<br>cen el Apartacion en el Apartacion<br>entre el Presupu- | de Financiación (Intensid<br>1) am Solición<br>esto de la anualidad y la | ad máxima de Áyu | da), correspondiente a su Natu | raleza y el Presupues | to del Proyecto.      |                            |                   |
|                                                          |                                                                              |                                                                              |                                                                          |                  |                                |                       |                       |                            |                   |
| 4 ATRAS                                                  |                                                                              |                                                                              |                                                                          |                  |                                |                       |                       | VALIDAR Y GUARDAR APARTADO | GUARDAR SOLICITUD |

La financiación propia será la resta entre el presupuesto del proyecto y la subvención solicitada.

## 2.4.4 Documentación

La entidad solicitante deberá aportar la documentación necesaria de acuerdo con el artículo 12 del Real Decreto 317/2025 que contiene la descripción de ésta. Toda documentación que se adjunte con posterioridad a la solicitud, sin petición previa por parte de la Administración, no será tenida en cuenta durante el proceso de instrucción.

| SOLICITUD    | ENTIDAD                         | PROYECTO           | DOCUMENTACIÓN    | VALIDAR         | FIRMAR Y ENVIAR     |          |                | <u>).</u> | ٢     |
|--------------|---------------------------------|--------------------|------------------|-----------------|---------------------|----------|----------------|-----------|-------|
| Document     | tación                          |                    |                  |                 |                     |          |                | 09016     | 3485W |
| DOCUMEN      | TOS ADJUNT                      | 0S                 |                  |                 |                     |          |                |           |       |
| Ti           | ро                              | No                 | mbre             |                 | Descargar           |          | Quitar         |           |       |
| No hay Doo   | cumentos adju                   | ntos               |                  |                 |                     |          |                |           |       |
| Plan de pro  | <mark>yecto conjunto (</mark> . | pdf) 🗸             | Elegir archivo N | lo se ha selecc | iodo ningún archivo | Cargar   | 🙀 Quitar tod   | os        |       |
| El tamaño má | áximo para cada I               | Documento es cinco | megabytes        |                 |                     |          |                |           |       |
|              |                                 |                    |                  |                 |                     |          |                |           | -     |
| ATRAS        |                                 |                    |                  | <b>e</b>        | VALIDAR Y GUARDAR   | APARTADO | <b>GUARDAR</b> | SOLICI    | TUD   |

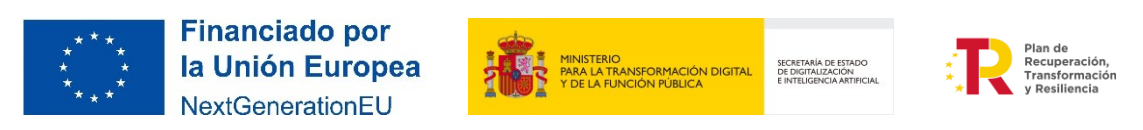

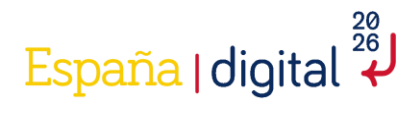

Toda la documentación tendrá como **formato general PDF**, con un tamaño de página A4 (210 mm x 297 mm), con interlineado sencillo y letra de un tamaño mínimo de 11 puntos, si bien pueden utilizarse tamaños inferiores (8 puntos mínimo) para gráficos e ilustraciones en color siempre que resulten legibles. Para la determinación de la extensión máxima no se tomará en cuenta portada ni índices, pero sí cualquier anexo que se adjunte al documento. Las páginas deberán ir numeradas. Asimismo, se aceptan documentos de formato xsig. El tamaño máximo de cada fichero es de 5 MB.

Pulsando sobre el campo con fondo de color amarillo, se accede a un desplegable en el que se seleccionará la documentación concreta a adjuntar en la fase de solicitud.

| Plan de proyecto conjunto (.pdf)                                                                                                    |  |  |  |  |  |  |  |  |  |
|----------------------------------------------------------------------------------------------------|--|--|--|--|--|--|--|--|--|
| Solicitud de Ayuda con firma mancomunada (.pdf)                                                                                        |  |  |  |  |  |  |  |  |  |
| Estatutos de la entidad (.pdf)                                                                                                    |  |  |  |  |  |  |  |  |  |
| Poderes de representación del firmante de la solicitud (.pdf)                                                                          |  |  |  |  |  |  |  |  |  |
| Farjeta de identificación fiscal (.pdf)                                                                                                |  |  |  |  |  |  |  |  |  |
| Acreditación de la circunstancia de estar al corriente en el cumplimiento de las obligaciones tributarias (.pdf)                       |  |  |  |  |  |  |  |  |  |
| Acreditación de la circunstancia de estar al corriente en el cumplimiento de las obligaciones de la seguridad social (.pdf)            |  |  |  |  |  |  |  |  |  |
| Certificado de estar al corriente en el cumplimiento de obligaciones tributarias expedido por la Hacienda Foral correspondiente (.pdf) |  |  |  |  |  |  |  |  |  |
| Declaración de alta en el Censo de Empresarios, Profesionales y Retenedores (.pdf)                                                     |  |  |  |  |  |  |  |  |  |
| Cuenta bancaria registrada en el Fichero Central de Terceros del Tesoro (.pdf)                                                         |  |  |  |  |  |  |  |  |  |
| Nombre y documento de identidad de la persona o personas que ostenten la titularidad real de la entidad (.pdf)                         |  |  |  |  |  |  |  |  |  |
| Certificado de encontrarse al corriente de obligaciones relativas al reintegro de subvenciones (.pdf)                                  |  |  |  |  |  |  |  |  |  |
| Certificado acreditativo de estar al corriente del pago de obligaciones de reembolso de préstamos con cargo a los PGE. (.pdf)          |  |  |  |  |  |  |  |  |  |
| Declaración Responsable DNSH (.pdf)                                                                                                    |  |  |  |  |  |  |  |  |  |
| Declaración responsable de otras ayudas (.pdf)                                                                                         |  |  |  |  |  |  |  |  |  |
| Plan de proyecto conjunto (.pdf)                                                                                                    |  |  |  |  |  |  |  |  |  |

Una vez seleccionado el tipo de documento que se quiere adjuntar hay que pulsar en el botón **Elegir Archivo**. Desde aquí se puede elegir el archivo en el equipo desde el que se cumplimenta la solicitud.

| SOLICITUD           | ENTIDAD                                                                                                    | PROYECTO                               | DOCUMENTACIÓ   | N VALIDAR                                                    | FIRMAR Y ENVIAR                                                                      | :             |                                                             | 2      | ٢     | 121 |
|---------------------|----------------------------------------------------------------------------------------------------|----------------------------------------|----------------|--------------------------------------------------------------|--------------------------------------------------------------------------------------|---------------|-------------------------------------------------------------|--------|-------|-----|
| Document            | ación                                                                                                    |                                        |                |                                                              |                                                                                      |               |                                                             | 0901€  | 6485W | v   |
| DOCUMEN             | TOS ADJUNT                                                                                                    | os                                     |                |                                                              |                                                                                      |               |                                                             |        |       |     |
| Tij                 | 00                                                                                                    | No                                     | mbre           |                                                              | Descargar                                                                            |               | Quitar                                                      |        |       |     |
| No hay Doc          | umentos adju                                                                                                    | intos                                  |                |                                                              |                                                                                      | _             |                                                             |        |       |     |
| Plan de proy        | <mark>recto conjunto (</mark>                                                                                                    | .pdf) 🗸 🗸                              | Elegir archivo | No se ha selec                                               | cio…do ningún archivo                                                                | <b>t</b> Carg | Jar 🙀 Quitar too                                            | os     |       |     |
| El tamaño má        | ximo para cada                                                                                                    | Documento es cinco                     | megabytes      |                                                              |                                                                                      |               |                                                             |        |       |     |
|                     |                                                                                                    |                                        |                |                                                              |                                                                                      |               |                                                             |        |       | •   |
| ▲ ATRAS             |                                                                                                    |                                        |                |                                                              | VALIDAR Y GUARDA                                                                     | R APARTADO    | guardar                                                     | SOLICI | TUD   |     |
|                     | Tipo       Nombutor         hay Documentos adjuntos       an de proyecto conjunto (.pdf)       ()         amaño máximo para cada Documento es cinco meg       ()       ()         amaño máximo para cada Documento es cinco meg       ()       ()         ATRAS       Financiado por la Unión Europea       NextGenerationEU |                                        |                |                                                              |                                                                                      |               |                                                             |        |       |     |
| * * *<br>* *<br>* * | Fina<br>la Ui<br>Next0                                                                                                    | nciado po<br>nión Europ<br>GenerationE | r<br>bea       | MINISTERIO<br>PARA LA TRANSFORMACI<br>Y DE LA FUNCIÓN PÚBLIC | ON DIGITAL<br>SECRETARIA DE ESTADO<br>DE DIGITALIZACIÓN<br>E INTELIGENCIA ARTIFICIAL | ÷,            | Plan de<br>Recuperación,<br>Transformación<br>y Resiliencia |        |       |     |

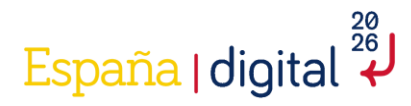

A continuación, se debe pulsar en el botón Cargar. El menú da también la opción de Quitar los documentos que no deseemos mantener adjuntados.

Es importante **adjuntar y guardar cada documento en el formato y versión correcta**, para no tener que realizar una nueva solicitud y perder toda la información introducida en el formulario, puesto que únicamente se podrá realizar la subsanación de aquella documentación que sea no evaluable para conservar el principio de la concurrencia competitiva.

A continuación, se realiza una enumeración de la documentación del desplegable con una descripción de cada uno de los documentos adicionales que deben adjuntarse. Todos los documentos son de carácter obligatorio, excepto aquellos en los que se especifica lo contrario:

- Plan de proyecto conjunto. El plan de proyecto conjunto deberá poner de manifiesto la participación de la entidad solicitante en el contexto de las actuaciones en colaboración, y que forman parte del objeto de la ayuda concedida. Este plan de proyecto podrá ser el mismo en todas las solicitudes, siempre que acredite la participación del solicitante dentro de las actuaciones conjuntas.
- 2) Solicitud de ayuda con firma mancomunada. En caso de representación mancomunada, una vez terminada la solicitud, se ha de volver a la pestaña Solicitud, apartado 1.1. y generar el pdf de solicitud a través del botón con el icono de Adobe que aparece al lado del texto "DATOS DEL SEGUNDO REPRESENTANTE EN CASO DE REPRESENTACIÓN MANCOMUNADA":

| SOLICITUD      | ENTIDAD           | PROYECTO             | DOCUMENTACIÓN                  | VALIDAR                           | FIRMAR Y ENVIAR                                     |                                                                                                    |                                              | 🚨 🖸               |
|----------------|-------------------|----------------------|--------------------------------|-----------------------------------|-----------------------------------------------------|----------------------------------------------------------------------------------------------------|----------------------------------------------|-------------------|
| Solicitud      |                   |                      |                                |                                   |                                                     |                                                                                                    |                                              | 09016485W         |
| 1.1 1.3        | 2 1.3             | 1.4                  |                                |                                   |                                                     |                                                                                                    |                                              |                   |
| IDENTIFIC      | CACIÓN REPR       | RESENTANTE D         |                                |                                   |                                                     | Información                                                                                                    |                                              | <b>^</b>          |
| 09016485V      | v                 |                      | En caso de Re<br>Debe generari | presentación M<br>o pulsando el I | lancomunada, el Documo<br>botón aquí presente. Acto | ento "Solicitud de Ayuda con firma mancomunada" es requerido.<br>o seguido, debe ser firmado por el segundo Solicitante con AutoFirma. Finalmente,                                                            |                                              |                   |
| Es adminis     | trador único      |                      | debe adjuntan                  | se en Docume                      | ntación.                                            | ок                                                                                                    |                                              |                   |
| DATOS DE       |                   | DEDDECENTAN          |                                | ENTACIÓN                          |                                                     |                                                                                                    |                                              |                   |
| NIF            | LISLOUNDON        | ALF RESENTAN         | Nombre                         | SENTACION                         |                                                     | Primer apellido Segundo apellido                                                                                                    |                                              |                   |
| Cargo          |                   |                      |                                |                                   |                                                     |                                                                                                    |                                              |                   |
|                | No                |                      |                                | Deserve designed                  | de A                                                |                                                                                                    |                                              |                   |
| Para facilitar | la Tramitación de | la Solicitud se reco | mienda comprobar que la Peri   | sona designada n                  | io tenga limitaciones de Repre                      | stericar la representación necesaria para casa accasión, en los terminos estaulecidos en el Articulo<br>sentación, teniendo en cuenta los aspectos específicos de la Solicitud que se presenta, sobre todo de | rivadas de las cuantías económicas solicitad | as.               |
|                |                   |                      |                                |                                   |                                                     |                                                                                                    |                                              |                   |
|                |                   |                      |                                |                                   |                                                     |                                                                                                    |                                              |                   |
|                |                   |                      |                                |                                   |                                                     |                                                                                                    |                                              |                   |
|                |                   |                      |                                |                                   |                                                     |                                                                                                    |                                              |                   |
|                |                   |                      |                                |                                   |                                                     |                                                                                                    |                                              | -                 |
|                |                   |                      |                                |                                   |                                                     | e, <b>v</b>                                                                                                    | VALIDAR Y GUARDAR APARTADO                   | GUARDAR SOLICITUD |

Este pdf se ha de firmar todos los representantes legales, tal y como refleja el emergente de información y adjuntarse en Documentación de manera obligatoria.

- 3) Estatutos de la entidad
- 4) Poderes de representación del firmante de la solicitud: Escrituras de constitución, de representación o de apoderamiento donde queden reflejados los poderes que se le confieren a la persona que firma la solicitud.

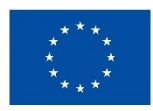

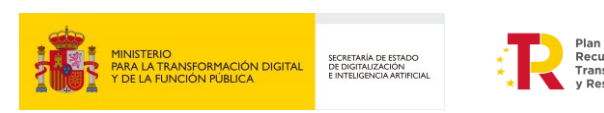

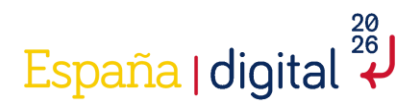

- 5) Tarjeta de identificación fiscal del solicitante: Copia electrónica, en formato PDF, de la Tarjeta de Identificación Fiscal
- 6) Acreditación de la circunstancia de estar al corriente en el cumplimiento de sus obligaciones tributarias: expedido por la AEAT, sólo son válidos los certificados expedidos a los efectos de obtener una ayuda de las Administraciones públicas de acuerdo con lo establecido por la Ley General de Subvenciones. La fecha de expedición de los certificados debe ser posterior a la de la publicación del real decreto.
- 7) Acreditación de la circunstancia de estar al corriente en el cumplimiento de sus obligaciones con la Seguridad Social: sólo son válidos los certificados expedidos a los efectos de obtener una ayuda de las Administraciones públicas de acuerdo con lo establecido por la Ley General de Subvenciones. La fecha de expedición de los certificados debe ser posterior a la de la publicación del real decreto.
- 8) Certificado de estar al corriente en el cumplimiento de obligaciones tributarias expedido por la Hacienda Foral correspondiente: En el caso de que la entidad tenga sede fiscal en Navarra o el País Vasco.Sólo son válidos los certificados expedidos a los efectos de obtener una ayuda de las Administraciones públicas de acuerdo con lo establecido por la Ley General de Subvenciones. La fecha de expedición de los certificados debe ser posterior a la de la publicación del real decreto.
- 9) Declaración de alta en el Censo de empresarios, profesionales y retenedores de la Agencia Estatal de Administración Tributaria o en el censo equivalente de la Administración Tributaria Foral
- 10) Cuenta bancaria registrada en el Fichero Central de Terceros del Tesoro: en formato IBAN o comunicación de inexistencia de inscripción de la entidad en el Fichero Central de Terceros del Tesoro.
- 11) Nombre y documento de identidad de la persona o personas que ostenten la titularidad real de la entidad
- 12) Certificado acreditativo de estar al corriente del pago de obligaciones relativas al reintegro de subvenciones a efectos de obtener subvenciones de las Administraciones Públicas.
- 13) Certificado acreditativo de estar al corriente del pago de obligaciones de reembolso de préstamos con cargo a los PGE.
- 14) Declaración responsable sobre el cumplimiento del principio de no causar un perjuicio significativo al medioambiente (DNSH).
- 15) Declaración responsable de otras ayudas y compromiso de actualización de la información en relación con la ejecución de actuaciones del Plan de Recuperación, Transformación y Resiliencia (PRTR).

#### 2.4.5 Validar

Una vez completadas todas las pestañas del menú superior que se han ido detallando en esta guía (Solicitud, Entidad, Proyecto y Documentación) y adjuntada toda la documentación requerida, se debe acceder a la pestaña del menú Validar.

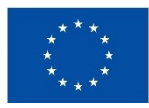

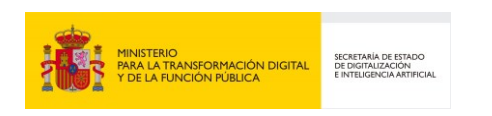

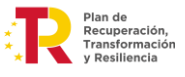

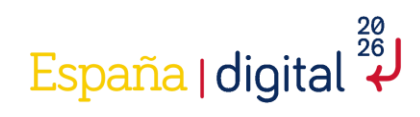

|           | GOBIERNO MI<br>DE ESPAÑA PA<br>Y E | NISTERIO<br>RA LA TRANSFORMACIÓI<br>DE LA FUNCIÓN PÚBLICA | N DIGITAL SEEI<br>Sede electrónica | DE-              | е                        | PROGRAMA DE AYUDAS PARA RODUCTOS Y SE<br>ESPECIÓ DE DATOS<br>Transitos por Usor<br>Neadlemental U | RVICIOS TECNOLÓG | ICOS DE  |
|-----------|------------------------------------|-----------------------------------------------------------|------------------------------------|------------------|--------------------------|---------------------------------------------------------------------------------------------------|------------------|----------|
| SOLICITUD | ENTIDAD                            | PROYECTO                                                  | DOCUMENTACIÓN                      | VALIDAR          | FIRMAR Y ENVIAR          |                                                                                                   | 2                | ) 🗿      |
| Validar   |                                    |                                                           |                                    |                  |                          |                                                                                                   | EC               | )4939567 |
| ERRORES   | DE VALIDACI                        | ÓN                                                        |                                    |                  |                          |                                                                                                   |                  |          |
| Sección   | Apartado                           |                                                           |                                    |                  |                          | Campo                                                                                             | Descripcio       | ón       |
| Solicitud | Identificación                     | NIF del Repre                                             | sentante                           |                  |                          |                                                                                                   | Está vacío       | _        |
| Solicitud | Identificación                     | Nombre del R                                              | epresentante                       |                  |                          |                                                                                                   | Está vacío       | _        |
| Solicitud | Identificación                     | Primer apellid                                            | o del Representante                |                  |                          |                                                                                                   | Está vacío       | _        |
| Solicitud | Identificación                     | El firmante es                                            | Administrador Único o S            | olidario, y usa  | certificado de Represent | ante de Empresa o está inscrito en el Registro Electrónico de Apoderamiento (REA)                 | Está vacío       | _        |
| Entidad   | Identificación                     | La Entidad rep                                            | presentada pertenece al s          | ector público    |                          |                                                                                                   | Está vacío       | _        |
| Entidad   | Identificación                     | Provincia                                                 |                                    |                  |                          |                                                                                                   | Está vacío       | _        |
| Entidad   | Identificación                     | Municipio                                                 |                                    |                  |                          |                                                                                                   | Está vacío       |          |
| Entidad   | Identificación                     | Código postal                                             |                                    |                  |                          |                                                                                                   | Está vacío       |          |
| Entidad   | Identificación                     | Tipo de la Vía                                            |                                    |                  |                          |                                                                                                   | Está vacío       |          |
| Entidad   | Identificación                     | Nombre de la                                              | Vía                                | Errores de Valid | ación                    |                                                                                                   | Está vacío       |          |
| Siguiente | Último                             |                                                           |                                    |                  |                          |                                                                                                   |                  |          |

Esta pantalla nos mostrará todos los errores que se puedan haber cometido por omisión, es decir, cualquier campo obligatorio que no se haya cumplimentado adecuadamente se mostrará en esta pantalla.

Pulsando sobre cada error, se accede al campo concreto que hay que completar.

Hay que pulsar sobre cada uno de los errores a validar, hasta que desaparezcan todos los errores de validación, de lo contrario no podrá firmar y enviar el formulario.

| SOLICITUD    | ENTIDAD        | PROYECTO | DOCUMENTACIÓN | VALIDAR | FIRMAR Y ENVIAR |             | ٥ |
|--------------|----------------|----------|---------------|---------|-----------------|-------------|---|
| Validar      |                |          |               |         |                 |             |   |
| ERRORES      | DE VALIDACI    | IÓN      |               |         |                 |             | ^ |
|              | Sección        |          | Apartado      |         | Campo           | Descripción |   |
| No hay Erro  | ores de Valida | ción     |               |         |                 |             |   |
| Solo lectura |                |          |               |         |                 |             |   |
|              |                |          |               |         |                 |             | Ŧ |
| 4 ATRAS      |                |          |               |         |                 |             |   |

#### 2.4.6 Firmar y Enviar

Como se ha comentado anteriormente, en el caso de que la presentación de esta solicitud de ayuda requiera firma mancomunada de dos o más representantes, antes de pasar a la pestaña Firmar y Enviar debe haber adjuntado el documento "Solicitud de Ayuda con firma mancomunada" en la pestaña Documentación.

Una vez correctamente validada (cuando no quede pendiente ninguna línea de error en el paso Validación que impida enviarla) y adjuntada toda la documentación necesaria, debe acceder a la última pestaña (Firmar y Enviar) para terminar el proceso.

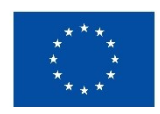

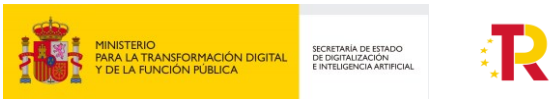

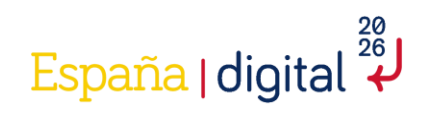

| SOLICITUD         | ENTIDAD            | PROYECTO             | DOCUMENTACIÓN      | VALIDAR | FIRMAR Y ENVIAR |     | 2   | ۲ |
|-------------------|--------------------|----------------------|--------------------|---------|-----------------|-----|-----|---|
| Envío             |                    |                      |                    |         |                 |     |     |   |
| SITUACIÓ          | N DE ENVÍO         |                      |                    |         |                 |     |     | ^ |
|                   |                    |                      |                    | Desc    | ripción         |     |     |   |
| No hay Erro       | ores en Valida     | ción                 |                    |         |                 |     |     |   |
|                   |                    |                      |                    |         |                 | ENV | IAR |   |
| Para Firmar el er | ivio, necesita ter | er instalado Autofin | na 1.7 o posterior |         |                 |     |     |   |
| Solo lectura      |                    |                      |                    |         |                 |     |     |   |
| 4 ATRAS           |                    |                      |                    |         |                 |     |     |   |

La solicitud se firma al pulsar a Enviar en la pantalla anterior, teniendo que seleccionarse el certificado de representante legal de la entidad solicitante que coincida con los datos introducidos en el formulario, si no, dará error:

| SOLICITUD         | ENTIDAD           | PROYECTO              | DOCUMENTACIÓN              | VALIDAR | FIRMAR Y ENVIAR | 2 | ٥ |
|-------------------|-------------------|-----------------------|----------------------------|---------|-----------------|---|---|
| Envío             |                   |                       |                            |         |                 |   |   |
| SITUACIÓ          | N DE ENVÍO        |                       |                            |         |                 |   | 1 |
|                   |                   |                       |                            | Desc    | ripción         |   |   |
| EI NIF "          | de si             | u Certificado no o    | oincide con el del Solicit | ante    |                 |   |   |
| Para Firmar el er | vío, necesita ten | ser instalado AutoFin | ma 1.7 o posterior         |         |                 |   |   |
| Solo lectura      |                   |                       |                            |         |                 |   |   |
|                   |                   |                       |                            |         |                 |   |   |
|                   |                   |                       |                            |         |                 |   | ¥ |
| 4 ATRAS           |                   |                       |                            |         |                 |   |   |

Tras la firma y envío, si el proceso se ha completado correctamente, la aplicación mostrará un mensaje de conformidad por pantalla, generará un justificante de presentación en registro y se enviará un mail a la dirección prevista con toda la información para el acceso al expediente.

| SOLICITUD                | ENTIDAD                                                                                                    | PROYECTO | DOCUMENTACIÓN | VALIDAR | FIRMAR Y ENVIAR | 📮 🗃 |  |  |  |  |  |
|--------------------------|----------------------------------------------------------------------------------------------------|----------|---------------|---------|-----------------|-----|--|--|--|--|--|
| Envío                    |                                                                                                    |          |               |         |                 |     |  |  |  |  |  |
| SITUACIÓ                 | TUACIÓN DE ENVÍO                                                                                                    |          |               |         |                 |     |  |  |  |  |  |
|                          | Descripción                                                                                                    |          |               |         |                 |     |  |  |  |  |  |
| Enviada en<br>Puede dese | nviada en miércoles, 20 de marzo de 2024 13:57, con número de Registro "Alegosto contracto" 6°.<br>uede descargar el Recibo, o consultar la Entrada en Registro, indicando su NIF y la Contraseña "alegosto contra |          |               |         |                 |     |  |  |  |  |  |
| Para Firmar el e         | irmar el envío, necesita tener instalado AutoFirma 1.8.2 o posterior                                                                                                    |          |               |         |                 |     |  |  |  |  |  |
| Solo lectura             | tura                                                                                                    |          |               |         |                 |     |  |  |  |  |  |

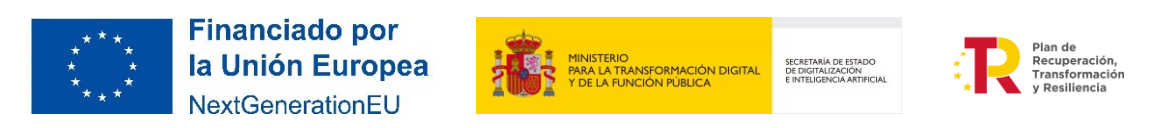

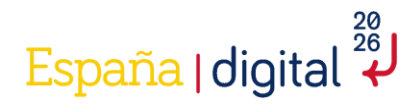

NOTA: Si pulsa Cancelar en el paso de selección del certificado con el que pretende firmar la solicitud a remitir, cualquier intento posterior dará el siguiente error:

No tiene permiso para ver este directorio o esta p $\tilde{A}_i$ gina.

Para continuar y volver a firmar tendrá que:

- Cerrar todas las ventanas del navegador empleado, y volver a abrir una ventana limpia introduciendo de nuevo la dirección del formulario y recuperando la solicitud en cuestión.
- En algunos sistemas o dependiendo de si había múltiples pestañas abierta con ediciones de la misma o de varias solicitudes, podría ser necesario además vaciar las cookies o los datos de navegación.

#### 2.5 Como acceder a una solicitud ya iniciada

Como se recoge en el apartado 2.3 Creación de una solicitud, las solicitudes se presentarán a través de la sede electrónica del Ministerio para la Transformación Digital y de la Función Pública, así como el resto de la tramitación de estas ayudas.

El menú de solicitud de ayuda permite no sólo crear una nueva solicitud, si no también consultar y/o continuar con una solicitud ya iniciada en Consultar o continuar una Solicitud.

| GOBERNO<br>DE ESPAÑA<br>Y DE LA RUNCION FUBLICA | SEDE-ede electrónica del Ministerio                        | HUB NACIONAL DE EXCELENCIA DE COMUNICACIONES CUÁNTICAS |
|-------------------------------------------------|------------------------------------------------------------|--------------------------------------------------------|
| Hub Nacional de Excelencia                      | de Comunicaciones Cuánticas                                |                                                        |
| IDENTIFICACIÓN SOLICITUD                        |                                                            |                                                        |
|                                                 | Usuario<br>Contraseña<br>Trámite<br>Solicitud ~<br>ACEPTAR |                                                        |
| 4 ATRAS                                         |                                                            |                                                        |

Para poder acceder (consultar o continuar con una solicitud iniciada) es de vital importancia que en el momento de crear la solicitud se guarden los datos relativos a Usuario y Contraseña que aparecen en una pantalla emergente donde se notifica que la nueva solicitud ha sido creada. La pantalla emergente que

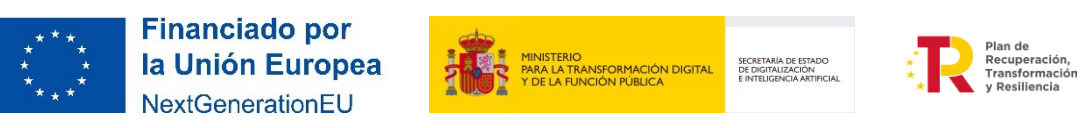

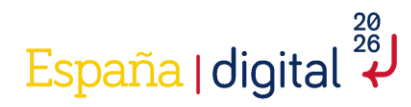

informa de la creación de la nueva solicitud avisa también de envío de un correo electrónico con los datos relativos a Usuario y Contraseña, este correo electrónico se remite al correo electrónico introducido para notificaciones. Es decir, puede ser un correo electrónico distinto al de la persona que debe cumplimentar la solicitud de ayuda, con lo que, en caso de no poder acceder al buzón de dicho correo, no podría recuperar el usuario y contraseña si deseara retomar la cumplimentación de una solicitud incompleta.

Este correo electrónico a efectos de notificaciones es el que aparece por defecto en la pestaña notificación del menú Solicitud (Ver apartado 2.4.1.2 Notificación).

| SOLICITUD  | ENTIDAD | PROYECTO | DOCUMENTACIÓN  | VALIDAR | FIRMAR Y ENVIAR |                       |    |  | 2 | ٥ |
|------------|---------|----------|----------------|---------|-----------------|-----------------------|----|--|---|---|
| Solicitud  |         |          |                |         |                 |                       |    |  |   |   |
| 1.1 1      | 2 1.3   | 1.4      |                |         |                 |                       |    |  |   |   |
| NOTIFIC    | ACEÓN . |          |                |         |                 |                       |    |  |   |   |
| Teléfono f | jo      |          | Teléfono móvil |         | e-ma            | 4                     | 10 |  |   |   |
|            |         |          |                |         | usua            | rlopruebas1@gmail.com |    |  |   |   |
| <u> </u>   |         |          |                |         |                 |                       |    |  |   |   |

#### 2.6 Dudas respecto a la realización de una solicitud

El buzón de correo a disposición de los solicitantes si surge cualquier duda o consulta acerca del proceso de las ayudas, es:

# sgiathd@digital.gob.es @digital.gob.es

Para poder prestar un correcto servicio, se recomienda enviar las consultas con suficiente antelación al cierre del plazo de solicitud.

Para completar el cuestionario de Solicitud se recomienda el uso del navegador Chrome para completar el formulario.

En el caso de incidencias técnicas en el momento de completar el formulario se debe contactar a través del buzón destinado a la comunicación de problemas y consultas técnicas en relación con problemas y uso de servicios electrónicos contactar con:

# portales@digital.gob.es

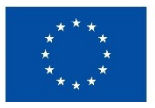

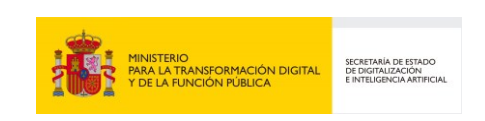

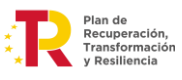